# 意思伝達装置 伝の心 メール・インターネット設定ガイド

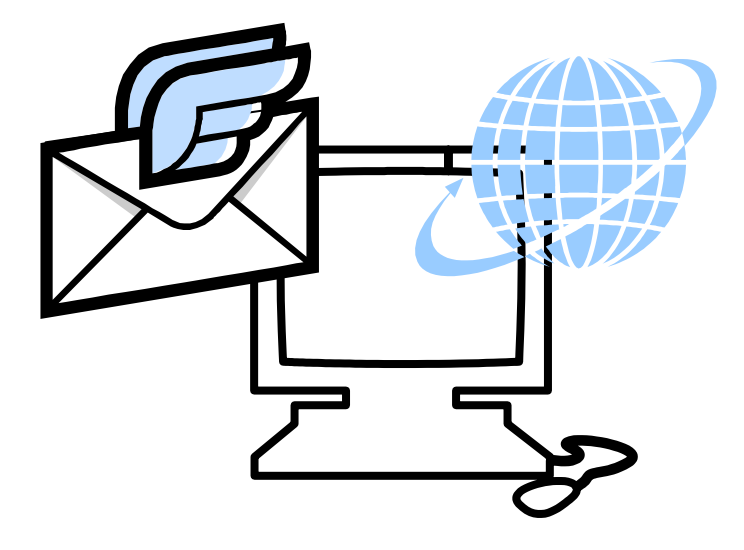

## 株式会社 日立ケーイーシステムズ

## このマニュアルについて

このマニュアルは、意思伝達装置「伝の心」の「メール設定」について説明するためのものです。電子メールとホームページ閲覧機能の使い方も記載しております。その他の機能については、電子マニュアル「伝の心取扱説明書」をご覧ください。

本取扱説明書をよくお読みになり、正しくご使用ください。『伝の心取扱説明書-簡易版』の「安全にお使いいただくために」を守っていただくとともに、各機器に添付されている取扱説明書もご参照ください。

#### 重要なお知らせ

#### ■ 保証について

無償保証期間は、本システム装置に同梱されている保証書に記載されている期間とします。 故障が発生した場合は、販売会社へご連絡ください。 なお、つぎに該当する場合は、保証の範囲から除外させていただきます。

●お客様の不適切な取扱い、使用による場合。

●故障の原因が納入品以外の事由による場合。

- ●納入者以外の改造または修理による場合。
- ●その他、天災、災害など納入者の責にあらざる場合。

ここで言う保証は納入品単体を意味するもので、納入品の故障により誘発される損害はご容赦いただきます。また、 保証は日本国内おいてのみ有効です。(Effective only Japan)

#### ■ お断り

●本書の内容の一部または全部を、無断で転載あるいは引用する事を禁止します。

- ●本書の内容については、将来予告なしに変更することがあります。
- ●本書の記述内容について万一ご不審な点や誤りなど、お気付きのことがありましたら、お買い求め先へご一報 くださいますようお願いいたします。

●本製品を運用した結果については前項にかかわらず責任を負いかねますので、あらかじめご了承ください。

●本製品は日本国内のみに使用してください。(For Japanese Domestic Use Only)

#### ■ 商標と技術について

- ●「伝の心」は株式会社 日立ケーイーシステムズの登録商標です。
- ●Microsoft、Windows は米国 Microsoft 社の登録商標です。
- ●その他、本書に記載されている会社名、商品名は各社の商標または登録商標です。
- ●音声合成機能は、株式会社 日立製作所の音声合成技術を使用しています。
- ●電子メール機能には、下記技術を使用しています。

ComponentOne Studio Copyright (C) 2004 GrapeCity inc.

Secure Mail for .NET Copyright (C) 2003-2013 Dart Communications

## マニュアルの表記について

| ▲ 警告       | これを無視して、誤った取扱をすると、人が死亡または重傷を負う可能性が想定<br>される内容を示しています。                |
|------------|----------------------------------------------------------------------|
| 注意         | これを無視して、誤った取扱をすると、人が障害を負う可能性が想定される内容<br>および物的損害のみの発生が想定される内容を示しています。 |
| <b>***</b> | 補足説明・詳細説明等の参照項目、参照頁について示しています。                                       |
| 🚺 制限       | 使用上の制限事項について示しています。                                                  |
| 🍠 補足       | 補足事項について示しています。                                                      |
| Ø,         | 読み上げを行うメニュー項目です。                                                     |
| 4          | 呼び出し音を鳴らすメニュー項目です。                                                   |
| Ø          | マウスで操作するメニュー項目です。                                                    |
|            |                                                                      |

| このマニュ       | アルに      | ついて             | <     |                    | 2  |
|-------------|----------|-----------------|-------|--------------------|----|
| マニュアル       | の表記      | 記つい             | いて    |                    |    |
| 目次          | •••••    |                 |       |                    |    |
| 重ヱ ∢ _      | - 11 - 1 | . <del></del> . | ームペー  | ジ囲覧の設守             | 7  |
| 电丁ノ         |          | · /\-           | -4.1  | 「ノ閲見の設た」           |    |
| はじめにお       | 読みく      | ださい             | \Ø?   |                    |    |
| メインメニ       |          | 設定を             | と行う〇( | ·                  |    |
|             | ホー       | ムペー             | ジ閲覧機  | 能のメニューを有効にする       |    |
| 電子メール       | の設定      | £               |       |                    |    |
|             | メー       | ルアカ             | ウントの  | 新規追加・既定・削除         |    |
|             |          | メー              | ルアカウン |                    |    |
|             |          | 既定              | のメールス | アカウントを設定する         |    |
|             |          | メー              | ルアカウン | /トを削除する            |    |
|             | メー       | ルアカ             | ウントの  | 没定                 |    |
|             |          | アカ              | ウント情報 | 屐                  |    |
|             |          | 受信              | サーバー詞 | 受定                 |    |
|             |          | 送信              | サーバー詞 | 受定                 |    |
|             |          | 接続              | 設定    |                    |    |
|             |          | 設定              | の終了   |                    |    |
|             | メー       | ルのオ             | プション  | 没定                 |    |
|             | メー       | ルのー             | 時ファイ  | ルの再作成              |    |
|             |          | 一時              | ファイルの | D再作成(メールは既読)       |    |
|             |          | 一時              | ファイルの | D再作成(メールは未読)       |    |
|             |          | メー              | ルの既読( | とのみ行う              |    |
|             | メー       | ルアド             | レス登録  | ツール                |    |
|             |          | メー              | ルアドレン | ス登録ツールの起動と終了       |    |
|             |          | メー              | ルアドレン | ス一覧の CSV ファイルを作成する |    |
|             |          | CSV             | ファイル  | からメールアドレス登録する      |    |
| 電子メー        | ール       |                 |       |                    | 33 |
| 電子メール       | の起動      | しと終う            | 7     |                    |    |
| 受信箱を開       | いて受      | -<br>信メ-        | ールを読む | <u>,</u>           |    |
| 200010 - 00 | アカ       | ウント             | の選択(  | メールアドレスの選択)        |    |
|             | 受信       | メール             | の選択   |                    |    |
|             | 受信       | メール             | を読む   |                    |    |
|             | 受信       | メール             | から返信  | する(返信メール作成)        |    |
|             | 受信       | メール             | に添付され | れている画像ファイルを見る      |    |
| 送信箱を開       | いてメ      | ールを             | を新しく作 | 成する                |    |
|             | アカ       | ウント             | の選択(  | メールアドレスの選択)        |    |
|             | メー       | ルの編             | 集画面を  | 開く(新規作成)           |    |
|             | メー       | ルの作             | 成     |                    |    |
|             |          | メー              | ルに題名  | (件名)をつける           |    |
|             |          | メー              | ルのあてき | もを入力する             |    |
|             |          | メー              | ルの本文な | を入力する              |    |
|             | 作成       | したメ             | ールの保  | 存(送信準備)            |    |
|             |          | 作成              | したメーノ | レを送信する場合(添付ファイルなし) |    |
|             |          | 作成              | したメーノ | レを送信する場合(添付ファイルあり) |    |
|             |          | 作成              | したメーノ | レを後で送信または送信しない場合   |    |
|             | 保存       | したメ             | ールを開  | く(メールの再編集)         | 46 |

| メールの送受信(回線接続)               | 50  |
|-----------------------------|-----|
| アドレス帳の編集                    | 51  |
| 新しいメールアドレスを登録する             | 52  |
| メールアドレスの登録内容を変更する           |     |
| メールアドレスを削除する                |     |
| アドレス帳の整理(アドレスグループの作成)       | 57  |
| 新しいアドレスグループを登録する            | 58  |
| アドレスグループにメールアドレスをコピー(複写)する  | 60  |
| アドレスグループにメールアドレスを移動する       | 62  |
| アドレスグループを削除する               | 64  |
| 受信箱の整理                      | 65  |
| フォルダを作成する                   |     |
| メールを移動する                    |     |
| フォルダを削除する                   | 69  |
| メールを削除する                    | 70  |
| 受信箱のリストから削除する               |     |
| 受信メール表示画面から削除する             | 71  |
| 送信箱の整理                      |     |
| メールを移動する                    | 73  |
| メールを削除する                    | 74  |
| ごみ箱を空にする                    | 75  |
| 受信箱でごみ箱を空にする                | 75  |
| 送信箱でごみ箱を空にする                | 77  |
| 編集中の文書を電子メールで送信する           | 79  |
| 一発メール送信のあて先を設定する            |     |
| 一発メール送信をする                  |     |
| その他の機能                      | 86  |
| 受信メール(本文)を印刷する              |     |
| 受信メールを保存する                  |     |
| 受信メール (添付画像) を印刷する          |     |
| 受信メール(添付画像)を保存する            |     |
| 受信メールからのメールアドレスを登録する        |     |
| ホームページ閲覧                    | 89  |
| ホームページの起動と終了                | 90  |
| 「お気に入り」を追加する                | 91  |
| ウェブ検索を行う                    | 92  |
| アドレスを入力してホームページを表示する        | 93  |
| ホームページ内のリンク項目の選択            |     |
| アイテムの順次選択                   |     |
| マウスでの選択                     |     |
| ホームページの入力項目に文字を入力する         |     |
| 編集メニューをもっと活用する              |     |
| 入力項目の文字を全部切り取る              |     |
| 入力項目の文字をコピーして張り付ける          |     |
| その他の機能                      | 100 |
| 画面のスクロール                    | 100 |
| ページの移動(前頁/次頁/ホーム)           | 101 |
| ページの切り替え(タブ切り替え)            | 102 |
| ホームページ画面の切替(複数の Edge の切り替え) | 103 |
| ホームページ画面の拡大/縮小              | 104 |
|                             |     |

#### 補足事項

105

| インターネット設定について        | 106 |
|----------------------|-----|
| よくある質問               |     |
| メールの送信ができない          |     |
| メールの受信ができない          |     |
| メールの送受信ができない         |     |
| 急にメールが使えなくなった        |     |
| メールの移動・削除・閲覧ができない    |     |
| ネットワークに接続できない        | 110 |
| 受信メールが文字化けする         | 110 |
| 携帯からの絵文字やデコメールが読めない  |     |
| 「メールアドレス登録ツール」が起動しない |     |

### 電子メール・ホームページ閲覧の設定

「伝の心」はインターネットに接続して、電子メールの送受信や、ホームペ ージの閲覧ができます。

この章では、ホームページの閲覧のための設定、「伝の心」の電子メールの設定について説明します。

# はじめにお読みください≪

電子メールおよびホームページを利用するために、まず、最初に次の手順でインターネットの設定を行ないます。

٦

「新しいネットワークのセットアップ」等を利用して、インターネットに接続可能な環境を構築します。

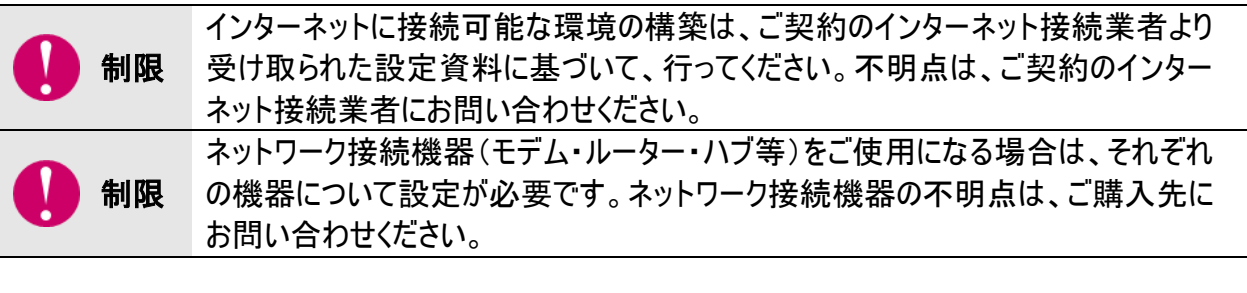

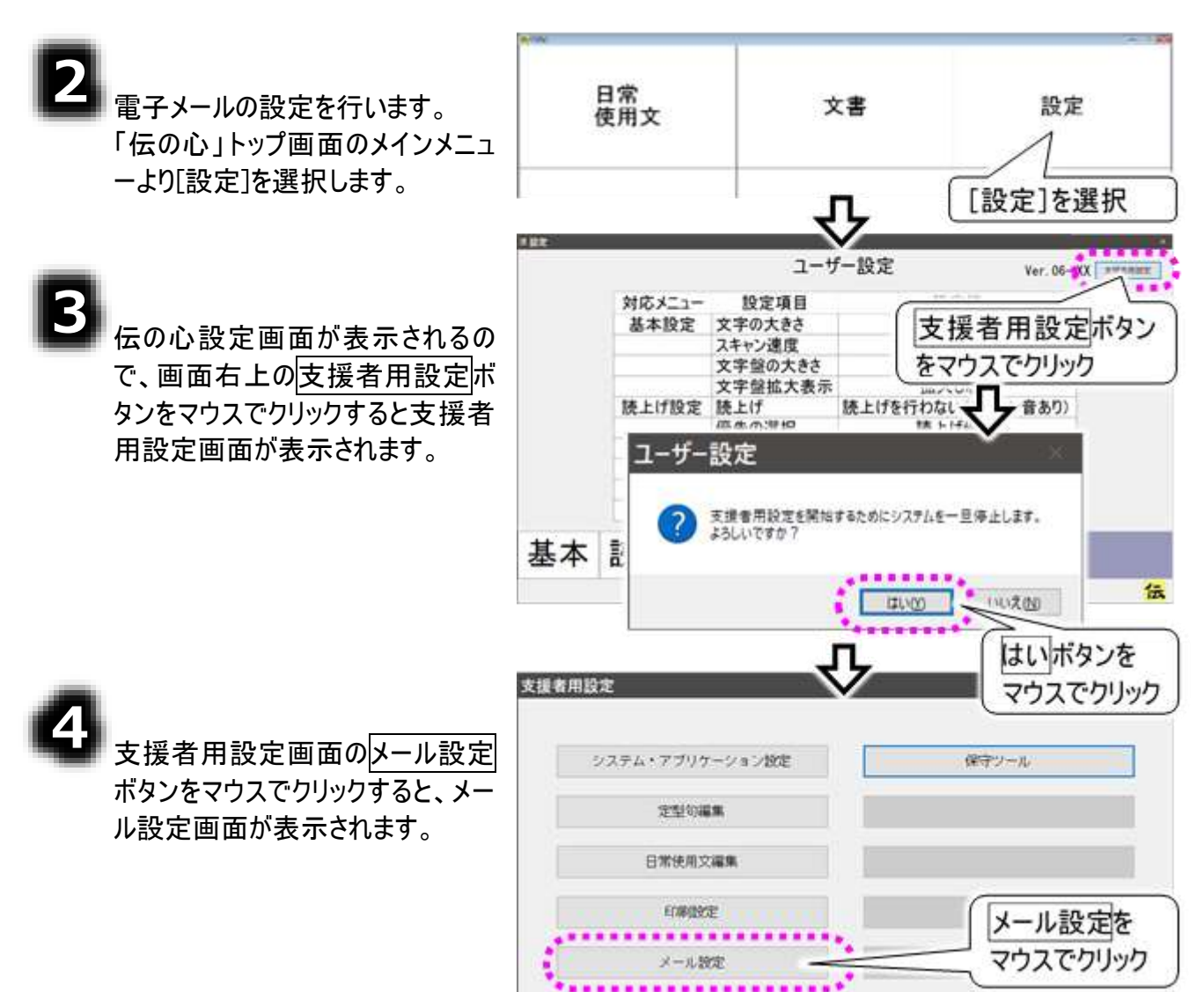

# 5

6

■電子メールの設定はこの画面から 始めます。12 ページの「電子メー ルの設定」を参照して、設定を行っ てください。

必要であれば次に、11 ページの 「ホームページ閲覧機能のメニュー を有効にする」を参照して、「伝の 心」のメインメニューより[ブラウザ操 作]が選択できるようにします。

| 名称                | 表示名                              | メールアドレス                              |                      |
|-------------------|----------------------------------|--------------------------------------|----------------------|
| 77727-1<br>アカウント2 | 7 <del>77501-1</del><br>777507-2 | account1@host.do<br>account2@host.do | main.com<br>main.com |
|                   |                                  |                                      |                      |
|                   |                                  |                                      |                      |
|                   |                                  |                                      | 6                    |

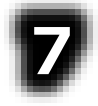

システム装置を回線に接続してくだ さい。

8

必要に応じて、106 ページの「イン ターネット設定について」を参照し、各種設定を行ってください。

# メインメニューの設定を行う≪

ご購入時(初期設定)は、「伝の心」トップ画面のメインメニューは下記のようになっています。

| 医伝の心      |      |              |
|-----------|------|--------------|
| 日常<br>使用文 | 文書   | 設定           |
| 会話        | リモコン | 呼音           |
| メール       |      | 終了           |
|           |      | 伝 Ver. XX-XX |

このメニューは支援者用設定画面から、表示/非表示の設定が行えます。 全てのメニューを表示すると、下記のような画面になります。

| <mark>国</mark> 仮のひ |         | - a x                    |
|--------------------|---------|--------------------------|
| 日常<br>使用文          | 文書      | 設定                       |
| 会話                 | リモコン    | 呼音                       |
| <b></b>            | <b></b> | <b>A</b>                 |
| メール/LINE           | 応用操作    | 終了                       |
|                    |         | <mark>伝</mark> Ver.XX-XX |

ただし[ブラウザ操作]は、[応用操作]のサブメニューに含まれます。

### ホームページ閲覧機能のメニューを有効にする

支援者用設力 8 ページの「はじめにお読みくださ い」を参照して、支援者用設定 システム・アプリケーション設定 保守ソール 画面を表示させます。 ..... システム・アプリケーション設定 定型句編集 ボタンをマウスでクリック 日常使用文編集 支援者用設定画面のシステム・ ENRIDE アプリケーション設定ボタンをマウ メール設定 スでクリックすると、システム・アプリ ケーション設定画面が表示されま リモコン設定 取扱説明書 す。 转了 システム・アプリケーション設定 システム・アプリケーション設定画 インメニューの設定 時日 [メインメニューの設定] \*\*\*\*\*\*\*\*\*\* 面の[メインメニューの設定]タブを 応用操作 タブをマウスでクリック クリックして、[ブラウザ操作]にチェ 日日常使用文 日文書 ロブラウザ操作 2 215 同リモコン ..... アップして終了 ック☑を入れます。 □ WindowsHtr7 OLINE 日メール [ブラウザ操作]に 表示方法 ロメインメニューを1列で表示します。 チェックを入れる 起動の設定 決定ボタンをマウスでクリックすると ※メインメニューから起動 ○ 最後に使用した機能から起動 確認画面が表示されるので、は ○指定した機能から起動 日繁使用文 決定ボタンを いボタンをマウスでクリックします。 マウスでクリック これで、「伝の心」のメインメニュー に「応用操作]ー「ブラウザ操作]の 出荷時設定 荷読込 RE 項目が追加されます。 システム・アプリケーション設定 終了ボタンをマウスでクリックする と、確認画面が表示されるので、 この内容で設定を更新します。 はいボタンを はいボタンをマウスでクリックしてく マウスでクリック ださい。支援者用設定画面に戻 いいえ(N) はいの ります。 ....

## 電子メールの設定

メールアカウントの新規追加・既定・削除

メールアカウントをはじめて設定する場合は、新規追加から始めてください。 複数設定している場合は、既定のアカウントとしてどれを使用するか設定できます。また、作成したメー ルアカウントの削除も可能です。必要に応じて行ってください。

## メールアカウントを追加する

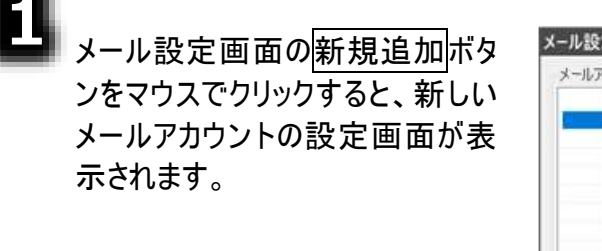

| The second second secon | 表示名      |                           | メールアドレス                                  |                    |
|----------------------------------------------------------------------------------------------------|----------|---------------------------|------------------------------------------|--------------------|
| アカウント1<br>アカウント2                                                                                                    | アカシント1   |                           | account1@host.dom/<br>account2@host.dom/ | ila.com<br>ain.com |
| 新生活<br>施加<br>新規追加を                                                                                                    | ABA      |                           | -時7アイル<br>オプション                          | 終了                 |
| ウファカルック                                                                                                    |          | $\mathbf{\nabla}$         |                                          |                    |
| マウスでクリック<br>ウント情報 受信サーバー設定<br>須靖自<br>メールアカント                                                                                                    | 送信サーバー設定 | 2 接続設定<br>オプション<br>返信アドレス | 2                                        |                    |
| <ul> <li>ウスでクリック</li> <li>シント情報」受信サーバー設定<br/>須靖日</li> <li>メールアカウント</li> <li>名前</li> <li>電子メールアドレス</li> </ul>                                                                                                    | 送信サーバー設定 | 接続設定     オブション     返信アドレス |                                          |                    |

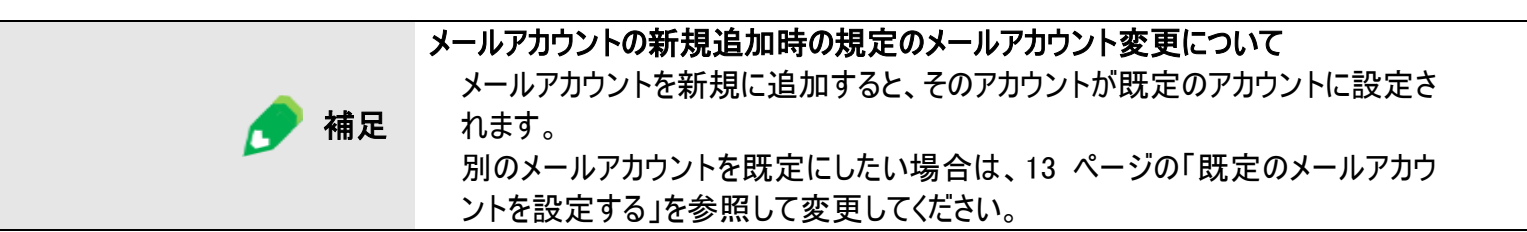

既定のメールアカウントを設定する

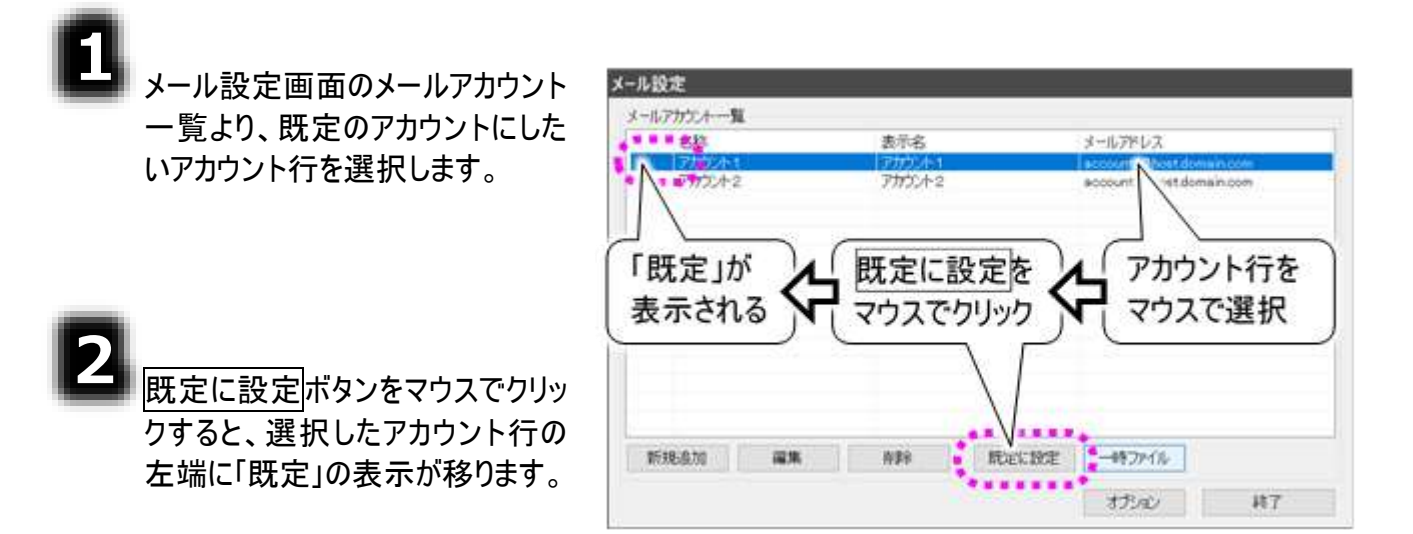

### メールアカウントを削除する

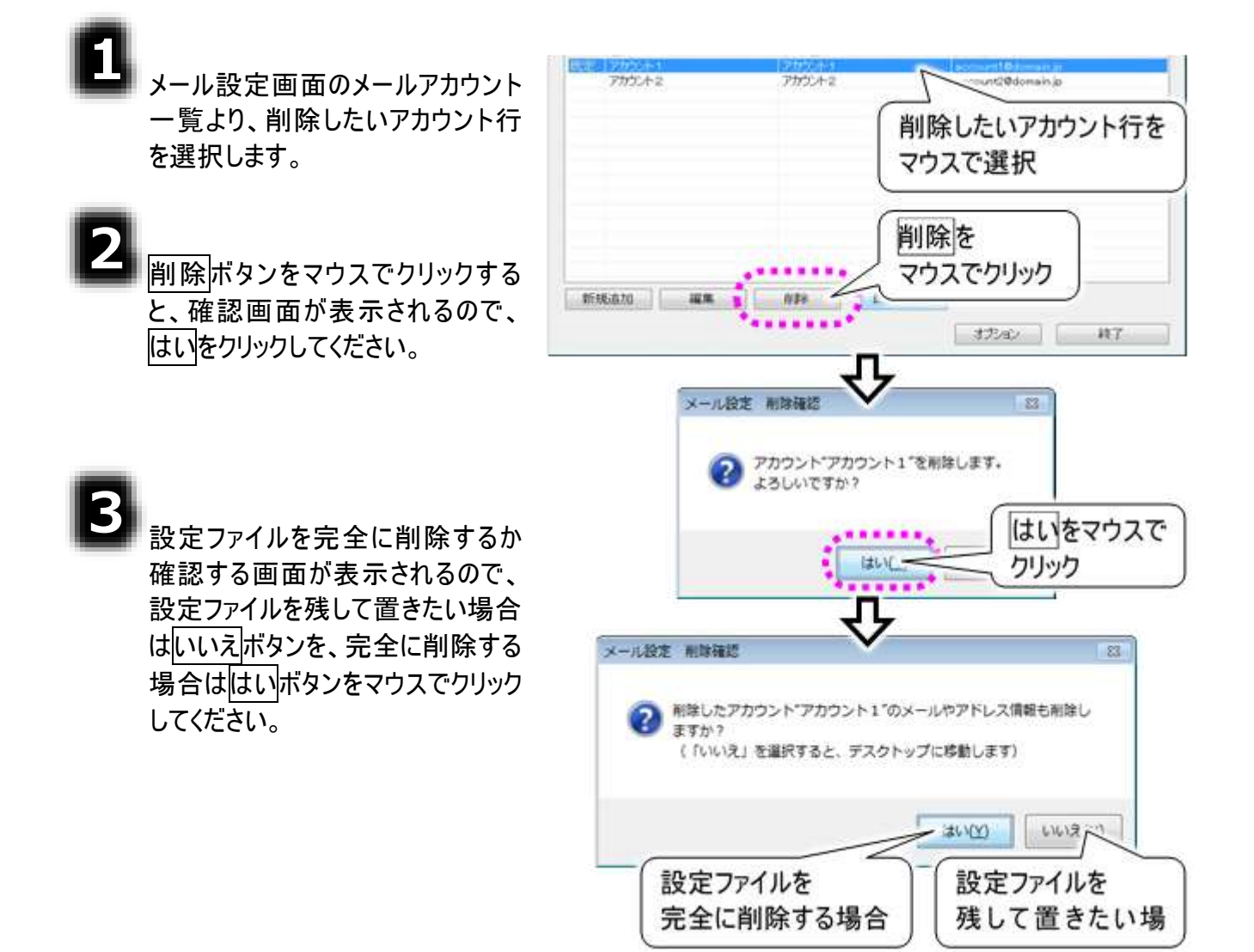

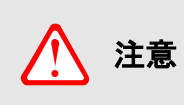

はいボタンを選択した場合は、設定ファイルはデスクトップの「ごみ箱」に移動します ので、ご注意ください。間違えて削除した場合は、『伝の心取扱説明書(電子マニ ュアル)』の「誤って文書を削除した場合」を参照して、元に戻してください。

③項で<mark>いいえ</mark>ボタンを選択した場合は、デスクト ップに設定ファイルが移動します。

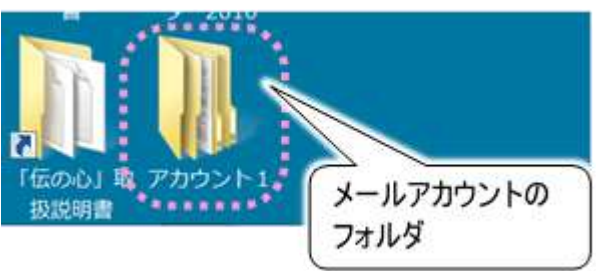

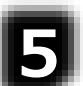

削除した設定を元に戻す場合は、デスクトップ 上の設定ファイルをフォルダごと 「C:¥Users¥DENUSER¥Documents¥DenNoSin¥メール」の下に移動させてください。

「C:+Users+DENUSER+Documents+DenNoSin+メール」の下に移動させてくたさ

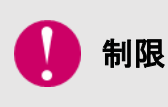

「メール」フォルダのフォルダ名の編集/フォルダの削除 以前保存したメールの読込ができなくなります。絶対に行わないでください。間 違えて削除した場合は、『伝の心取扱説明書(電子マニュアル)』の「誤って文 書を削除した場合」を参照して、元に戻してください。

## メールアカウントの設定

メール設定画面の新規追加ボタンをマウスでクリックすると、メールアカウントの設定画面が表示されます。

2

既にあるメールアカウントの設定変更を行う場合は、変更したいメールアカウントを選択して編集を マウスでクリックしてください。

| メール設定                                   |              |                                              |       |
|-----------------------------------------|--------------|----------------------------------------------|-------|
| メールアカウント一覧                              |              |                                              |       |
| • 名称 名称                                 | 茂名           | メールアドレス                                      | ••••• |
| アガシント1     アカウント1     アカウント2     アカウント2 | ウント1<br>ウント2 | account1@host.domair<br>abacunt2@haat.domair | n.com |
|                                         |              |                                              |       |
| メールアカウントを                               | ]            |                                              |       |
|                                         |              |                                              |       |
| 選択                                      | )            |                                              |       |
|                                         |              |                                              |       |
| 編集を                                     |              |                                              |       |
| マウスでクリック                                |              |                                              |       |
|                                         |              |                                              |       |
|                                         |              |                                              |       |
| 新規追加 編集 削                               | 余既定に設定       | 一時ファイル                                       |       |
|                                         |              | オプション                                        | 終了    |

### アカウント情報

٦

メールアカウントの設定画面の[ア カウント情報]タブをマウスでクリッ クして、「メールアカウント」「名前」 「電子メールアドレス」の項目をキ ーボードより入力します。 (※必須)

「返信アドレス」は必要に応じて 入力してください。

| 小情報 [アカウント情報]タブを<br>域自 マウスでクリック | 定 デション |
|---------------------------------|--------|
| 伝の心メール                          |        |
| 名前                              |        |
| 日立 和夫                           |        |
| 『子メールアドレス                       |        |
| kazuo@xx.xx.jp                  |        |
|                                 |        |

| 入力項目      | 説明                               |
|-----------|----------------------------------|
| メールアカウント  | アカウントに付ける名前。                     |
|           | 設定範囲は 32 文字までです。                 |
| 名前        | アカウントのメールアドレスに付ける名前。             |
|           | メールを送った相手には送信者としてこの名前が表示されます。    |
| 電子メールアドレス | アカウントのメールアドレス。                   |
|           | 設定範囲は 320 文字までです。                |
| 返信アドレス    | メールを送った相手が返信するときに表示される返信先メールアドレ  |
|           | ス。電子メールアドレスと違うアドレスに返信してもらいたい時に設定 |
|           | します。                             |

### 受信サーバー設定

| ĺ | 2 |
|---|---|
|   |   |

次にメールアカウント の設定画面の[受 信サーバー設定]タ ブをマウスでクリックし て、「受信メール (POP3)名」「受信メ ール(POP3)ポート 番号」「ユーザー名」 「パスワード」の項目 をキーボードより入 力します。 (※必須)

それ以外の機能 は、必要に応じて設 定してください。

|                                               | 受信メール(POP3)ポート番号          |
|-----------------------------------------------|---------------------------|
| コーザー名                                         | パスワード                     |
| kazuo                                         | ••••••                    |
| ロサーバーにメッセージのコピーを置く。                           | サーバーから削除する。 5 :           |
| □ このサーバーはセキュリティで保護された接続(SS<br>図 サーバーの証明書を検証する | C) が必要<br>□ STARTTLSを使用する |
|                                               |                           |
| 自動受信                                          |                           |

| 入力項目         | 説明                                      |
|--------------|-----------------------------------------|
| 受信メール(POP3)名 | POPサーバーの名前。もしくはIPアドレス。                  |
| 受信メール(POP3)  | POPサーバーのポート番号。                          |
| ポート番号        | 設定範囲は0~65535。初期値は110。                   |
| ユーザー名        | POPサーバーの認証用アカウント。文字列最大長は 255。           |
| パスワード        | POPサーバーの認証用パスワード。文字列最大長は 255。           |
| 受信メールのコピー    | [サーバーにメッセージのコピーを置く]にチェック☑をいれると、受信しても、   |
|              | 受信サーバーに受信メールのコピーが残ります。                  |
| サーバーから削除     | [サーバーから削除する]にチェック図をいれると、受信サーバーに残ってい     |
|              | る受信メールのコピーが[削除される日数]経過後に削除されます。         |
| 削除される日数      | 受信メールのコピー使用時のサーバーから削除されるまでの日数。          |
|              | 単位は日。設定範囲は1~999。                        |
| SSL 接続       | 受信サーバーが SSL 接続方式である場合、[このサーバーはセキュリティ    |
|              | で保護された接続(SSL)が必要] にチェック☑をいれてください。       |
|              | また、受信サーバーがサーバーの電子証明書を確認している場合は、         |
|              | [サーバーの証明書を検証する]にチェック図を入れてください。          |
|              | 受信サーバーが STARTTLS を使用している場合は、[STARTTLS を |
|              | 使用する]にチェック型を入れてください。                    |
| 自動受信         | [メールを定期的に確認する]にチェック☑をいれると、[間隔] に設定した    |
|              | 時間毎に自動受信行います。                           |
| 間隔           | 自動受信使用時の受信処理間隔。                         |
|              | 単位は分。設定範囲は1~480。                        |

## 送信サーバー設定

| 3 次にメールアカウントの設定                                                       | メールアカウントの設定                                                              | [送信サーバー設定]タブを<br>マウスでクリック       |
|-----------------------------------------------------------------------|--------------------------------------------------------------------------|---------------------------------|
| 画面のL送信サーハー設定」<br>タブをマウスでクリックして、<br>「送信メール(SMTP)名」「送<br>信メール(SMTP)ポート番 | アカウント情報 受信サーバー設定 送信サーバー設定<br>送信メール(SMTP)名<br>xxx.xx.xx.jp                | 後続設定<br>送信メール(SMTP)ポート番号<br>587 |
| 号」の項目をキーボードより<br>入力します。<br>(※必須)                                      | <ul> <li>□ このサーバーはセキュリティで保護された接続(SSI</li> <li>□ サーバーの証明書を検証する</li> </ul> | L)が必要<br>□ STARTTLSを使用する        |
| それ以外の機能は、必要に<br>応じて設定してください。                                          | ☑ 送信サーバー(SMTP)は認証が必要 ☑ 受信メールサーバーと同じ設定を使用する アカウント名                        | パスワード                           |
|                                                                       | 決定                                                                       | キャンセル                           |

| 入力項目         | 説明                                      |
|--------------|-----------------------------------------|
| 送信メール(SMTP)名 | SMTPサーバーの名前。もしくはIPアドレス。                 |
| 送信メール(SMTP)  | SMTPサーバーのポート番号。                         |
| ポート番号        | 設定範囲は 0~65535。初期値は 587。                 |
| SSL 接続       | 送信サーバーが SSL 接続方式である場合、[このサーバーはセキュリテ     |
|              | ィで保護された接続(SSL)が必要] にチェック☑をいれてください。その    |
|              | 場合 SMTP サーバーのポート番号は 465 になります。          |
|              | また、送信サーバーがサーバーの電子証明書を確認している場合は、         |
|              | [サーバーの証明書を検証する]にチェック図を入れてください。          |
|              | 送信サーバーが STARTTLS を使用している場合は、[STARTTLS を |
|              | 使用する]にチェック図を入れてください。                    |
| 送信サーバー(SMTP) | チェック☑をいれると、SMTP 認証を使用します。               |
| は認証が必要       | その場合、SMTP サーバーのポート番号は 587 になります。        |
|              | ※ただし SSL 接続方式である場合は 465 になります。          |
| 受信メールサーバー    | チェック☑をいれると、下の[アカウント名][パスワード]を無効にして、[受   |
| と同じ設定を使用する   | 信サーバー設定]タブで設定した[ユーザー名][パスワード]をSMTP認     |
|              | 証用のアカウント・パスワードとして使用します。                 |
| アカウント名       | SMTP認証用のアカウント。                          |
|              | 文字列最大長は255。                             |
|              | [送信サーバー(SMTP)認証が必要]にチェック☑を入れた場合、空欄      |
|              | は不可。                                    |
|              | ただし、[受信メールサーバーと同じ設定を使用する]にもチェック☑を入      |
|              | れた場合は空欄可。                               |
| パスワード        | SMTP認証用のパスワード。文字列最大長は 255。              |

#### 接続設定

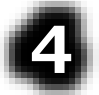

最後に、メールアカウントの設定画面の[接続設 定]タブをマウスでクリックして、必要に応じてダイ ヤルアップの設定を行います。

ADSL 等で LAN 回線による接続を行う場合は、 「メールの送受信時にダイヤルアップ接続を自動 で行う。」のチェック図を外してください。

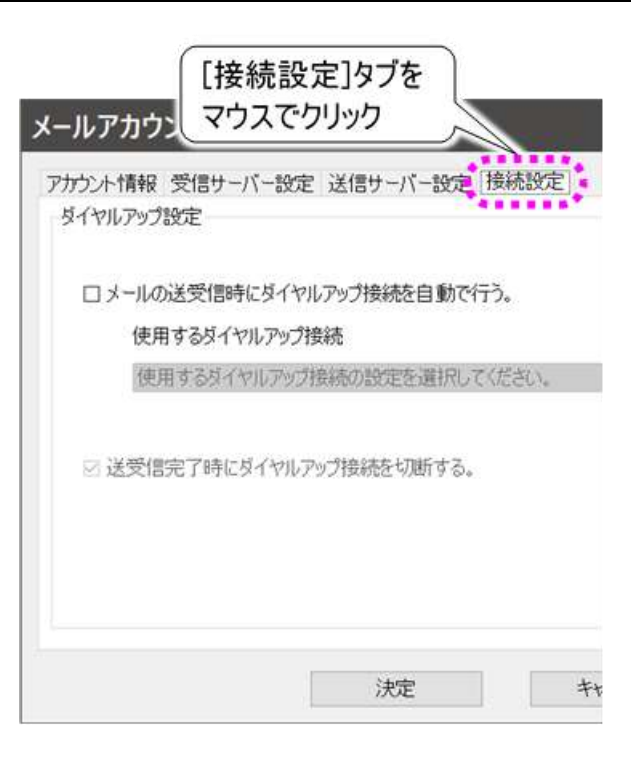

| 入力項目          | 説明                            |
|---------------|-------------------------------|
| メール送受信時にダイヤルア | チェック☑をいれると、ダイヤルアップを使用する場合、メール |
| ップ接続を自動で行う    | 画面で送受信時に、ダイヤルアップ接続を自動で行いま     |
|               | す。                            |
| 使用するダイヤルアップ接続 | ダイヤルアップで使用する名。                |
|               | 空欄の場合は、ダイヤルアップを制御しません。        |
| 送受信完了後にダイヤルアッ | チェック☑をいれると、ダイヤルアップを使用する場合、メール |
| プ接続を切断する      | 画面で送受信完了後、ダイヤルアップ切断を行います。     |

#### LAN 接続の場合

・[メールの送受信時にダイヤルアップ接続を自動で行う。] のチェック☑を<u>外して</u> ください。

🔶 補足

#### ダイヤルアップ接続の場合

- ・[メールの送受信時にダイヤルアップ接続を自動で行う。] のチェック図を入れて ください。
- ・[使用するダイヤルアップ接続]を選択してください。

### 設定の終了

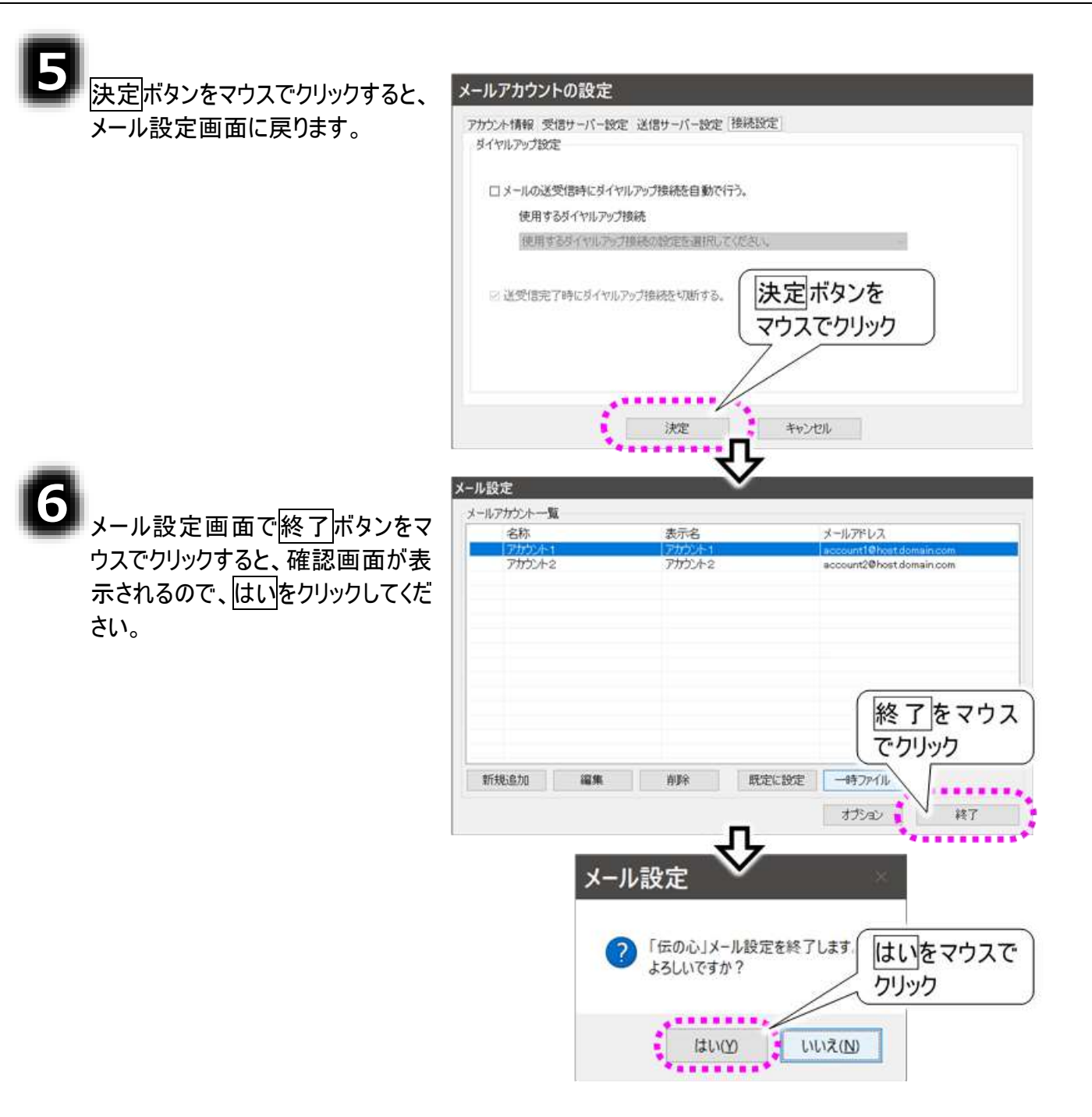

## メールのオプション設定

ここでの設定は、電子メールをより使いやすくする設定項目です。必要に応じて設定してください。

| -                                                       | メール設定      |        |                                                                           |
|---------------------------------------------------------|------------|--------|---------------------------------------------------------------------------|
|                                                         | メールアカウンホー覧 |        |                                                                           |
| ■ メール設定画面のオプションボタン                                      | 名称         | 表示名    | メールアドレス                                                                   |
| をマウスでクリックすると、メール設定<br>オプション画面が表示されます。                   | 7/1004-2   | 775542 | account@Phost.domain.com                                                  |
| <b>2</b><br><u>決定</u> ボタンをマウスでクリックすると、<br>メール設定画面に戻ります。 | 新現追加       | ### 第2 | オプションを<br>マウスでクリック<br>ション<br>オカン #7<br>きフォルダから削除しない、<br>を含まない。<br>ミーキャンセル |
| 1.4.4.0                                                 |            |        |                                                                           |

| 入力項目             | 説明                             |
|------------------|--------------------------------|
| 下書きメールは送信しても、    | チェック☑をいれると、下書きフォルダ内にあるメールを編集し  |
| 下書きフォルダから削除しな    | て送信する場合、下書きフォルダ内の元のメールを削除しま    |
| い                | せん。                            |
| あて先に「全 TO 全 CC 全 | チェック☑をいれると、あて先選択画面のメニュー[選択]のサ  |
| BCC」を含まない        | ブメニューに全 TO、全 CC、全 BCC を表示しません。 |

3 メール設定画面で終了ボタンをマ ウスでクリックすると、確認画面が 表示されるので、はいをクリックして ください。

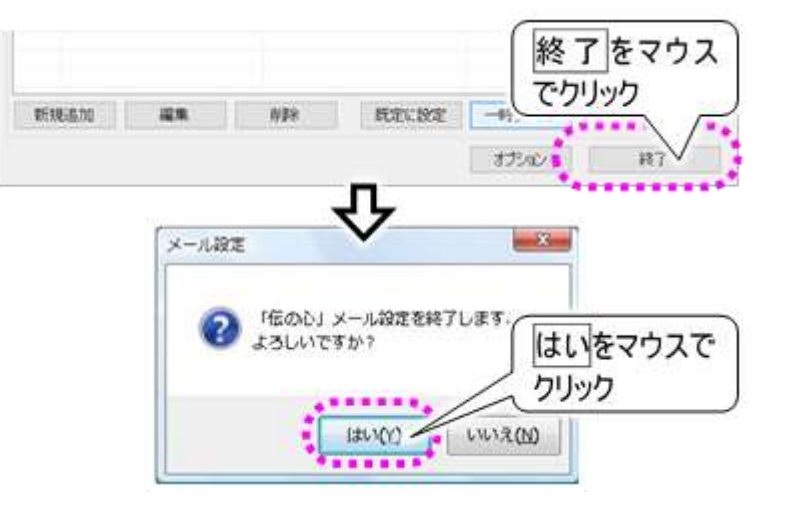

#### メールの一時ファイルの再作成

メールの一時ファイル(キャッシュファイル)は、「受信箱」「送信箱」などメールのフォルダ情報やファイルリ ストなどの情報が入ったファイルです。このファイルはメールファイルをより早く表示するために使用されま す。

このファイルが何らかの理由で破損したり、実際のメールのフォルダ情報やファイルリストなどの情報と異なったりした場合は、メールが表示できなくなったり、メールが送信できなくなったりといった不具合が発生する場合があります。

その場合、メールの一時ファイル(キャッシュファイル)を再作成することをお勧めします。

 メールの一時ファイル(キャッシュファイル)を再作成する場合、メールが全て「未読」 または「既読」となってしまいます。
 ※「未読」にするか「既読」にするかは選択可能です。

#### ー時ファイルの再作成(メールは既読)

ここでは、メールの一時ファイル(キャッ シュファイル)を再作成し、メールを全 て既読にする手順について説明しま す。

п

3

メール設定画面のメールアカウン トー覧より、メールの一時ファイル (キャッシュファイル)の設定を行い たいアカウント行を選択し、一時 ファイルボタンをマウスでクリックす ると、メール設定一時ファイル画 面が表示されます。

メール設定キャッシュ画面にて、 「一時ファイル(キャッシュファイル) を再構築(メール既読化)」を選 択します。

実行ボタンをマウスでクリックする と、確認画面が表示されるので、 はいボタンをマウスでクリックしてく ださい。

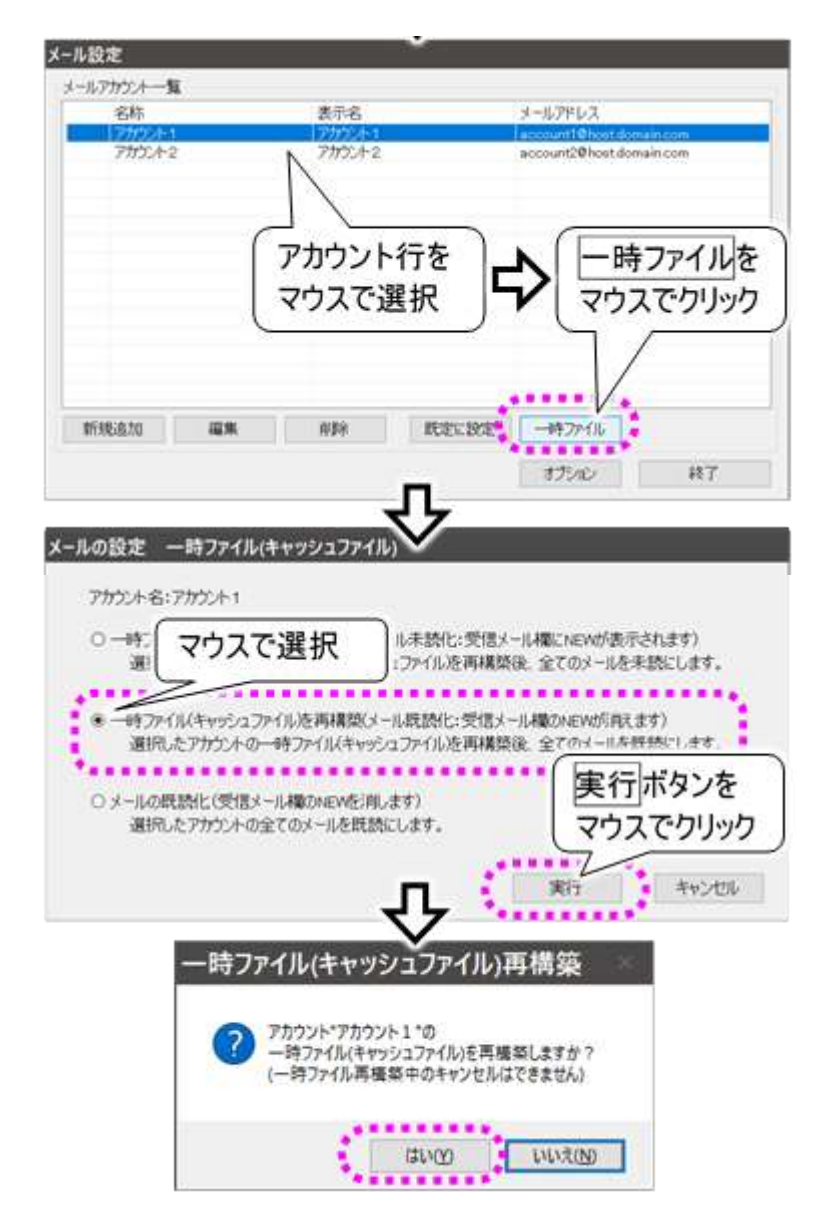

ー時ファイル(キャッシュファイル)の再構築中はキャンセルできないので、ご注意くだ さい。

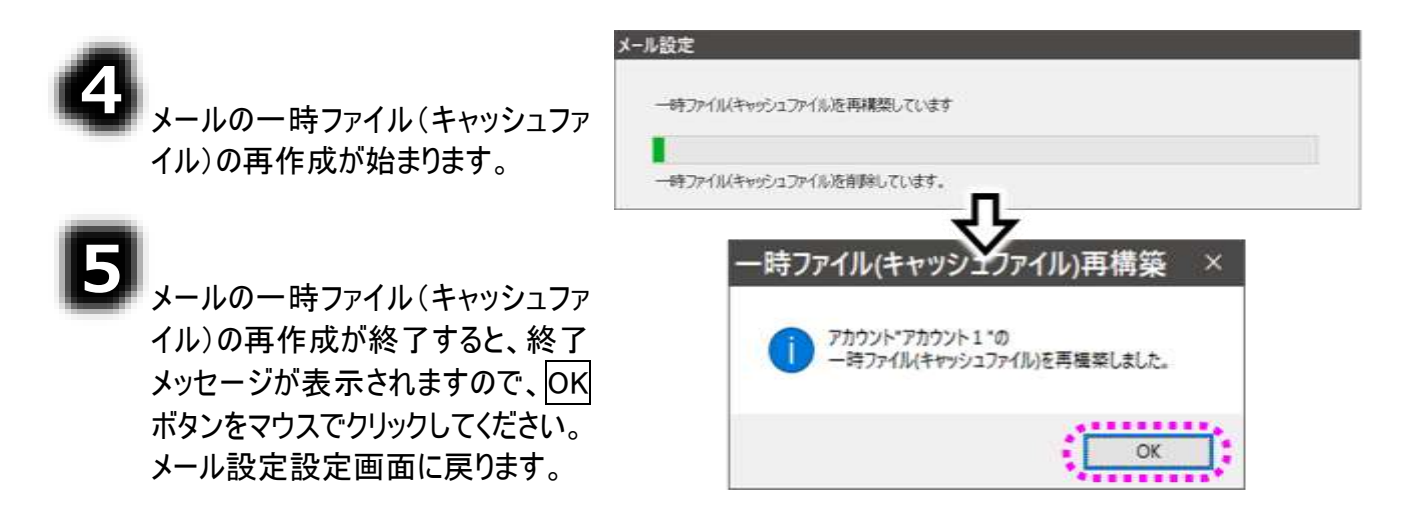

#### 一時ファイルの再作成(メールは未読)

注意

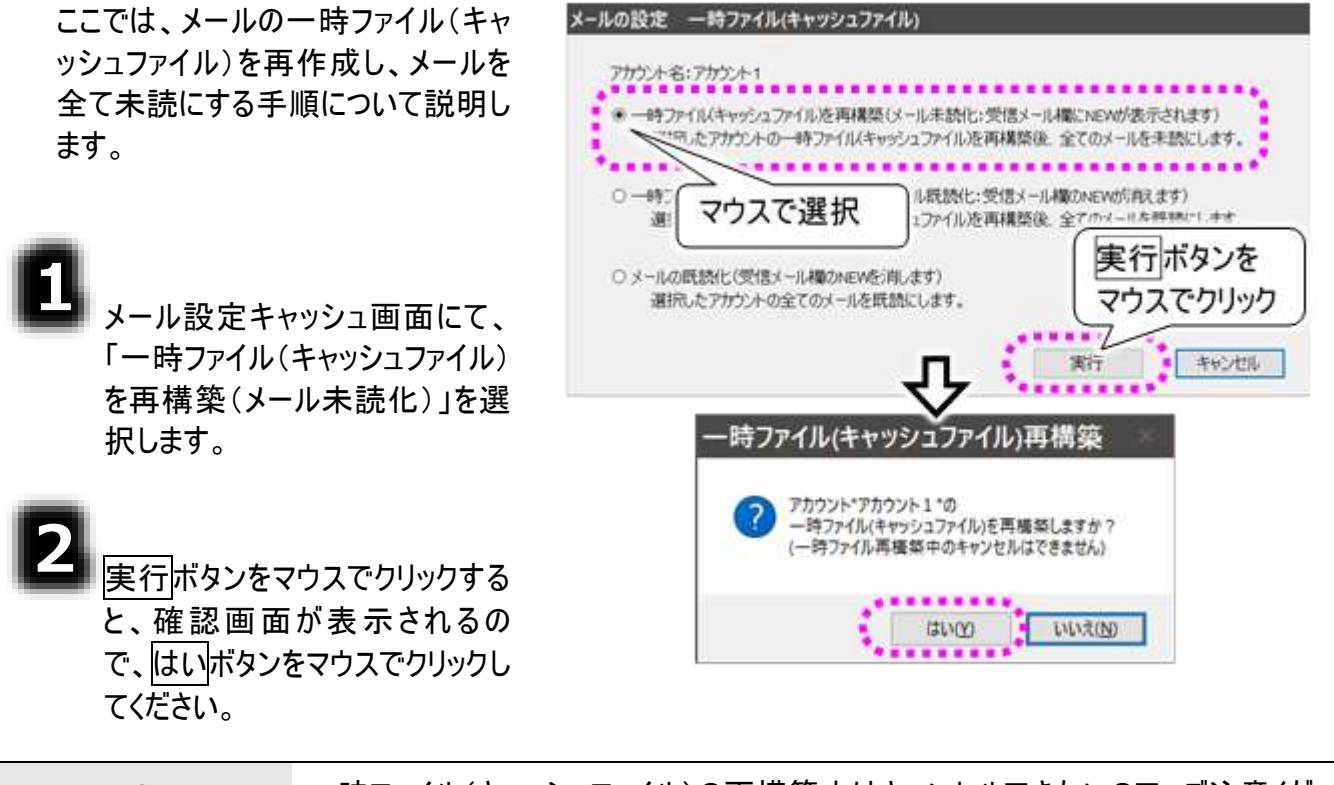

**注意** 一時ファイル(キャッシュファイル)の再構築中はキャンセルできないので、ご注意くだ さい。

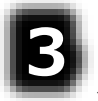

ヘールの一時ファイル(キャッシュファイル)の再作成が始まります。

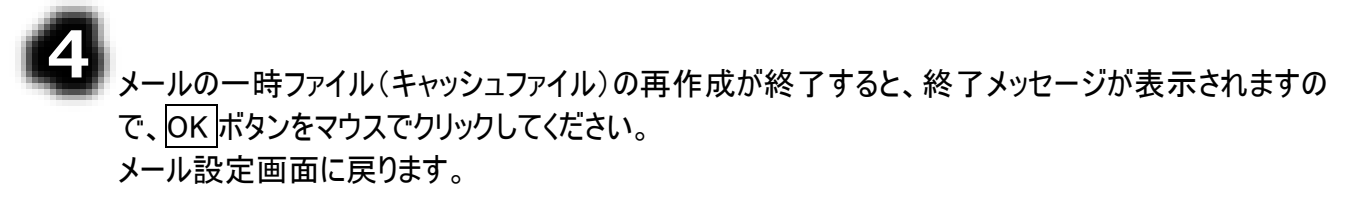

### メールの既読化のみ行う

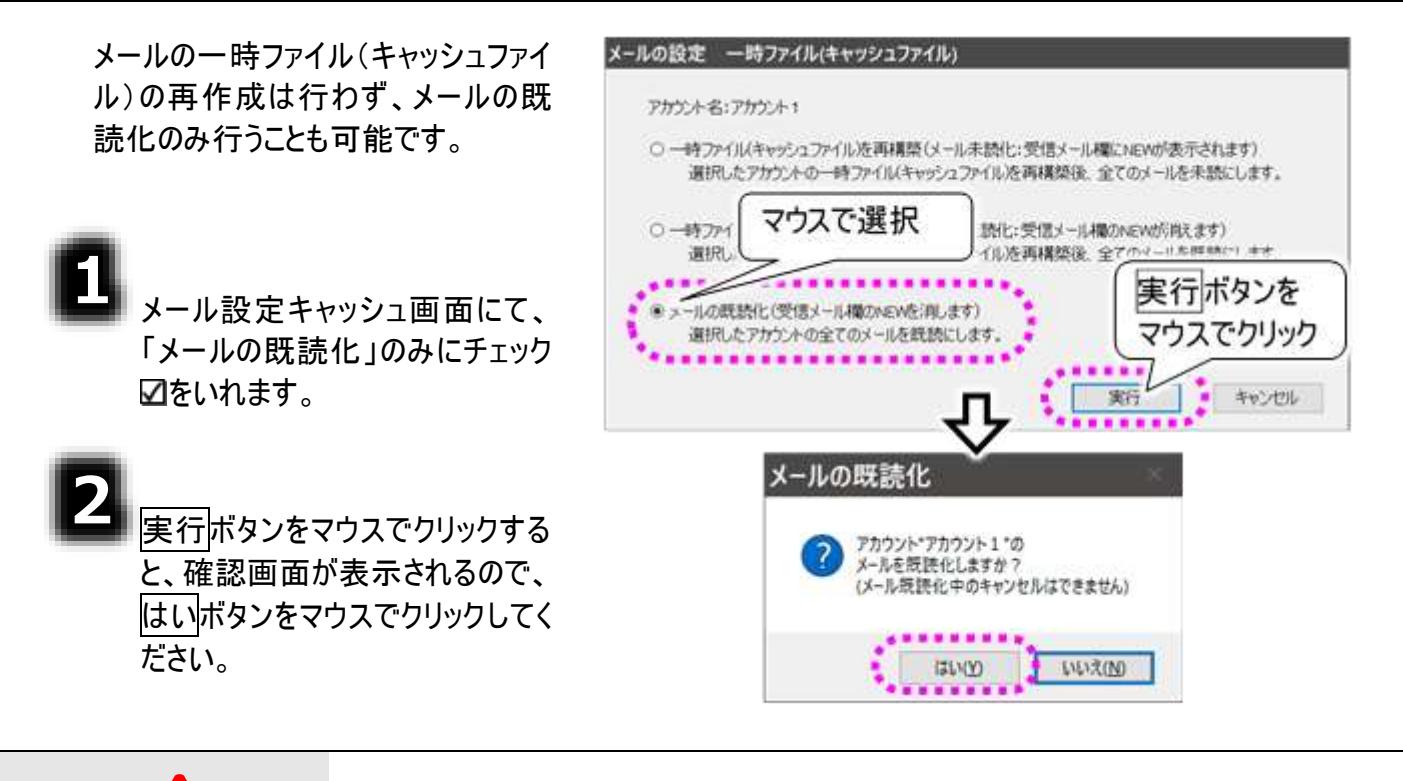

注意 メールの既読化中はキャンセルできないので、ご注意ください。

| 3 全メールの既読化が始まります。                                                                        | メール設定<br>メールを既誘化しています<br>メールを読み込み中です。               |
|------------------------------------------------------------------------------------------|-----------------------------------------------------|
| 4<br>全メールの既読化が終了すると、<br>終了メッセージが表示されますの<br>で、OK ボタンをマウスでクリックして<br>ください。<br>メール設定画面に戻ります。 | メールの既読化 ×<br>i アカウント*アカウント1*の<br>メールを既読化しました。<br>OK |

### メールアドレス登録ツール

「伝の心」メール機能のアドレス帳画面からメールアドレスを登録できますが、「メールアドレス登録ツー ル」を使用すると、メールアドレスを 100 件までまとめて「伝の心」メールのアドレス帳に追加することが可 能です。 ただしここでの設定は、支援者の方にマウス操作で設定して頂きます。

### メールアドレス登録ツールの起動と終了

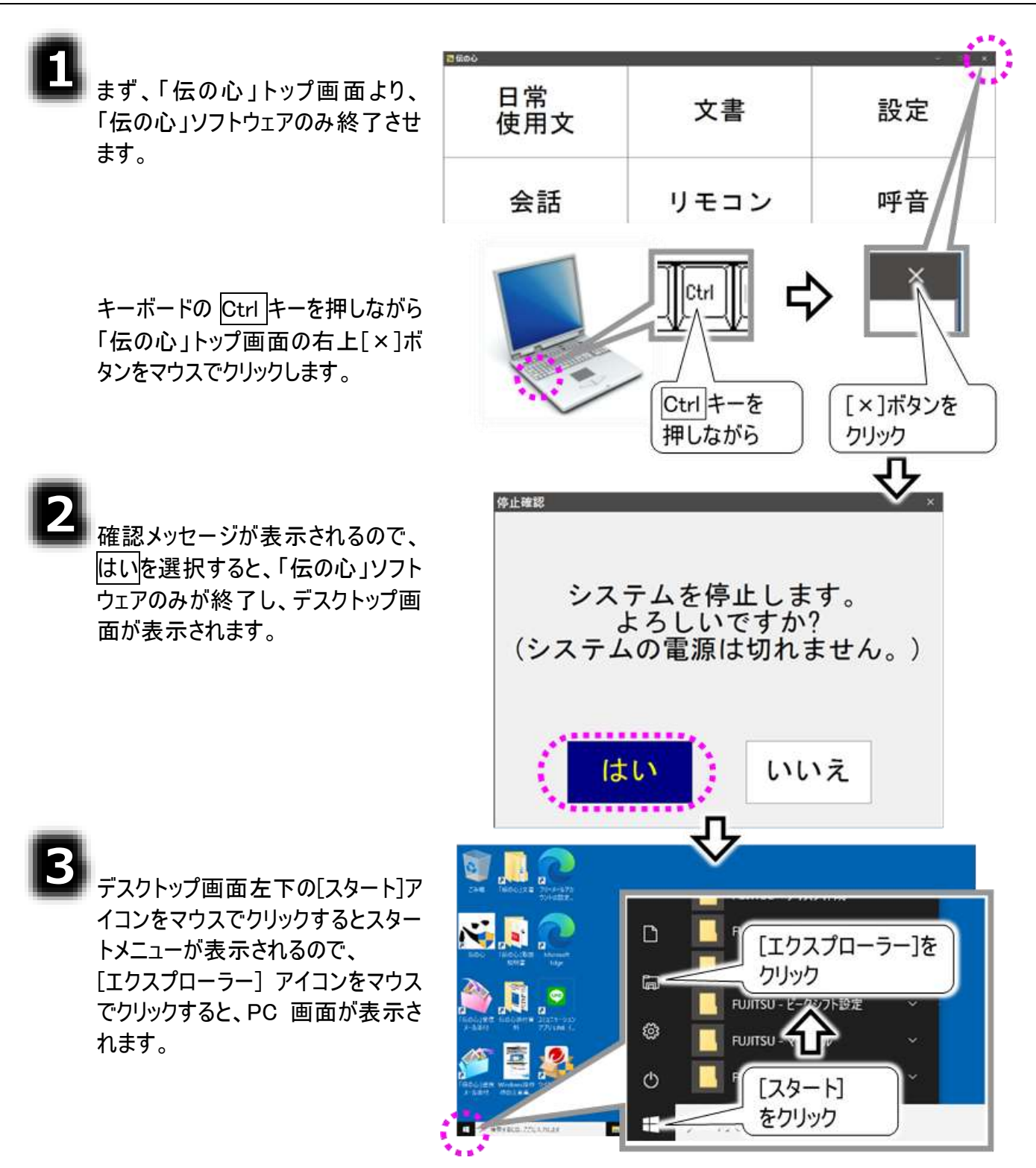

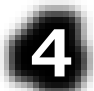

PC 画面の「ローカルディスク(C:)」 →「DENTOOL」→「メールアドレス 登録ツール」→「RegMAddr」を順に マウスでダブルクリックすると、 メールアドレス登録ツールが起動し ます。

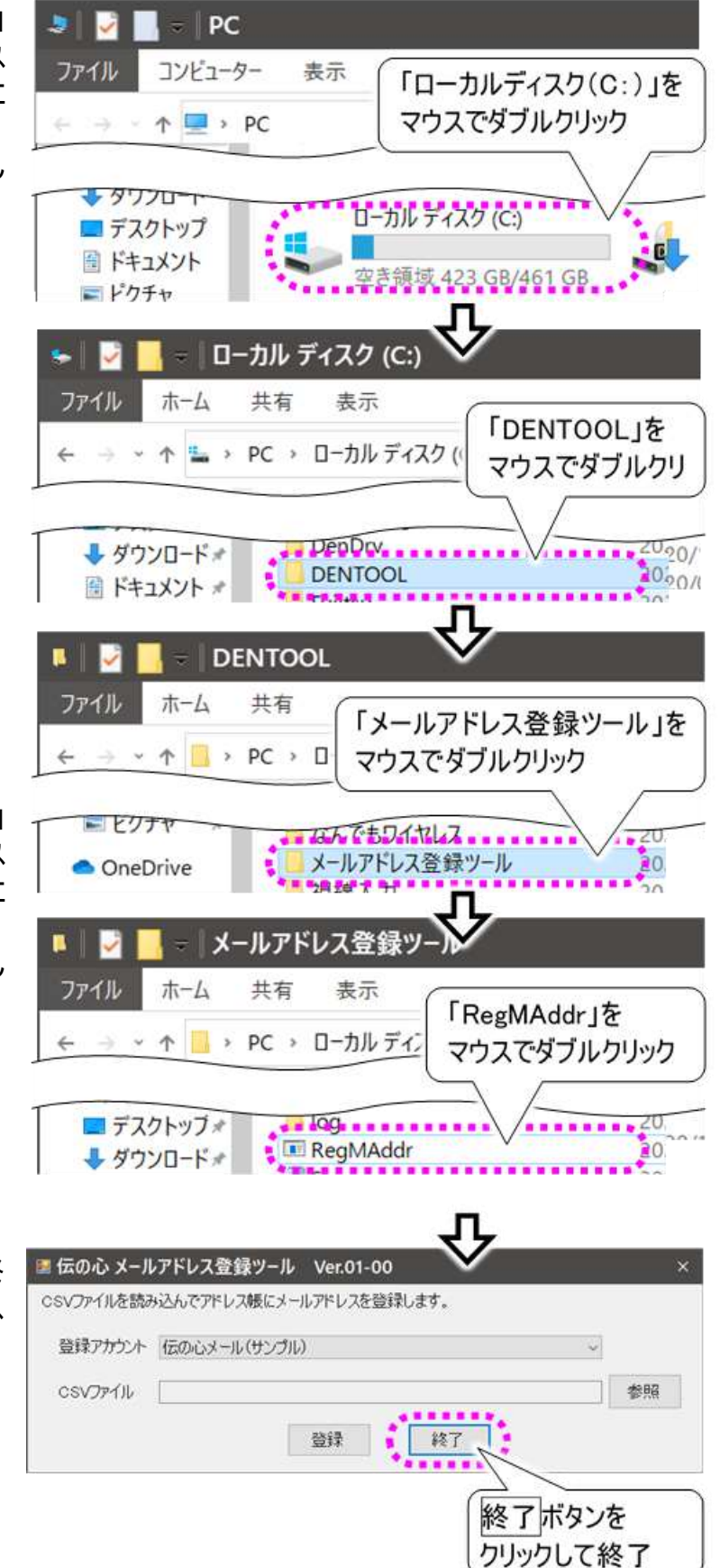

5,

PC 画面の「ローカルディスク(C:)」 →「DENTOOL」→「メールアドレス 登録ツール」→「RegMAddr」を順に マウスでダブルクリックすると、 メールアドレス登録ツールが起動し ます。

5 メールアドレス登録ツール画面を終 了するときは、終了ボタンをマウス でクリックしてください。

画面が閉じます。

#### メールアドレス一覧の CSV ファイルを作成する

「メールアドレス登録ツール」では事前にメールアドレスの一覧を CSV 形式のファイルにて作成する必要があります。ここではまず、メールアドレスの一覧ファイルを作成してみます。

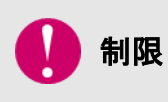

「メールアドレス登録ツール」では、アドレスグループの登録や既にあるアドレスグル ープへのメールアドレスの登録はできません。アドレスグループに関する登録は、57 ページの「アドレス帳の整理(アドレスグループの作成)」にて行ってください。

# ٨

左下の[スタート]アイコンをマウスで クリックするとスタートメニューが表 示されるので、 「Windows アクセサリ」→「メモ帳」 の順にマウスでクリックすると、 メモ帳が開きます。

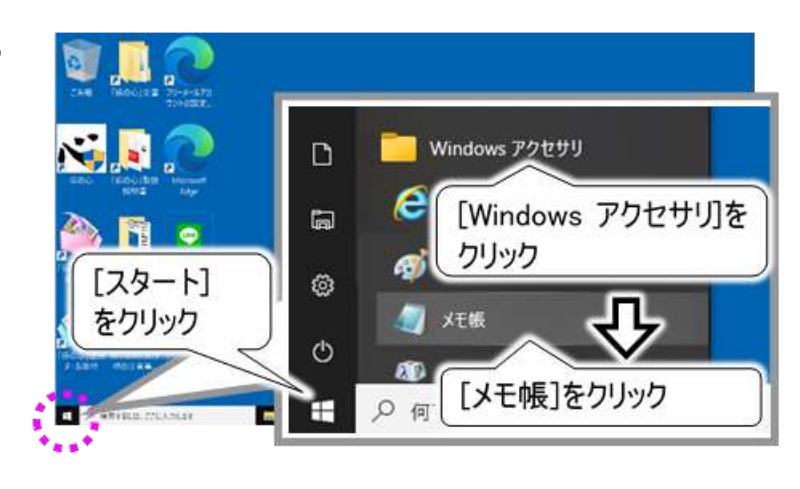

# 2

メモ帳にて、メールアドレスを入力 していきます。 右記は[メールアドレス登録ツール] フォルダにあるサンプルファイルの内 容です。

書式は、左から「名前」、「よみが な」、「アドレス」の順に記載し、区 切りには半角カンマ「,」を入力しま す。また1行、1アドレスで記載し ます。

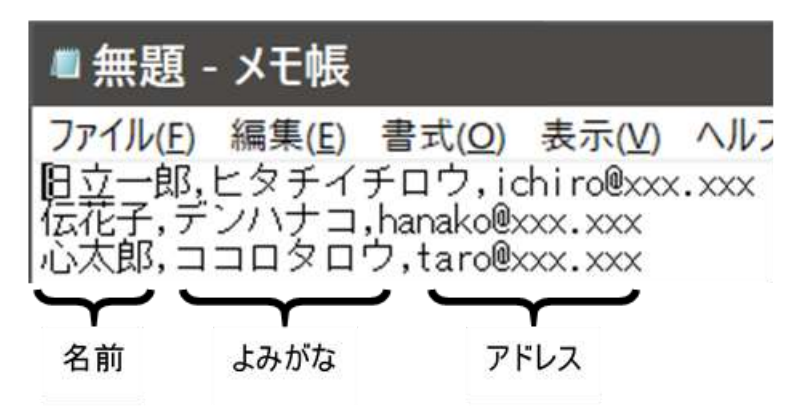

100 件まで登録可能なので、記載は 100 行までにします。それ以上登録するメールアドレスがある場合は、101 件目からは別のファイルを作成して記載してください。

# 3

メールアドレスの一覧を作成したら、 CSV ファイル形式で保存します。

メモ帳のメニューから、

[ファイル]→[名前を付けて保存]を 順に選択します。

| ■無題 - メモ帳                  |          |                         |        |
|----------------------------|----------|-------------------------|--------|
| アイル(F) 編集(E)               | 書式(O)    | 表示(V)                   | ヘルプ(H) |
| 新規(N)<br>開く(O)<br>上書き保存(S) | ्र<br>रू | l+N<br>Ctrl+O<br>Ctrl+S |        |
| 名前を付けて保存                   | ͡字(A)    | ~                       |        |
| ページ設定(U)<br>印刷(P)          | クリック     | Ctrl+P                  |        |
| メモ帳の終了(X)                  |          |                         |        |

## 4

右記の画面が表示される ので、保存場所を選択し、 「ファイル名」に任意の名前 を付けます

この時、右記 「アドレス.csv」のように名 前の後に半角で「.csv」を 入力します。

次に「文字コード」の右端 の「v」をクリックして「ANSI」 を選択してください。

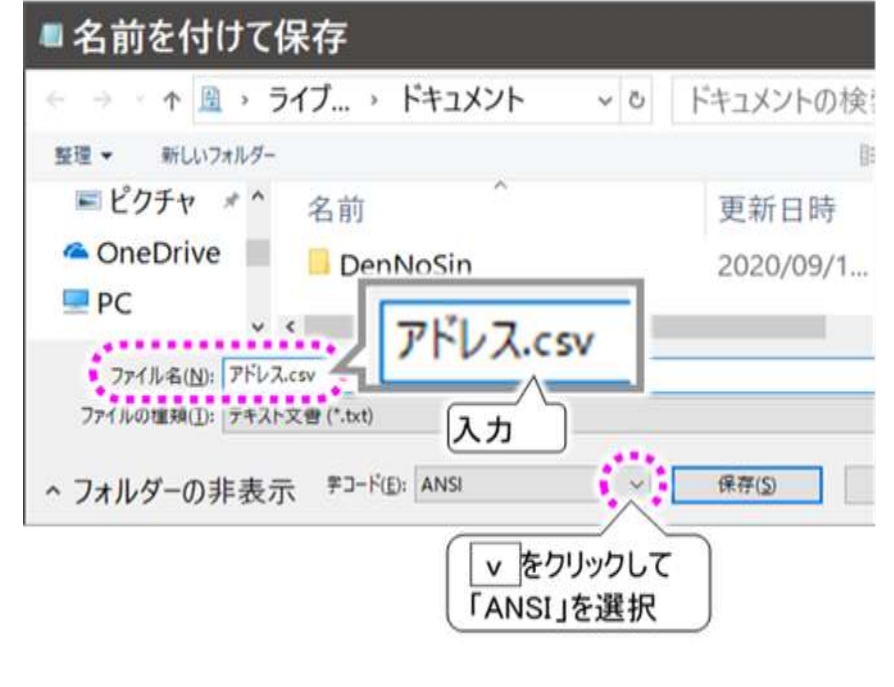

## 6

保存 ボタンをマウスでクリッ クすると、指定の場所にメ ールアドレスの一覧の CSV ファイルが作成されます。

| ファイル名( <u>N</u> ): | アドレス.cs | v                 |      |     |       |       |
|--------------------|---------|-------------------|------|-----|-------|-------|
| ファイルの種類(工):        | テキスト文   | キスト文書 (*.txt)     |      |     | クリック  |       |
|                    |         |                   |      |     | ••••  | 6     |
| フォルダーの非表示          |         | 字コード( <u>E</u> ): | ANSI | × ( | 保存(S) |       |
|                    | 1       |                   |      |     |       | . * . |

#### CSV ファイルからメールアドレス登録する

ここでは一例として、「メールアドレス登録ツール」フォルダにあるサンプルファイルを利用して、メールアドレ スを登録してみます。

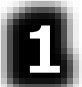

まずメールアドレスを登録するアカ ウントを選択します。

メールアドレス登録ツール画面に て、「登録アカウント」の右端 v を クリックしてアカウント名リストを表 示し、アカウントを選択します。

| コムのっし、メール<br>SVファイルを読み | リアトレス登録シール Verol-00  |       |
|------------------------|----------------------|-------|
|                        | CONTRACT WITTERFORT. |       |
| 登録アカウント                | 伝の心メール(サンブル)         |       |
| CSVJF111               |                      | **!!! |
|                        |                      |       |
|                        |                      |       |
|                        | 「アカワンド名り」            | 人下を衣示 |

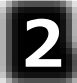

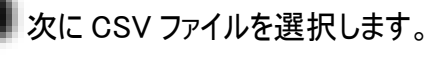

参照ボタンをクリックしてファイル選 択の画面を表示させます。

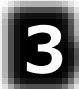

「C:¥DENTOOL¥メールアドレス登 録ツール」の下に「Sample.csv」ファ イルがあるので、「Sample.csv」を マウスでクリックし、開くボタンをクリ ックします。

メールアドレス登録ツール画面の

ルが表示されます。

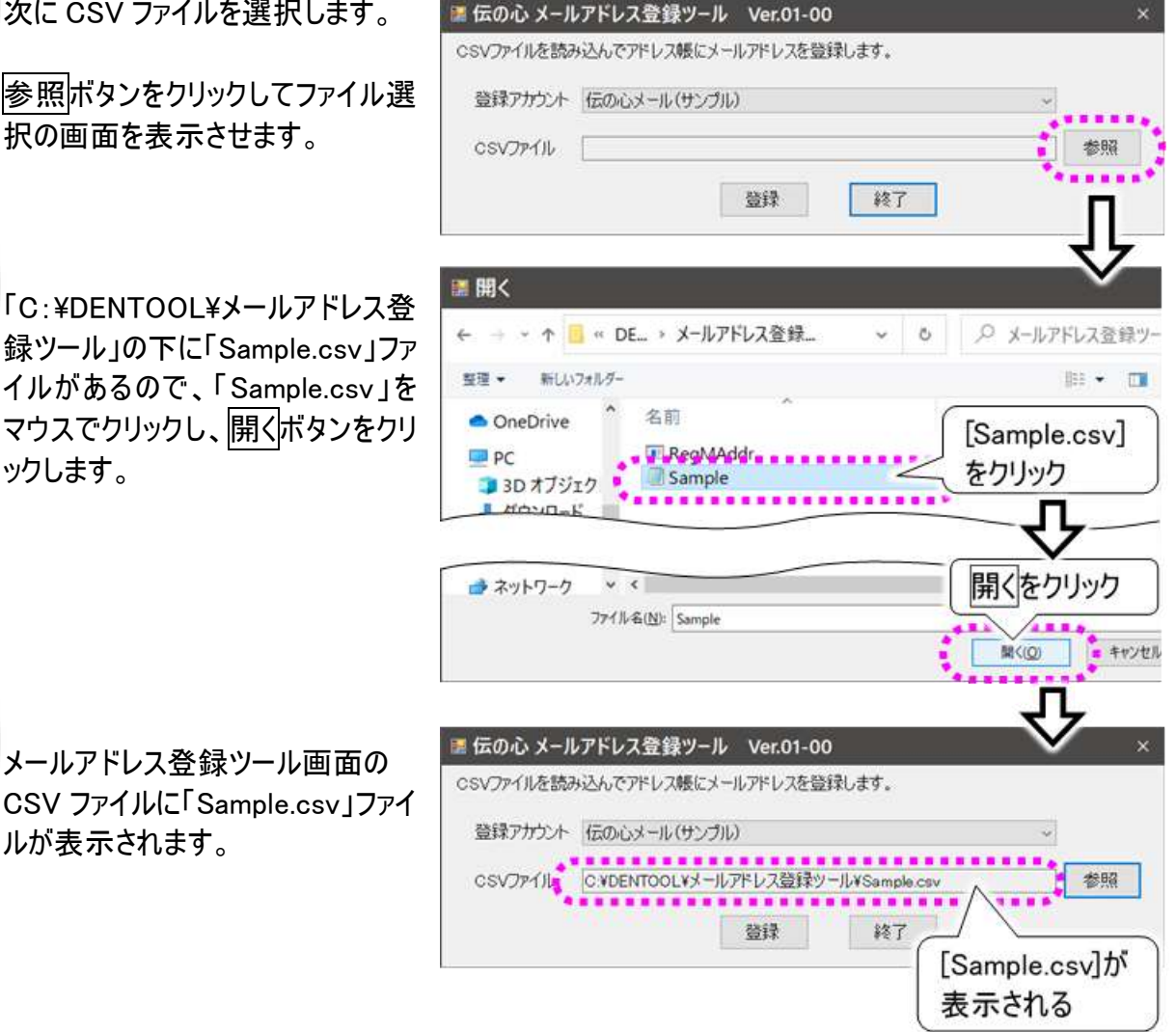

| 6 | 登録ボタンをクリックします。                                                           | <ul> <li></li></ul>                                                                                                    |
|---|--------------------------------------------------------------------------|----------------------------------------------------------------------------------------------------|
| 6 | 登録中は右記の登録中の画面を<br>表示します。                                                 | 伝の心 メールアドレス登録ツール                                                                                                    |
|   | 登録が終了すると、右記のような<br>結果表示の画面が表示されます。<br>詳細な結果が見たい場合は、<br>ログを開くボタンをクリックします。 | 伝の心 メールアドレス登録ツール<br>登録が完了しました。<br>3件登録しました。<br>登録内容の詳細はログを参照してください。<br>ログを開く 閉じる                                                       |
| 0 | <u>閉じる</u> ボタンのクリックで⑤項のメー<br>ルアドレス登録ツール画面に戻りま<br>す。                      | ■ 伝の心メールアドレス登録ツール Ver.01-00 × CSVファイルを読み込んでアドレス帳にメールアドレスを登録します。 登録アカウント 伝の心メール(サンブル) 、 CSVファイル C*DENTOOL¥メールアドレス登録ツール¥Sample.csv 登録 終了 |

#### ■ サンプルファイルの内容

サンプルファイルは下記の内容になって います。

書式は、左から「名前」、「よみがな」、 「アドレス」の順に記載し、区切りには 半角カンマ「,」を入力します。また1行、 1アドレスで記載します。

サンプルファイルを登録すると右記のよう にアドレス帳に登録されます。

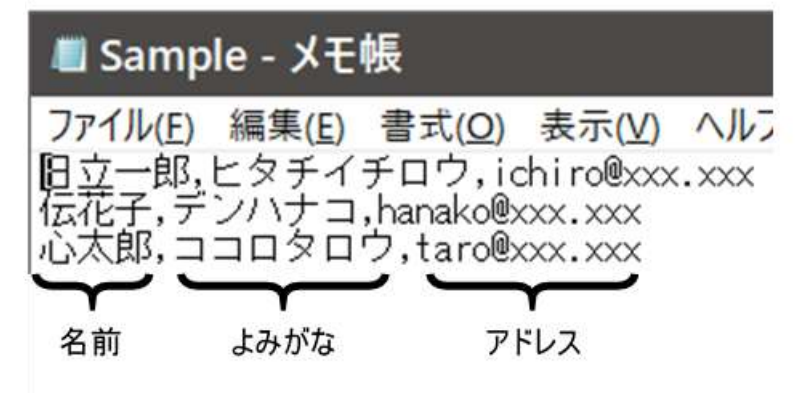

| 名前/グループ アドレス よみがな<br>心太郎 taro@xxx.xxx ココロタロウ<br>伝花子 hanako@xxx.xxx デンハナコ<br>日立一郎 ichiro@xxx.xxx ヒタチイチロウ<br>* UII く 編集 — 発 メイン 呼音 豆ろ |    |      |     |      | 【アドロ    | レス帳】 |    |    |      |    |
|----------------------------------------------------------------------------------------------------|----|------|-----|------|---------|------|----|----|------|----|
| 心太郎 taro@xxx.xxx ココロタロウ<br>伝花子 hanako@xxx.xxx デンハナコ<br>日立一郎 ichiro@xxx.xxx ヒタチイチロウ ★ 見く 編集 一発 メイン 呼音 豆ろ                             | 名前 | /グルー | ・プァ | 1ドレ  | ノス      |      |    | 20 | みがな  |    |
| 伝花子 hanako@xxx.xxx デンハナコ<br>日立−郎 ichiro@xxx.xxx ヒタチイチロウ                                                                             | 心太 | 郎    | ta  | aro@ | xxx. xx | X    |    | == | コロタロ | ゥ  |
| 日立-郎 ichiro@xxx.xxx ヒタチイチロウ<br>★ ↓ 問く 編集 一発 メイン 呼音 豆ろ                                                                               | 伝花 | 子    | h   | anak | o@xxx.  | XXX  |    | デン | ンハナコ |    |
| * ↓ 問く 編集 一発 メイン 呼音 豆ろ                                                                                                    | 日立 | 一郎   | i   | chir | o@xxx.  | XXX  |    | E  | タチイチ | ロウ |
|                                                                                                    |    |      |     |      |         |      |    |    |      |    |
|                                                                                                    | Ŷ  | ¥    | 開く  | : 4  | 編集      | 一発   | メイ | ン  | 呼音   | 戻る |

#### ■ 同名のアドレス登録について

同じ名前で複数のアドレスをお持ちの 場合、同じ名前で登録しようとすると、 右記のように上書き登録確認の画面 が表示されます。

上書きするを選択すると、[上書き前]のアドレスがなくなってしまうので、両方登録したい場合は上書きしないを選択して登録をキャンセルし、先に進みます。

| こ書して新い | しいアドレスを登録しますか?        |             |
|--------|-----------------------|-------------|
| 上書き前]  |                       |             |
| 名前     | 日立一郎                  |             |
| 読み     | ヒタチイチロウ               |             |
| アドレス   | ichiro@xxxxxxx        |             |
| 上書支後]  |                       | 同じ名前で、      |
| 2m     |                       | 複数のアドレスは    |
| 石刷     |                       | ◇ 登録できません   |
| 87675  | 2971700               | (豆球(ことに))   |
| アドレス   | hitachi_ichiro@xxxxxx |             |
|        | 上書きしない                | 以後、全て上書きしない |
|        | ト連キオス                 | 以後 全て上書きする  |

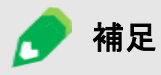

結果表示の画面にはキャンセルの件数は表示されないので、ログを開くを選択して、登録をキャンセルしたデータを確認してください。

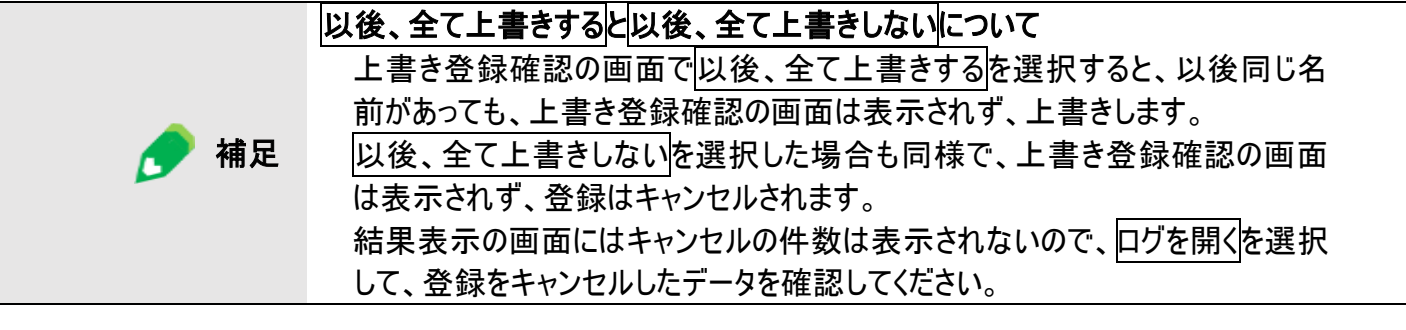

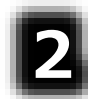

登録完了後、結果表示の画面から、 ログを開くボタンをクリックして、登録をキャ ンセルしたデータを確認してください。

登録は何度でもできるので、登録できな かったデータは CSV ファイルを編集して 「名前」を変更します。

複数のアドレスを登録する場合は、名前 を「〇〇自宅」「〇〇会社」「〇〇携帯」 などエ夫して登録してください。

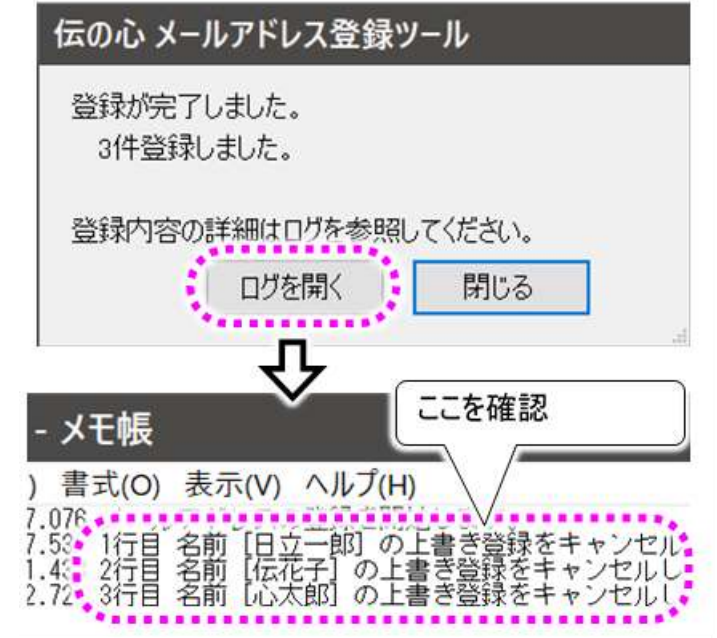

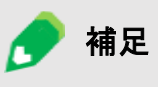

変更したアドレスだけ別の CSV ファイルにすると、登録時、変更していないアドレスの上書き登録確認の画面が表示されなくなります。

電子メール

前章では、「伝の心」の電子メールの設定について説明しました。この章では電子メールの使用方法について説明します。

## 電子メールの起動と終了

■ 電子メールを始める

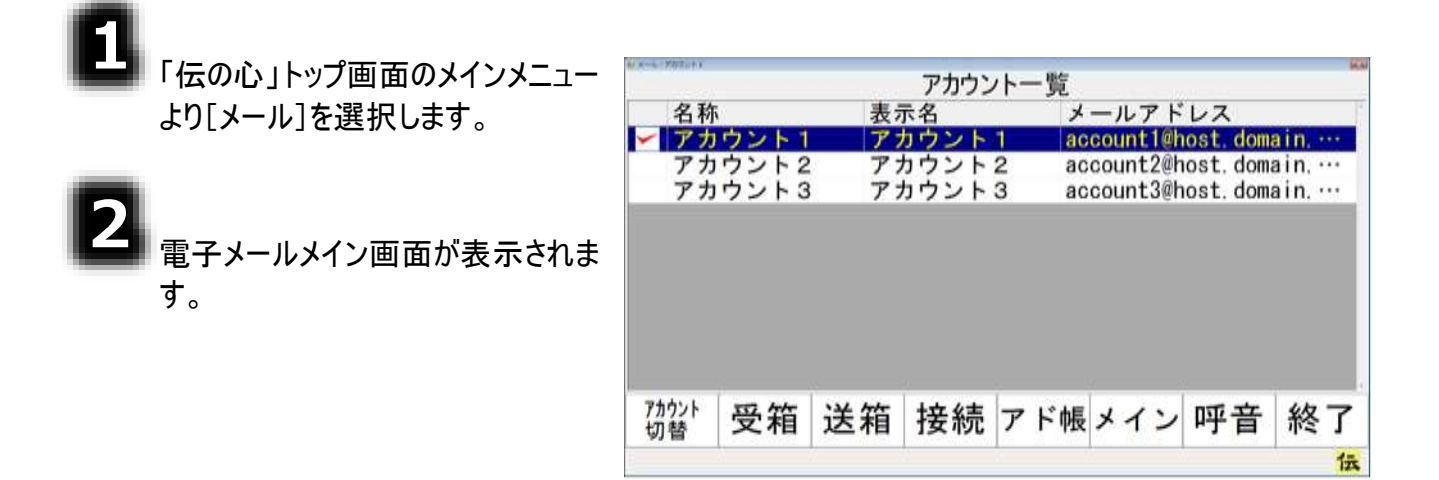

■ 電子メールを終わる

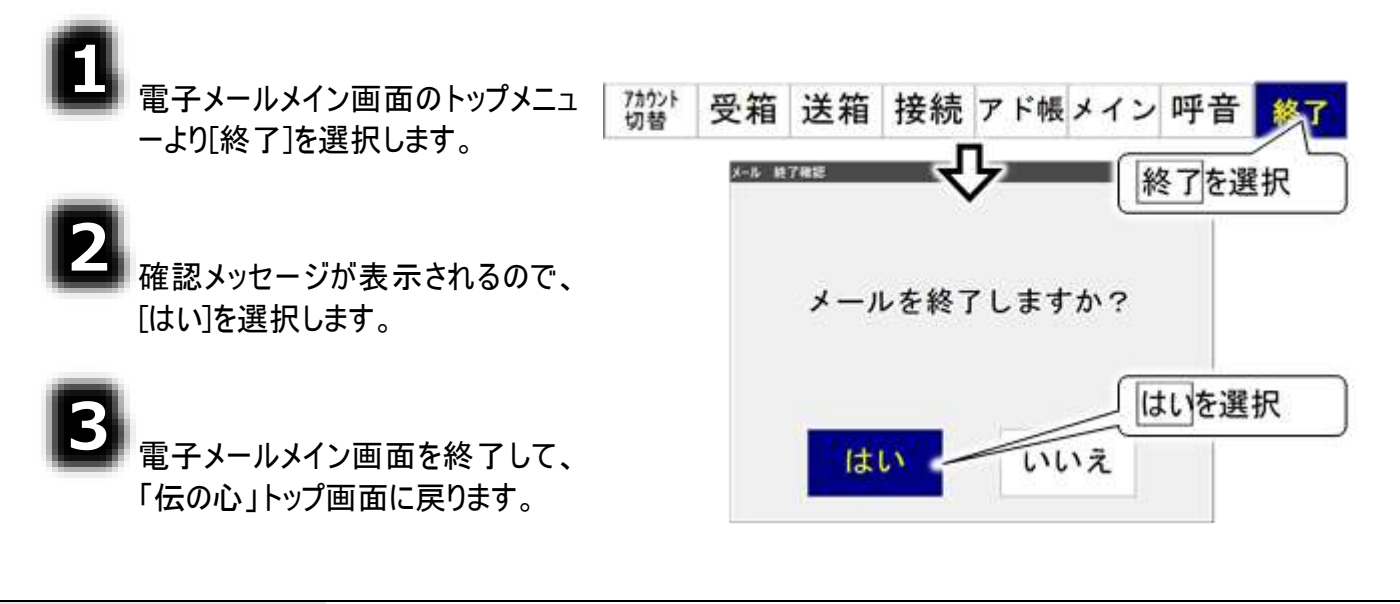

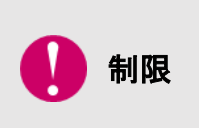

[終了]ではなく[メイン]を選択した場合も「伝の心」トップ画面に戻りますが、電子 メールは終了していません。「自動受信」が設定されている場合は、他の画面を表 示している間でも、定期的にメールの受信を行いますので、画面の表示や操作が 遅くなることがあります。ご注意ください。

# 受信箱を開いて受信メールを読む

電子メールの郵便受けは「受信箱」です。それでは受信箱を開いて、メールを読んでみましょう。

### アカウントの選択(メールアドレスの選択)

受信箱は、宛先毎(各個人毎)にあります。メールアドレスが複数登録されている場合はまず、電子メ ールメイン画面から、あなたのメールアドレスを選択します。 メールアドレスがひとつしかない場合は既に選択されていますので、この項は無視してください。

| 1<br>電子メールメイン画面のトップメニュ<br>ーより、[アカウント切替]を選択する<br>と、アカウント切替画面を表示しま             | 70021 受箱 送箱 接続 アド帳 メイン 呼音 終了<br>[アカウント切替]を選択                                                                                               | 19 |
|------------------------------------------------------------------------------|----------------------------------------------------------------------------------------------------|----|
| て、アカフンドの自画面を扱いしよす。                                                           | アカウントー覧リスト                                                                                                    | ]  |
| 2<br>アカウント切替画面のメニューより<br>[*]または[*]を選択すると、アカウン                                | アカウント一覧<br>名称 表示名 メールアドレス<br>アカウント1 アカウント1 acc untlinest. domain<br>アカウント2 アカウント2 acc nt2@host. domain<br>アカウント3 アカウント3 acc 3@host. domain |    |
| トー覧リストのカーソルが下から上<br>方向、または上から下方向に順次<br>移動していきます。選択したいアカ<br>ウントのところでもう一度スイッチを | [*][*]を選択してアカウ<br>ントを選択<br>アカウント                                                                                                    |    |
| 入力すると、カーソルの移動はそこ<br>で停止します。                                                  | ↑ ¥ 選択 メイン 呼音 戻る<br>☆                                                                                                    | 3  |

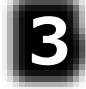

アカウント切替画面のメニューより [選択]を選択すると、カーソル位置 のアカウントの左端に、チェックが入 って、アカウントが切り替わります。

4

アカウント切替画面のメニューより [戻る]を選択して、電子メールメイン 画面に戻ります。

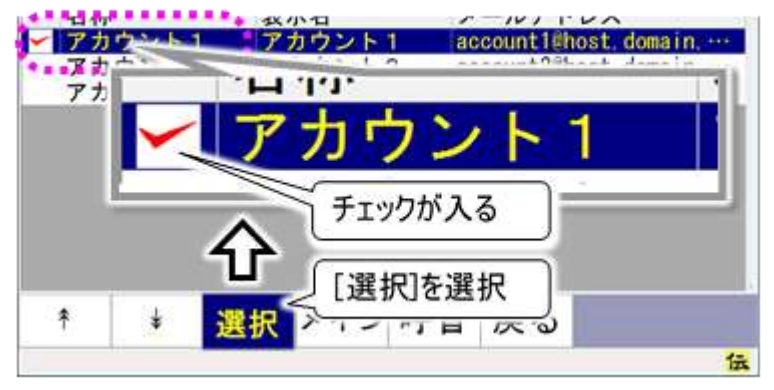

#### 受信メールの選択

٨

電子メールメイン画面のトップメニ ューより、[受箱]を選択すると、受 信箱画面を表示します。 画面には、選択中のアカウントの 受信メールとフォルダの一覧を表 示します。

受信メールが、未読(一度も開い ていない)の場合は wwwを、添付ファ イルがある場合は awdを、メールの 左端に表示します。

| 7カウント<br>切替      | 受箱       | 送箱          | 接続   | アド帳   | メイン                  | 呼音        | 終了      |
|------------------|----------|-------------|------|-------|----------------------|-----------|---------|
| [                | [受箱]     | を選択         |      | E S   | を信メー                 | ールとフ      | ォルダ     |
| ~                | <u>۲</u> | Ն           |      | a.    | )一覧リ<br>フ            | スト        |         |
| and the second   |          |             | 【受信前 | 〕受信箱  | //                   |           |         |
| 添う               | 未 件名     | 2230        | 送伯   | 書者    | 日付                   |           |         |
|                  | ■ ごみ     | 箱           |      |       | 00011                |           | FF . 00 |
|                  | 112.4    | 6 9         | 360  | ounti | 2014/1               | 1/14 15   | 55:09   |
| :[#][#]<br>بر—لا | を選択      | して          |      | 4.1.2 | 呕辛                   | 豆ろ        |         |
| Т                | *        |             | 正性   | 111   | PT E                 | Dr a      |         |
|                  | 200.00   | 10000000000 |      | 100 C | 200 <b>8 - 100</b> 0 | 100000000 |         |

## 2

3

受信箱画面のメニューより[\*]また は[\*]を選択すると、受信メールとフ ォルダの一覧リストのカーソルが下か ら上方向、または上から下方向に 順次移動していきます。選択した いメールのところでもう一度スイッチ を入力すると、カーソルの移動はそ こで停止します。

受信箱画面のメニューより[開く]を 選択すると、受信メール表示画面 を表示し、カーソル位置のメールの 内容が画面に表示されます。

|                                                            |                                                       | [開く]                               | を選択                                                               |                    | ールの        | 内容            |                      |
|------------------------------------------------------------|-------------------------------------------------------|------------------------------------|-------------------------------------------------------------------|--------------------|------------|---------------|----------------------|
| 件名 :<br>送信者:                                               | 紅葉狩<br>"アカウ                                           | り<br>シト1″                          | <account< th=""><th>:1</th><th></th><th></th><th></th></account<> | :1                 |            |               |                      |
| 帥ost.do<br>あて先:<br>帥ost.do<br>日時                           | omain.co<br>″アカウ<br>omain.co<br>Fri. 14               | om><br>シント2″ <<br>om><br>4 Nov 201 | account2<br>4 13:55:                                              | ?<br>09 +090       | 0          | 2014          | IAK28.JPG<br>619.2Kb |
| @host.do<br>あて先:di<br>host.do<br>日時<br>こんにちて               | omain.co<br>"アカウ<br>omain.co<br>Fri. 14<br>oは。<br>すか? | om><br>シント2″ <<br>om><br>4 Nov 201 | account2<br>4 13:55:                                              | ?<br>09 +090<br>(ž | 0<br>忝付ファ· | 2017H<br>イル表示 | WK28.JPG<br>619.2%   |
| 創host.do<br>あて先:<br>創host.do<br>日時<br>こんにち<br>お元気て<br>私けちり | omain.co<br>"アカウ<br>omain.co<br>Fri. 14<br>は。<br>すか?  | om><br>シント2″ <<br>om><br>4 Nov 201 | account2<br>4 13:55:                                              | 2<br>09 +090<br>X  | o<br>た付ファ・ | 20FH<br>イル表示  | жко28.JPG<br>619.2%b |
### 受信メールを読む

٨

受信メール表示画面にメールが入りきれていない場合は、メニューより [\*]または[\*]を選択すると、上下に 隠れていた表示内容を見ることが できます。

メールの内容は下から上方向、ま たは上から下方向にスクロールして いきますので、スクロールを止めた いところでもう一度スイッチを入力 すると、スクロールはそこで停止しま す。

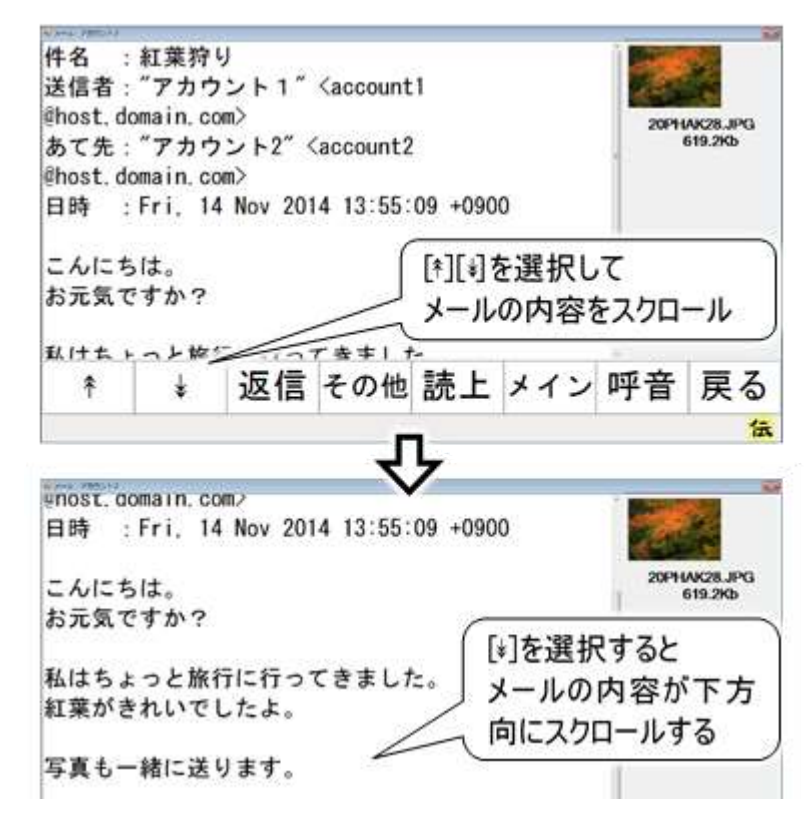

2

受信メールを音声で読み上げる場合は、メニューより[読上]を選択して ください。

画面が読み上げ画面に切り替わっ て、メールの内容を先頭から読み上 げます。

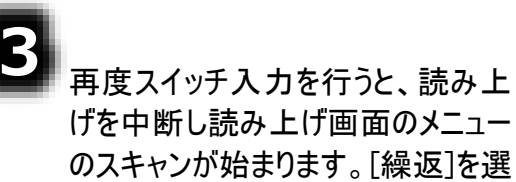

のスキャンが始まります。[繰返]を選 択すると、読み上げを中断し、メー ルの内容を先頭から再び読み上げ ます。

読み上げを中止して読み上げ画面 を閉じる場合は、[戻る]を選択して ください。

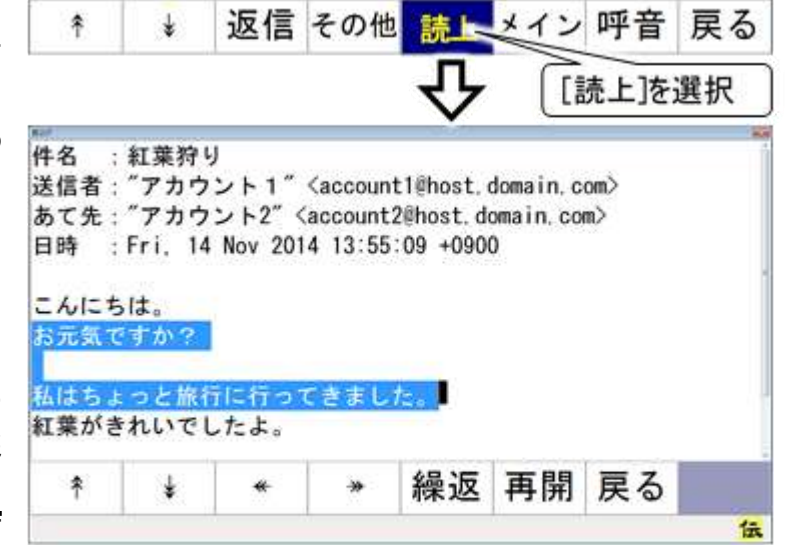

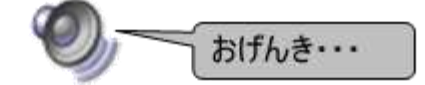

[再開]を選択し、カーソルのある文節の先頭から再び読み上げを始めることもできます。 [\*][\*][~][~]を選択してカーソル位置を変更してから[再開]を選択することも可能です。

#### 受信メールから返信する(返信メール作成)

٦

受信メール表示画面のメニューより [返信]を選択すると、送信メール編 集画面を表示します。

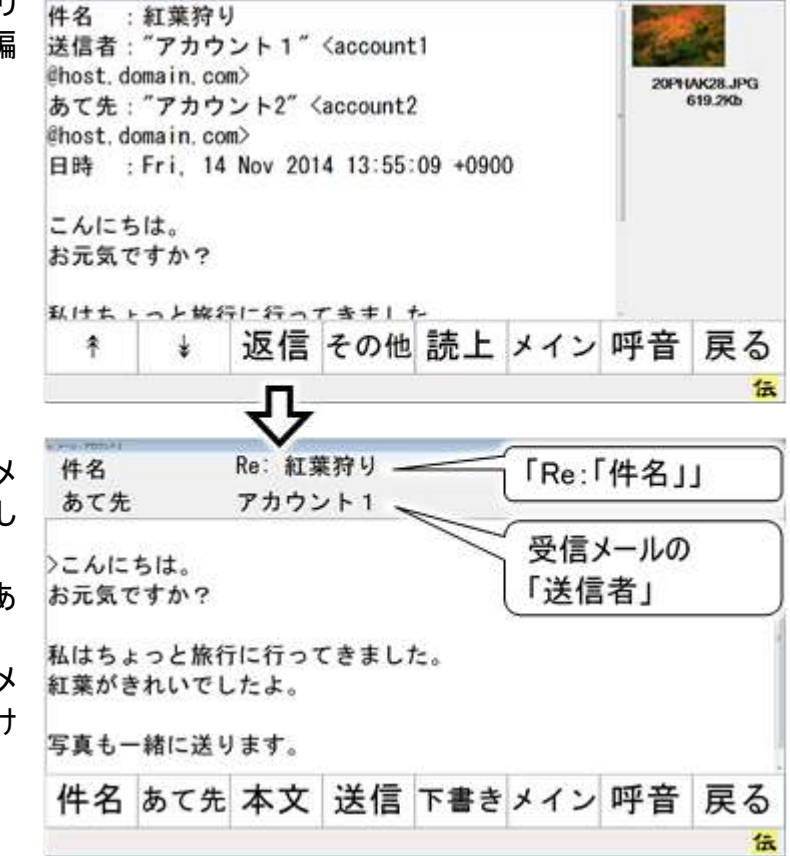

2

送信メール編集画面には、受信メ ールの「件名」が「Re:「件名」」とし て表示されます。 また、受信メールの「送信者」が「あ て先」に表示されます。 送信メールの「本文」には、受信メ ールの「本文」の行頭に「>」をつけ て表示されます。

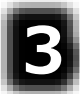

「件名」「あて先」の変更、返信メール「本文」の入力方法は、41 ページの「メールの作成」で説明 しています。ご参照ください。

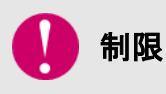

#### メールの転送

受信したメールの転送はできません。ご注意ください。

# 受信メールに添付されている画像ファイルを見る

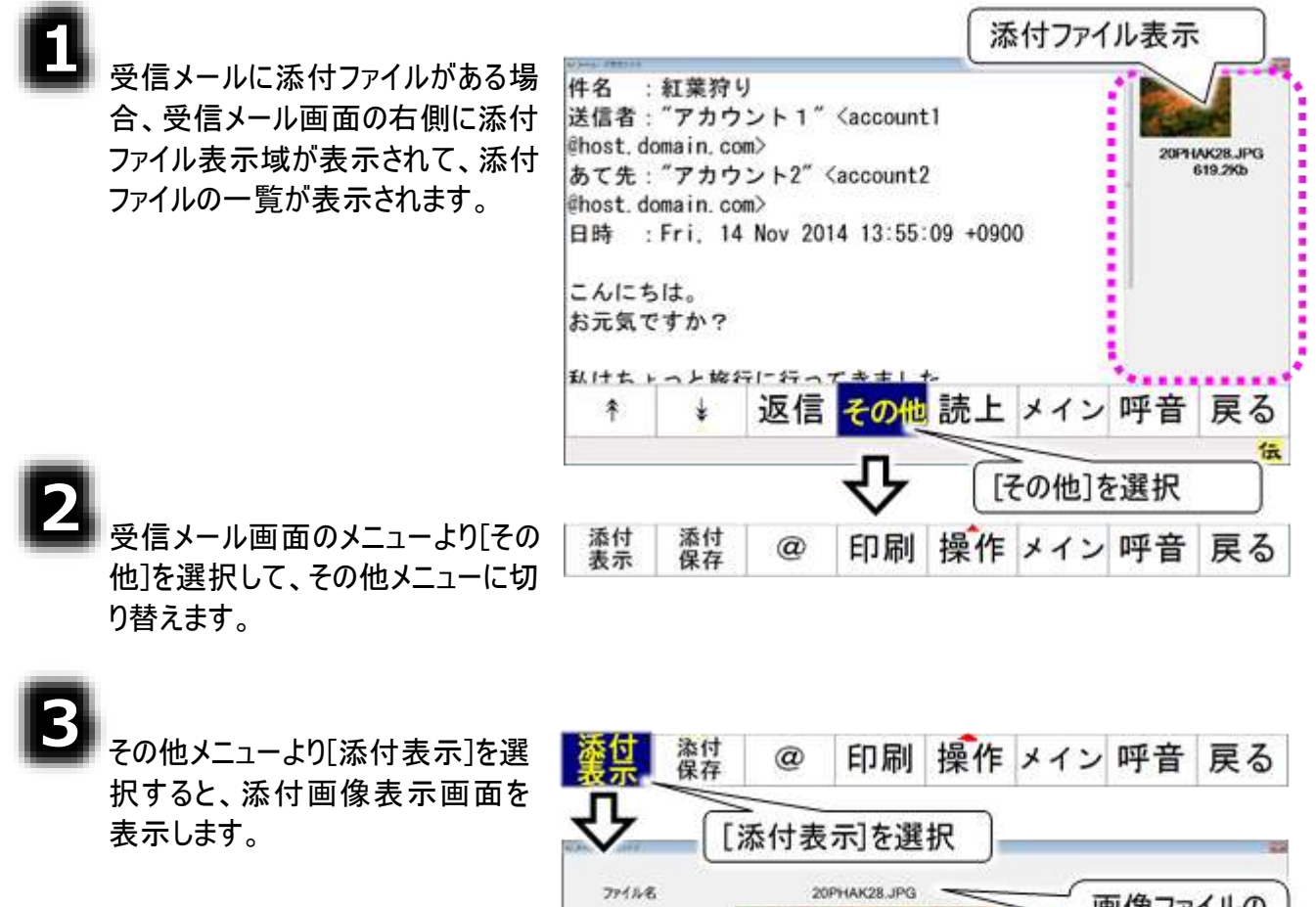

4

画像ファイルが複数ある場合は、 [前頁]または[次頁]を選択して、 見たいファイルを表示させてください。

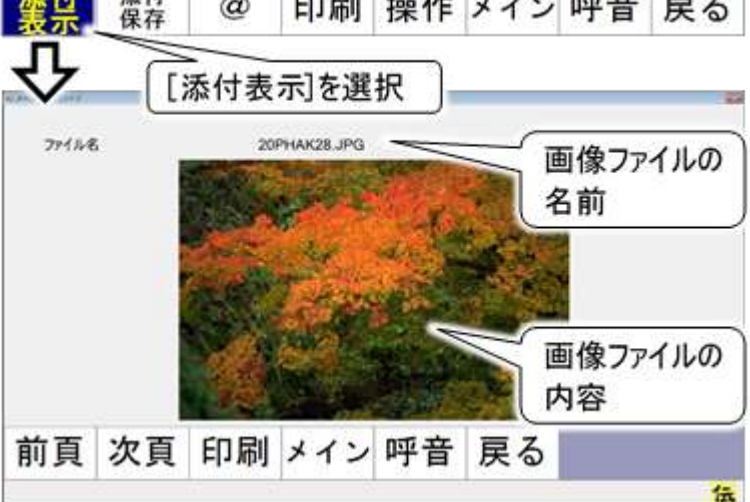

# 送信箱を開いてメールを新しく作成する

電子メールを新しく作成する場合は、「送信箱」で作業をします。 それでは送信箱を開いて、メールを作成してみましょう。

## アカウントの選択(メールアドレスの選択)

送信箱は、宛先毎(各個人毎)にあります。メールアドレスが複数登録されている場合はまず、電子メ ールメイン画面から、あなたのメールアドレスを選択します。 詳細は 35 ページの「受信箱を開いて受信メールを読む」で説明していますので、参照ください。 メールアドレスがひとつしかない場合は既に選択されていますので、この項は無視してください。

### メールの編集画面を開く(新規作成)

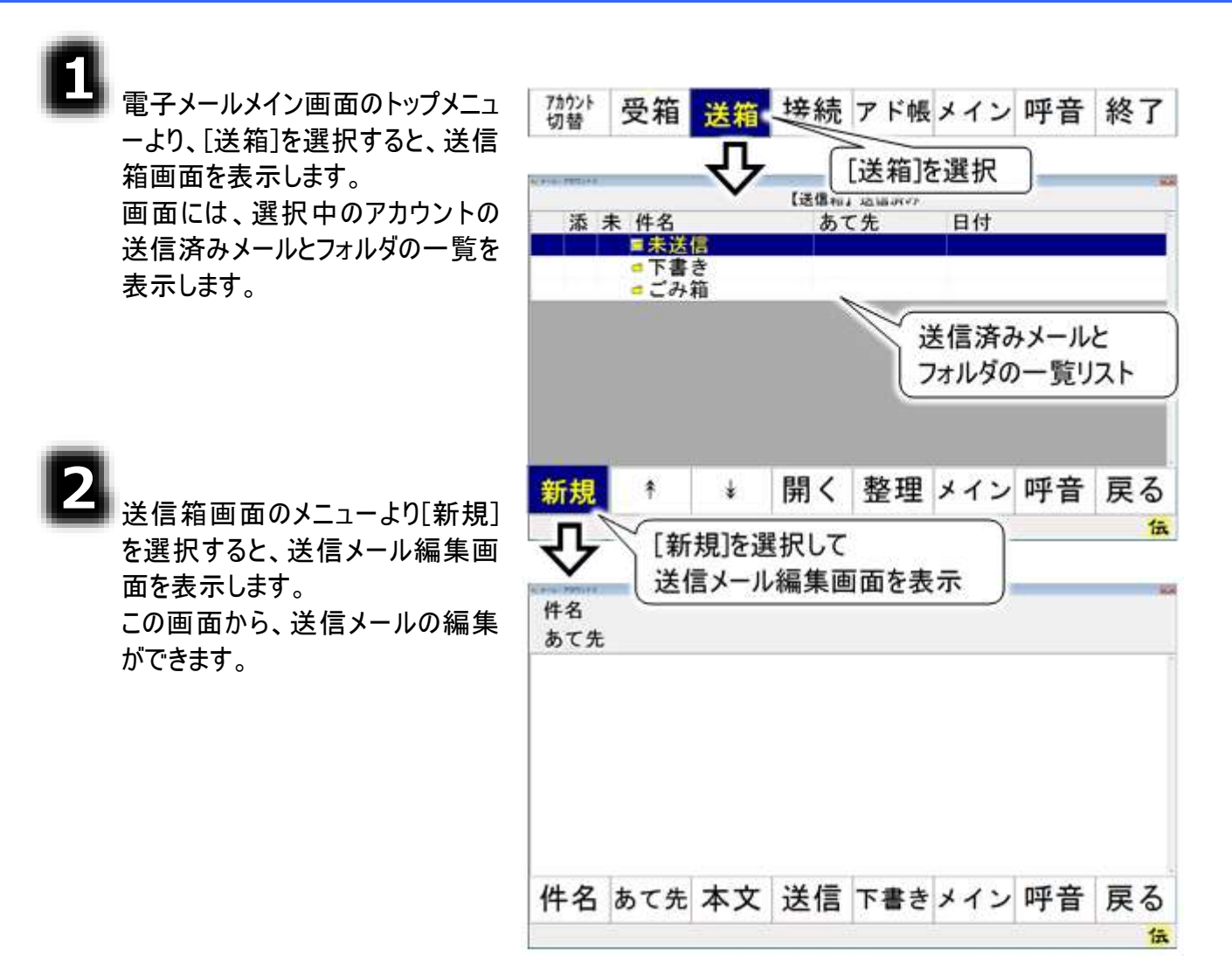

# メールの作成

**●**】参照

**添付ファイルについて** 作成メールに画像等のファイルを添付する場合は、48 ページの「メールにファイ ルを添付する」を参照して添付してください。

## メールに題名(件名)をつける

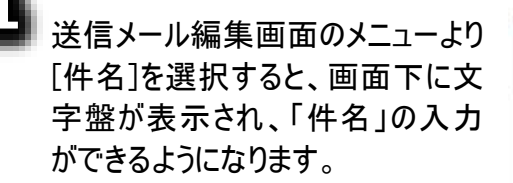

| 件名<br>あて先 |      |     |             |     |     |       |        |
|-----------|------|-----|-------------|-----|-----|-------|--------|
|           |      |     |             |     |     |       |        |
|           |      |     |             |     |     |       |        |
|           |      |     |             |     |     |       |        |
|           | [件名] | を選択 |             |     |     |       |        |
|           | 7/   |     | <u> </u>    |     |     |       |        |
| 件名        | あて先  | 本文  | 送信          | 下書き | メイン | 呼音    | 戻る     |
|           |      |     | 100.000.000 |     |     | 02001 | 100200 |

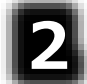

文字盤で文字を入力すると、件名 入力欄に文字が表示されます。

文字盤の[戻]を選択すると、文字 盤が閉じて、元の画面に戻ります。

| 件名<br>あて: | 先 |    |              |   | -  | _  | (件  | 名入      | 力欄    |     |
|-----------|---|----|--------------|---|----|----|-----|---------|-------|-----|
|           |   |    |              |   |    | _  | Ì   | 字盤      | 表示    |     |
| 句         | あ | か  | t            | た | ti | lt | ま   | や       | 5     | わ   |
| 漢         | 5 | き  | L            | ち | 12 | U  | 24  | Þ       | 4     | を   |
| 削         | う | <  | す            | 2 | 82 | S  | む   | よ       | 3     | h   |
| 改         | え | け  | せ            | τ | ね  | ~  | (r= | = 1-5-1 | 14 47 |     |
| (0)]      | お | 5  | そ            | ٤ | の  | ほ  | LB  | E1CI    | 1十名   | 100 |
| 戻         | - | 10 | A Col. March |   |    | -  | _ 編 | 集終      | 了     |     |
| 0         | 0 | 0  | 0            | 0 | 0  | 0  | 1   |         | 23    |     |

### メールのあて先を入力する

٨

送信メール編集画面のメニューより [あて先]を選択すると、あて先選択 画面を表示します。

あて先選択画面のメニューより[\*]ま たは[\*]を選択すると、メールアドレス 一覧リストのカーソルが下から上方 向、または上から下方向に順次移 動していきます。選択したいメールア ドレスのところでもう一度スイッチを 入力すると、カーソルの移動はそこ で停止します。

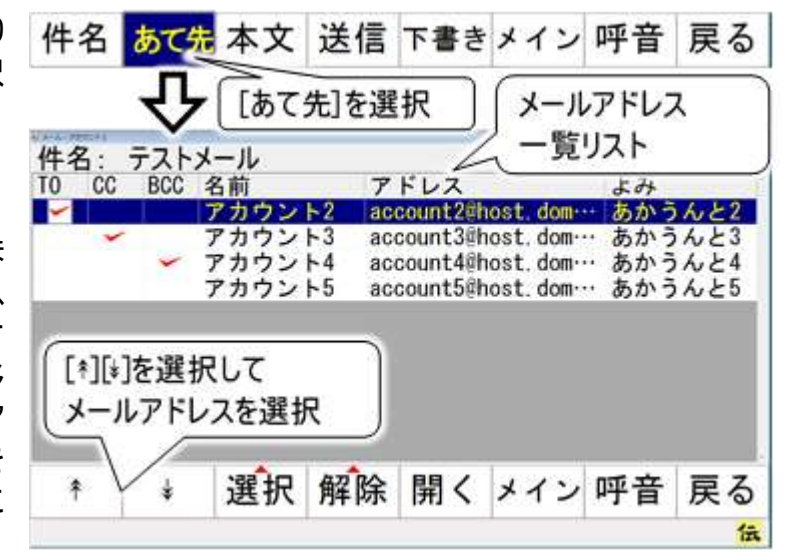

あて先選択画面のメニューより[選 択]を選択すると、サブメニューが表 示されるので、[TO][CC][BCC]のい ずれかを選択してください。カーソル 位置のメールアドレスの左端「TO」 「CC」「BCC」の該当する項目に チェックが入ります。

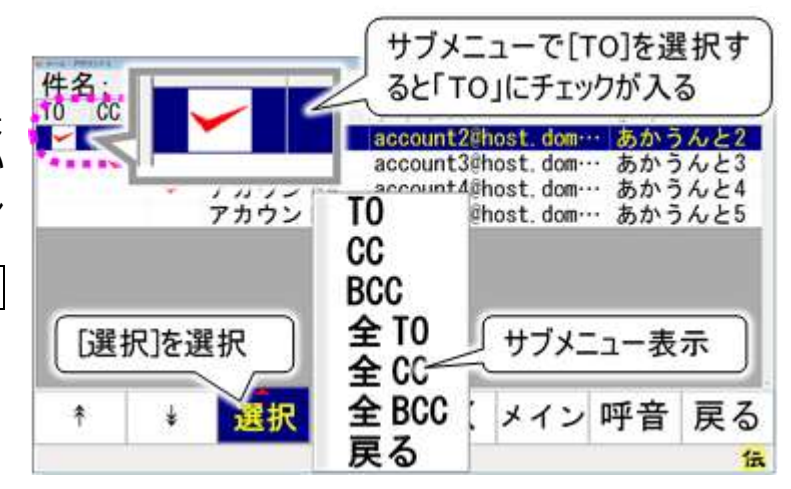

4

あて先選択画面のメニューより[戻る]を選択して、送信メール編集画面に戻ります。

| 🍠 補足 | TO:メールを送る相手です。複数設定可能です。<br>CC:「TO」に設定した人へメールしたことを他の人にも知らせたい場合、メールを送った相手と区別するために、「CC」を使います。<br>BCC:「BCC」設定されたメールアドレスは受信者には表示されません。受信者へ、他の受信者のメールアドレスがわからないようにする場合に使います。 |
|------|----------------------------------------------------------------------------------------------------|
| 🚺 制限 | あて先には、必ず「TO」を最低 1 アドレスは指定してください。「TO」の指定がない<br>と送信できません。                                                                                                    |

### メールの本文を入力する

٨

送信メール編集画面のメニューより [本文]を選択すると、画面下に文 字盤が表示され、「本文」の入力が できるようになります。

編集時は、「件名」と「あて先」は非 表示になります。

| 2                  |
|--------------------|
| 🍊 文字盤よりメールの内容を入力して |
| ください。              |
| 文字盤での入力方法は電子マニュ    |
| アル「伝の心取扱説明書」の「文章   |

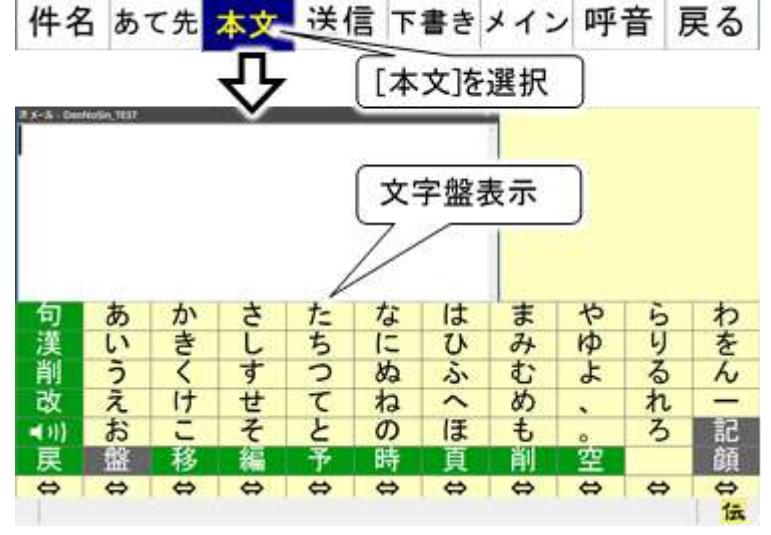

を作成する」で説明している方法と同じなので、そこを参照ください。

文字盤より[戻]を選択すると、文字盤が閉じて、元の画面に戻ります。

補足

# 作成したメールの保存(送信準備) 作成したメールを送信する場合(添付ファイルなし)

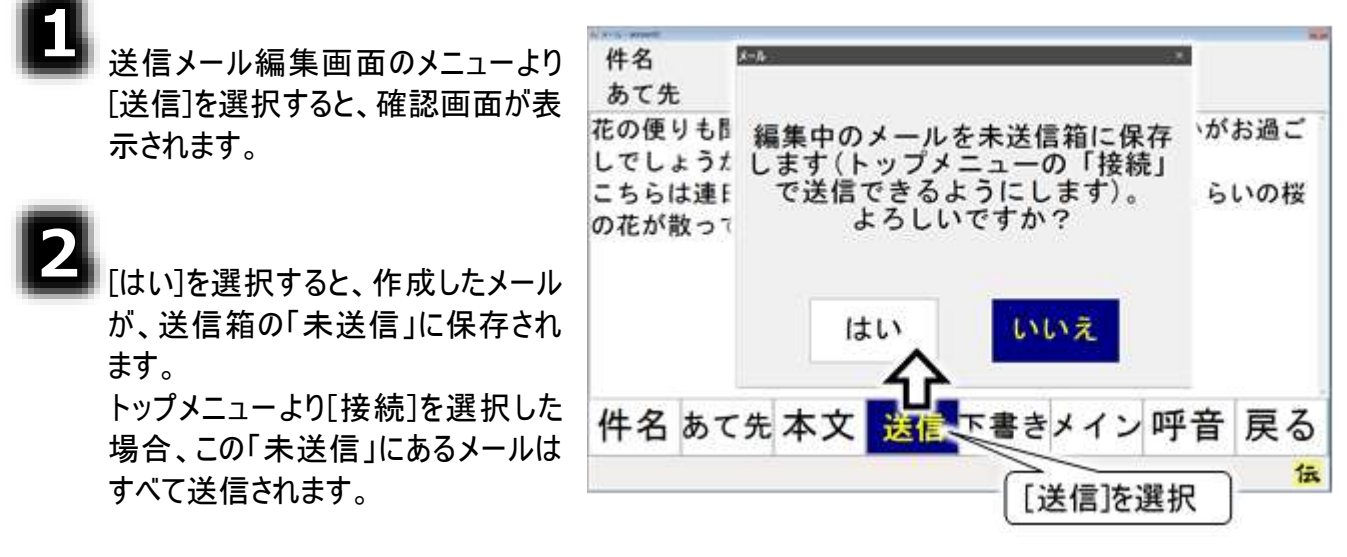

# 作成したメールを送信する場合(添付ファイルあり)

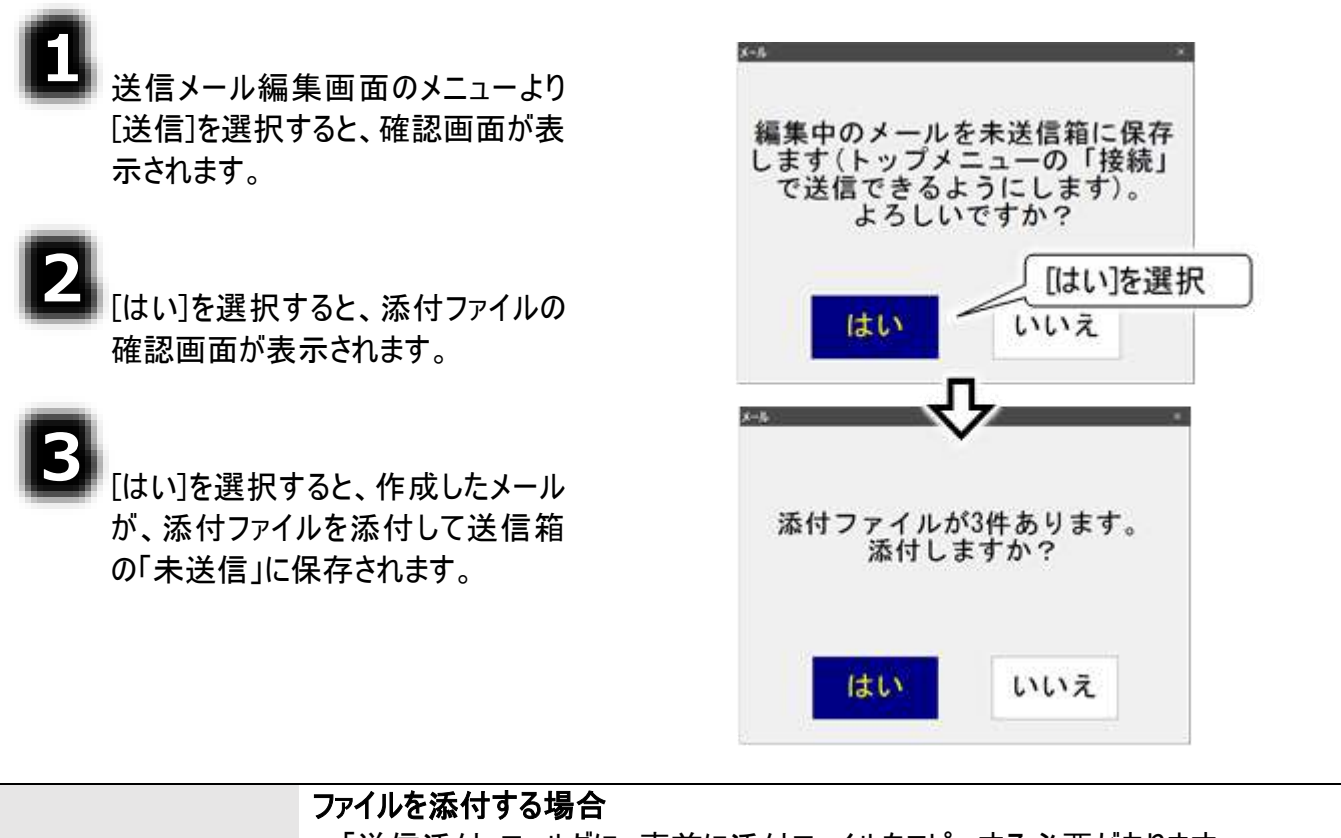

「送信添付」フォルダに、事前に添付ファイルをコピーする必要があります。 詳細は 48 ページの「メールにファイルを添付する」を参照してください。 ファイルを添付せずに送信箱の「未送信」に保存しても、「送信添付」フォルダに添 付ファイルをコピー後、メールの再編集を行い、ファイルを添付することもできます。

#### 「送信添付」フォルダのファイルの削除

添付ファイルは、メールに添付後「ごみ箱」へ移動します。 「ごみ箱」のファイルを元に戻す場合は、『伝の心取扱説明書(電子マニュアル)』 の「誤って文書を削除した場合」を参照してください。

### 作成したメールを後で送信または送信しない場合

注意

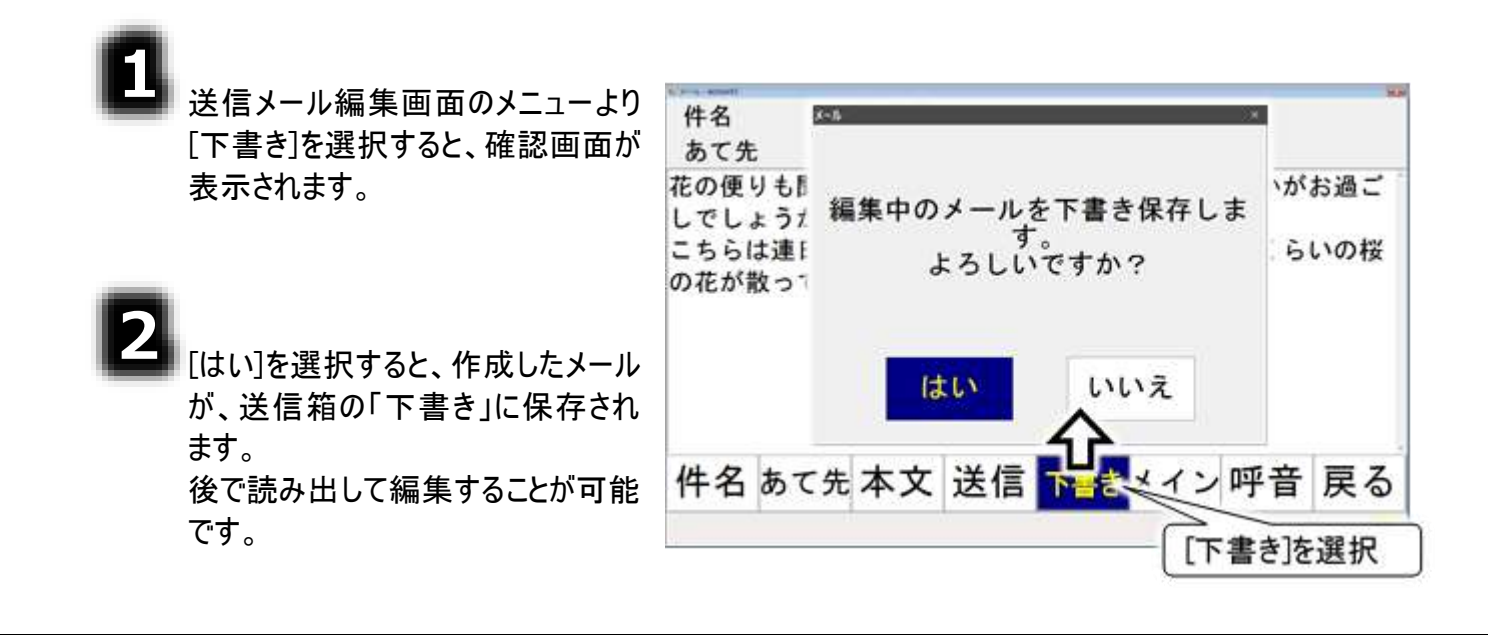

添付ファイルの送信
 添付ファイルは、送信メール編集画面のメニューより[送信]を選択した時に添付されます。「下書き」に保存した場合は添付されません。

### 保存したメールを開く(メールの再編集)

٠

電子メールメイン画面のトップメニュ ーより、[送箱]を選択すると、送信 箱画面を表示します。

メニューより[\*][\*]を選択して、送信メ ールの保存先を選択します。

44 ページの「作成したメールの保存 (送信準備)」で、[送信]を選択して 保存した場合は「未送信」フォルダに メールが保存されています。

[下書き]を選択して保存した場合 は、「下書き」フォルダにメールが保存 されています。

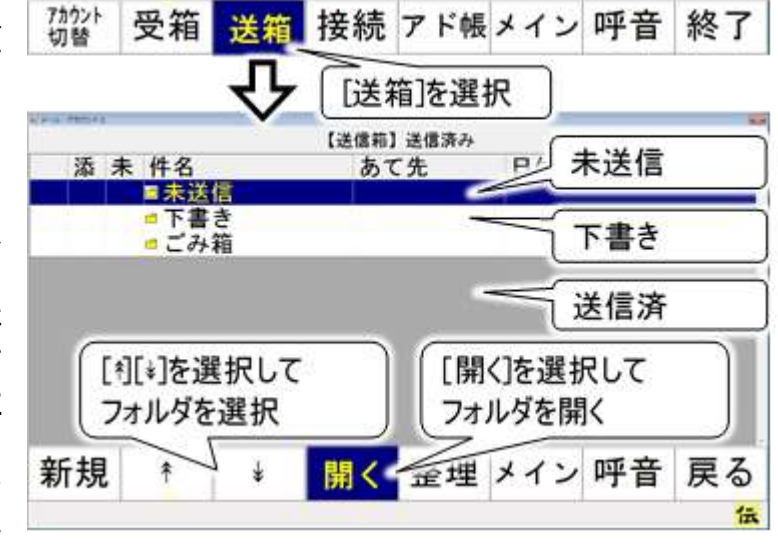

[送信]を選択して保存した後、メールの送受信を行った場合は、「送信済み」フォルダにメールが保存されています。

# 3

フォルダを選択したら、[開く]を選択し てフォルダを開きます。

メニューより[\*][\*]を選択して、メール を選択します。さらに、[開く]を選択 すると、送信メール表示画面が表示 されます。

開くフォルダを間違えた場合は、送 信メールリストから「上位フォルダへ」 を選択して、さらに[開く]を選択する と「送信箱」に戻ります。

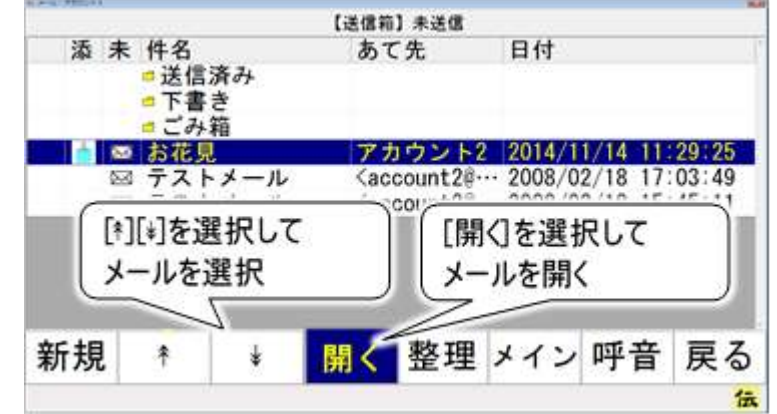

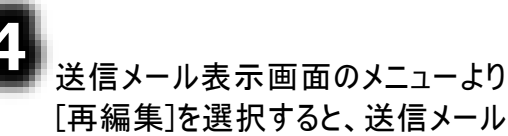

[再編集]を選択すると、送信メール 編集画面を表示します。

この画面から、送信メールの再編集 ができます。 メールの編集は、41 ページの「メー ルの作成」を参照ください。

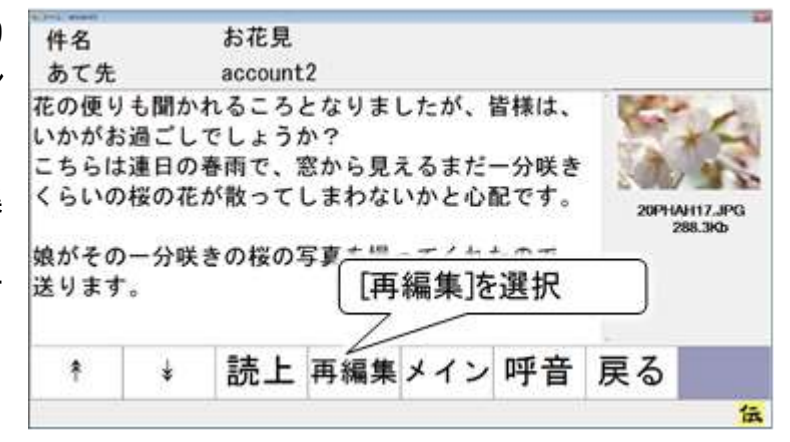

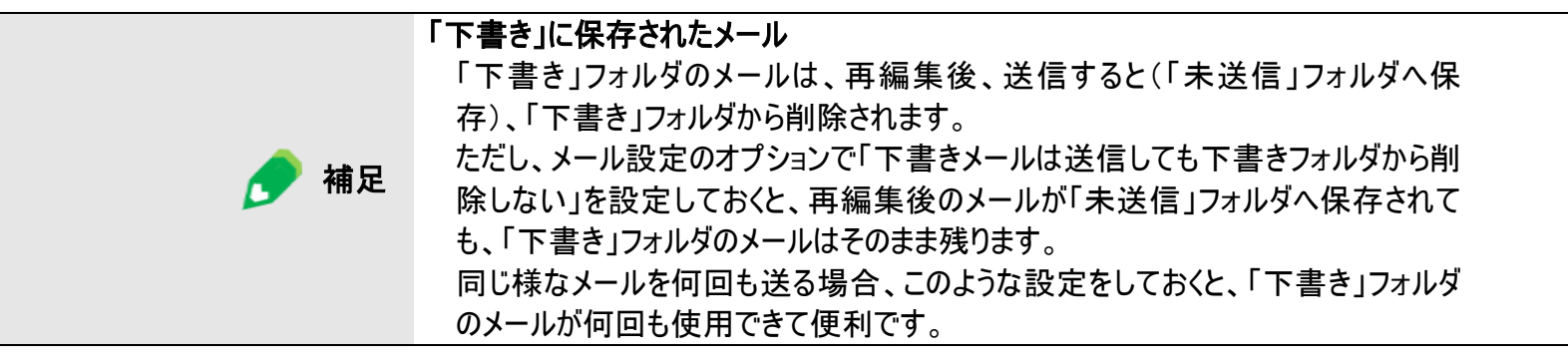

# メールにファイルを添付する

送信メールにファイルを添付する場合は、Windows 操作機能を使い、下記手順で「送信添付」フォル ダに添付ファイルを入れてください。

ここで使用するWindows操作機能については、『伝の心取扱説明書(電子マニュアル)』の「マウスを操作する」、「文字を入力する」等を参照ください。

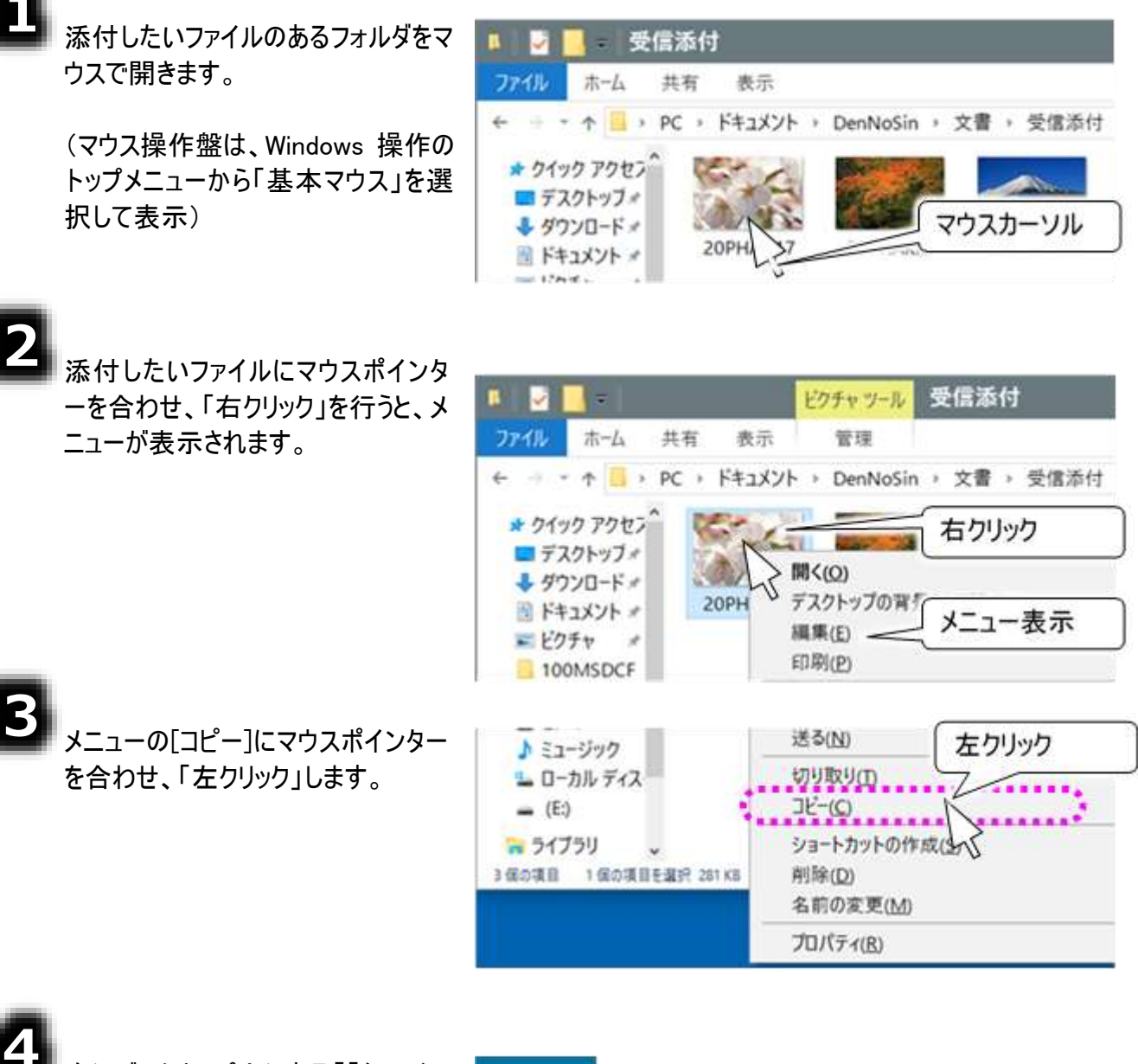

次にデスクトップ上にある「「伝の心」 送信メール添付」を「左ダブル」で開 きます。

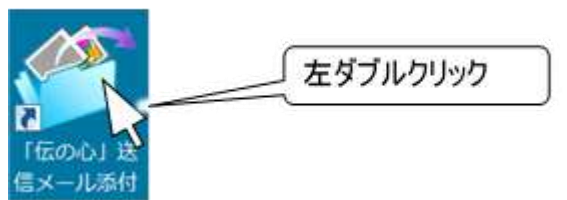

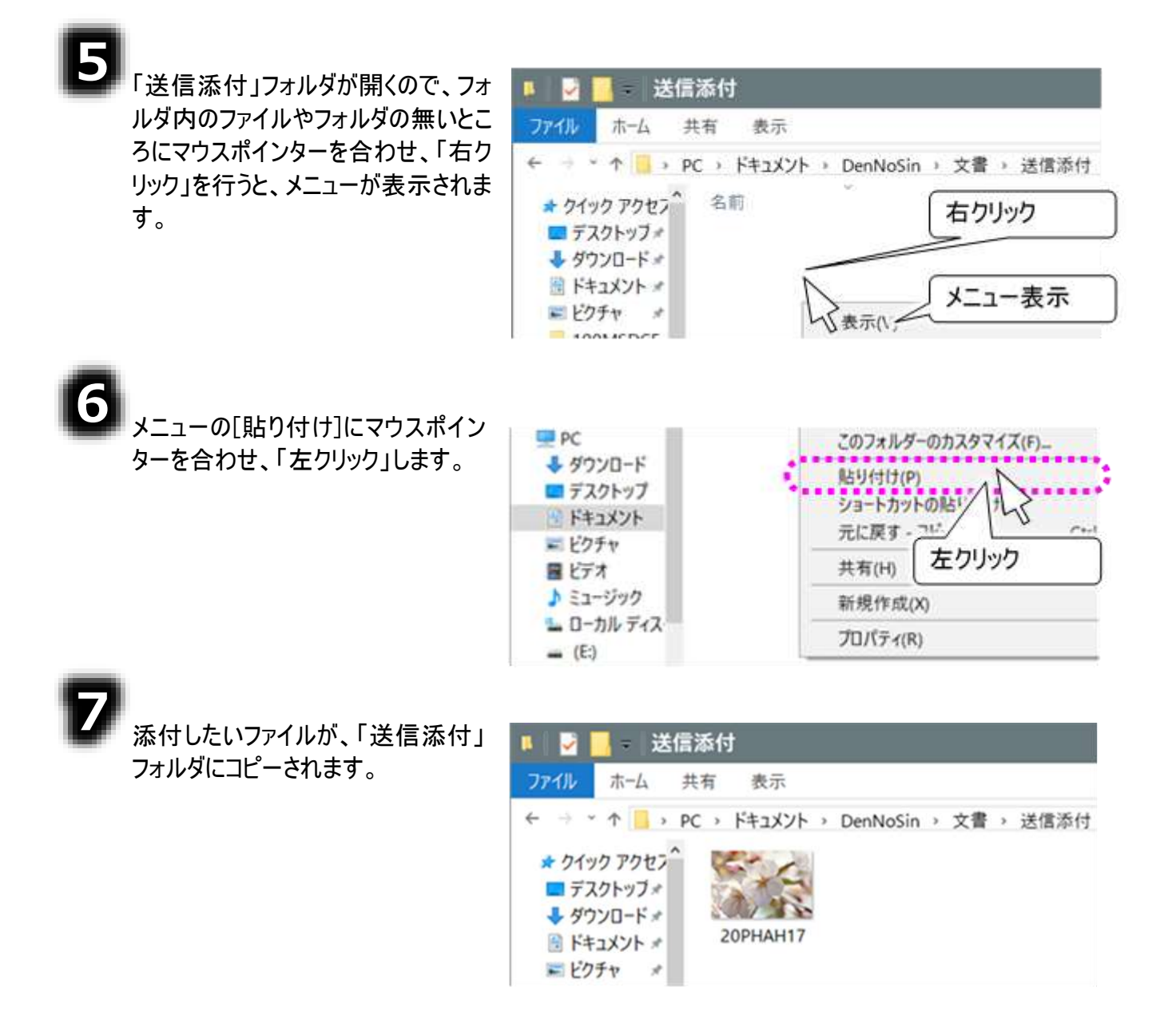

| 🥏 補足 | <b>添付ファイルの送信</b><br>添付ファイルは、送信メール編集画面のメニューより[送信]を選択した時に添付さ<br>れます。                                                       |
|------|----------------------------------------------------------------------------------------------------|
| 注意   | 「送信添付」フォルダのファイルの削除<br>添付ファイルは、メールに添付後「ごみ箱」へ移動します。<br>「ごみ箱」のファイルを元に戻す場合は、『伝の心取扱説明書(電子マニュアル)』<br>の「誤って文書を削除した場合」を参照してください。 |

# メールの送受信(回線接続)

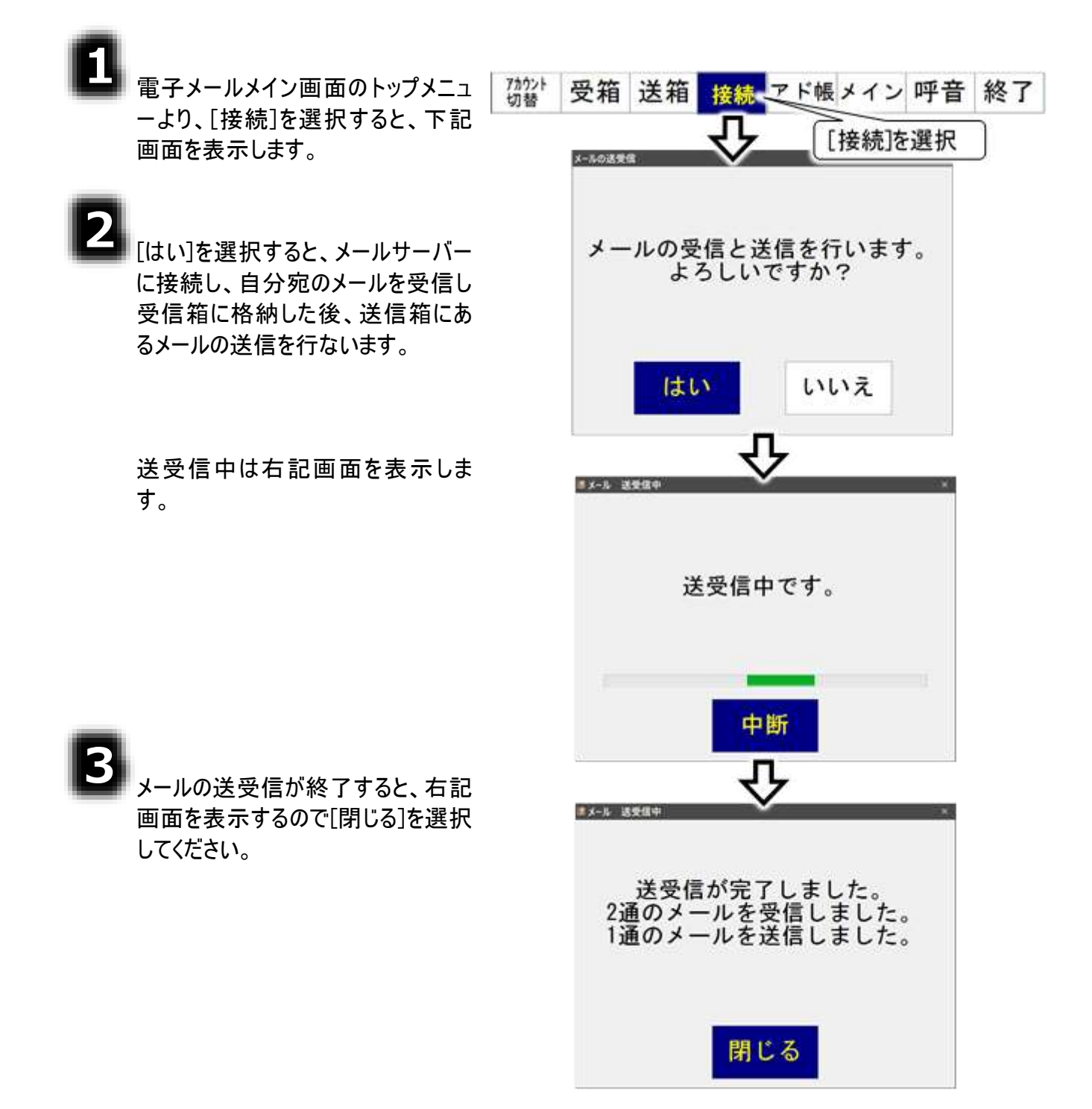

# アドレス帳の編集

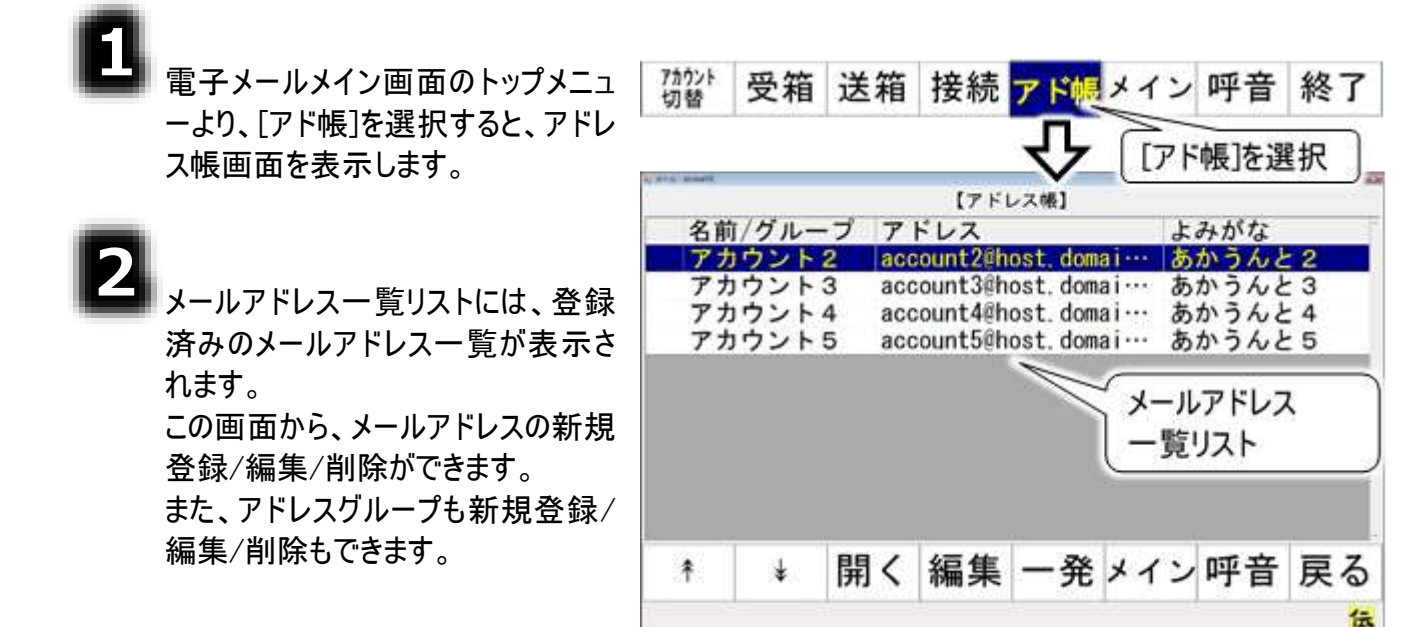

|      | メールアドレスとアドレスグループ                          |
|------|-------------------------------------------|
|      | メールアドレスを複数集めてアドレスグループとして登録することができます。      |
|      | アドレスグループは、ある家族全員にメールを出したい場合などに便利です。       |
| 「 相足 | 「〇〇家」というようなアドレスグループを作成し、そのグループに家族全員のメール   |
|      | アドレスを登録しておけば、あて先選択時にそのグループを選択するだけで、その家    |
|      | 族全員のメールアドレスが選択されます。                       |
|      | 受信メールからのメールアドレス登録                         |
|      | 受信したメールの送信者のアドレスをアドレス帳に登録することができます。       |
|      | 受信メール表示画面の[その他]を選択することによって切り替わるその他メニューよ   |
| 5 補足 | り[@]を選択すると、メールの送信者のアドレス情報を表示したアドレス編集画面    |
|      | を表示します。52 ページの「新しいメールアドレスを登録する」③~⑥と同様にし   |
|      | て、メールアドレスの登録を行ってください。                     |
|      | メールアドレスの一括登録                              |
|      | メールアドレス登録ツールを使用して指定したアカウントにメールアドレスを 100 件 |
|      | までまとめて追加することができます。                        |
| A    | 事前にメールアドレスのリストを CSV ファイル形式にて作成することが必要ですが、 |
| 「 桶足 | 初めて「伝の心」のメールを使用する場合、以前使っていたメールソフトのアドレス    |
|      | 帳などを CSV ファイル形式にまとめることができれば、簡単に登録できるので便利  |
|      | です。                                       |
|      | 詳細は 25 ページの「メールアドレス登録ツール」を参照ください。         |

## 新しいメールアドレスを登録する

٦

アドレス帳画面のメニューより[編 集]を選択すると、メニューが編集メ ニューに切り替わります。

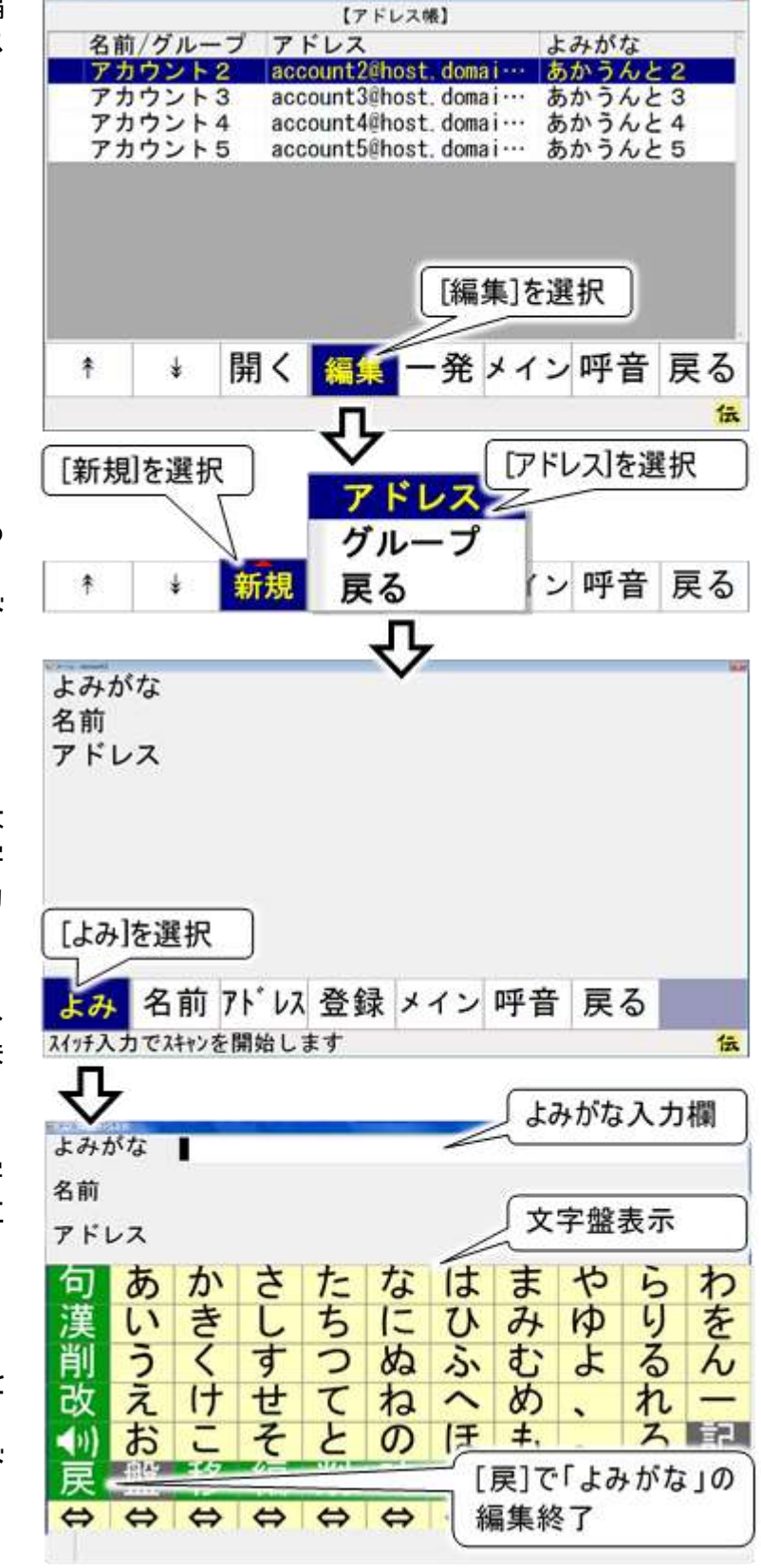

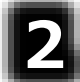

編集メニューより[新規]を選択する とサブメニューが表示されるので、 [アドレス]を選択してください。アド レス編集画面を表示します。

# 3

アドレス編集画面のメニューより[よ み]を選択すると、画面下に文字 盤が表示され、「よみがな」の入力 ができるようになります。

文字盤で文字を入力すると、よみ がな入力欄に文字が表示されま す。

文字盤の[戻]を選択すると、文字 盤が閉じて、アドレス編集画面に 戻ります。

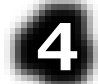

同様にして、[名前]を選択すると 「名前」の編集が行えます。 また、[アドレス]を選択すると「アド レス」の編集が行えます。

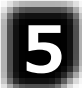

アドレス編集画面のメニューより[登 録]を選択すると、確認画面が表示 されます。

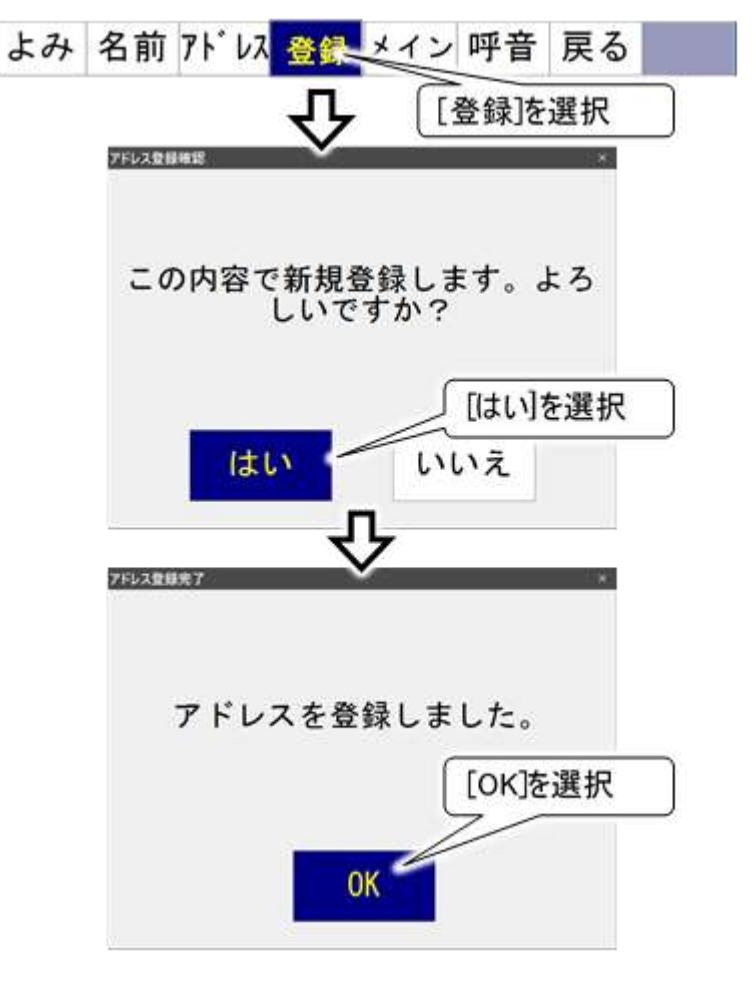

6

確認画面で[はい]を選択すると、メ ールアドレスが登録され、登録完了 画面が表示されます。

[OK]を選択してください。

# メールアドレスの登録内容を変更する

٨

3

アドレス帳画面のメニューより[\*]また は[\*]を選択すると、メールアドレスー 覧リストのカーソルが下から上方向、 または上から下方向に順次移動し ていきます。 選択したいメールアドレスのところで もう一度スイッチを入力すると、カー

ソルの移動はそこで停止します。

 

 (アドレス株)

 名前/グループ アドレス よみがな

 アカウント2
 account2@host. domai ···· あかうんと2

 アカウント3
 account3@host. domai ···· あかうんと3

 アカウント4
 account4@host. domai ···· あかうんと4

 アカウント5
 account5@host. domai ···· あかうんと5

 [\*][\*][\*]を選択して メールアドレスを選択

 \*
 #

 \*
 開く編集 一発メイン 呼音 戻る

よみ 名前 アドレス 登録 メイン 呼音 戻る

伝

| アドレス帳画面のメニューより[開く]<br>を選択すると、アドレス情報表示画<br>面が表示され、カーソル位置のメー | ↑  ↓  開く 編集 一発メイン 呼音 戻る   ・  ・  ・  ・  ・  ・  ・  ・  ・  ・  ・  ・  ・ |
|------------------------------------------------------------|-----------------------------------------------------------------|
| ルアドレスの情報が表示されます。                                           | よみがな あかうんと2<br>名前 アカウント2<br>アドレス account2@host.domain.com       |
| アドレス情報表示画面のメニューよ<br>り[修正] を選択すると、アドレス編<br>集画面を表示します。       | アドレス情報表示 [修正]を選択                                                |
| 52 ページの「新しいメールアドレス<br>を登録する」と同様に、変更したい                     |                                                                 |
| [よみ]、[名前]、[アドレス]を選択し<br>て、内容を修正してください。                     | よみがな あかうんと2<br>名前 アカウント2<br>アドレス account2@host.domain.com       |
|                                                            |                                                                 |

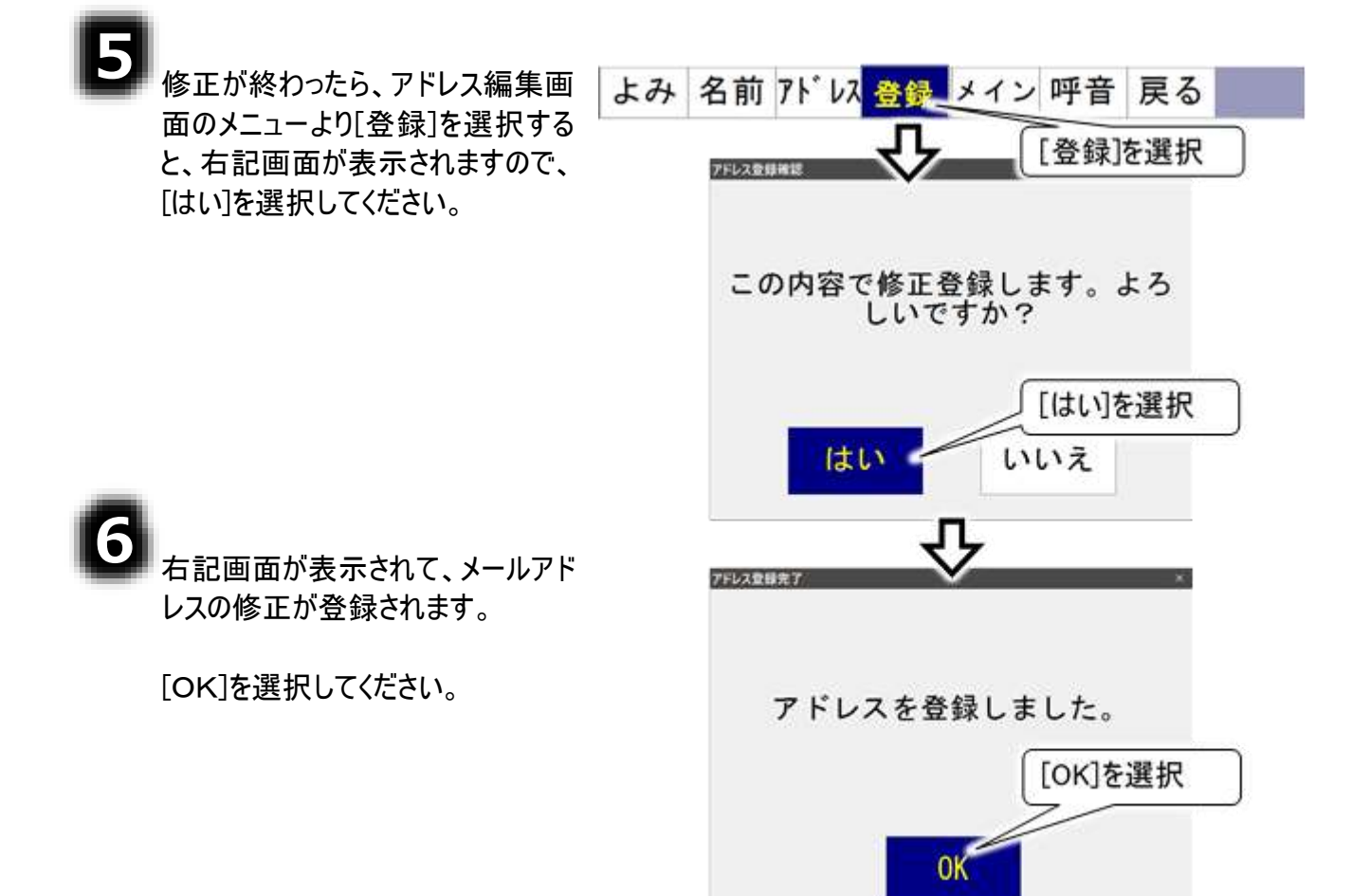

# メールアドレスを削除する

٨

アドレス帳画面のメニューより[編集] を選択すると、メニューが編集メニュ ーに切り替わります。

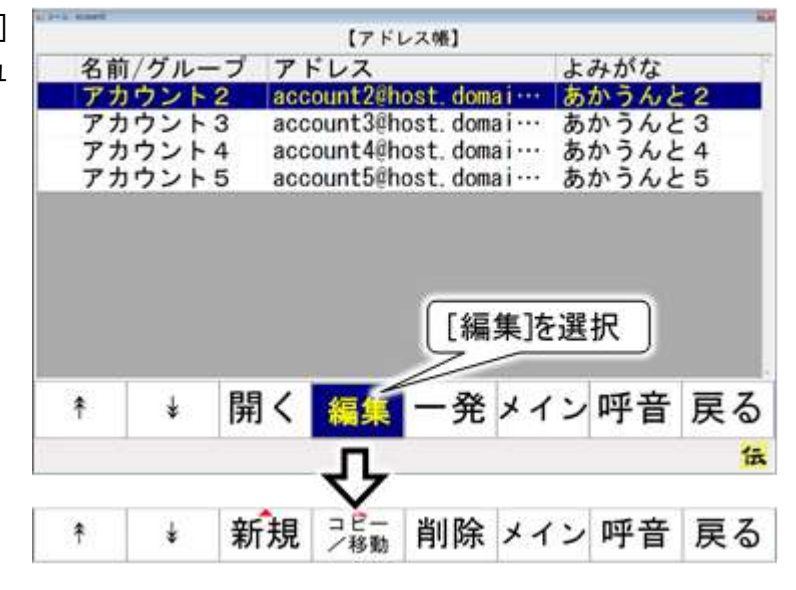

編集メニューより[\*]または[∗]を選択して、削除するメールアドレスを選択します。

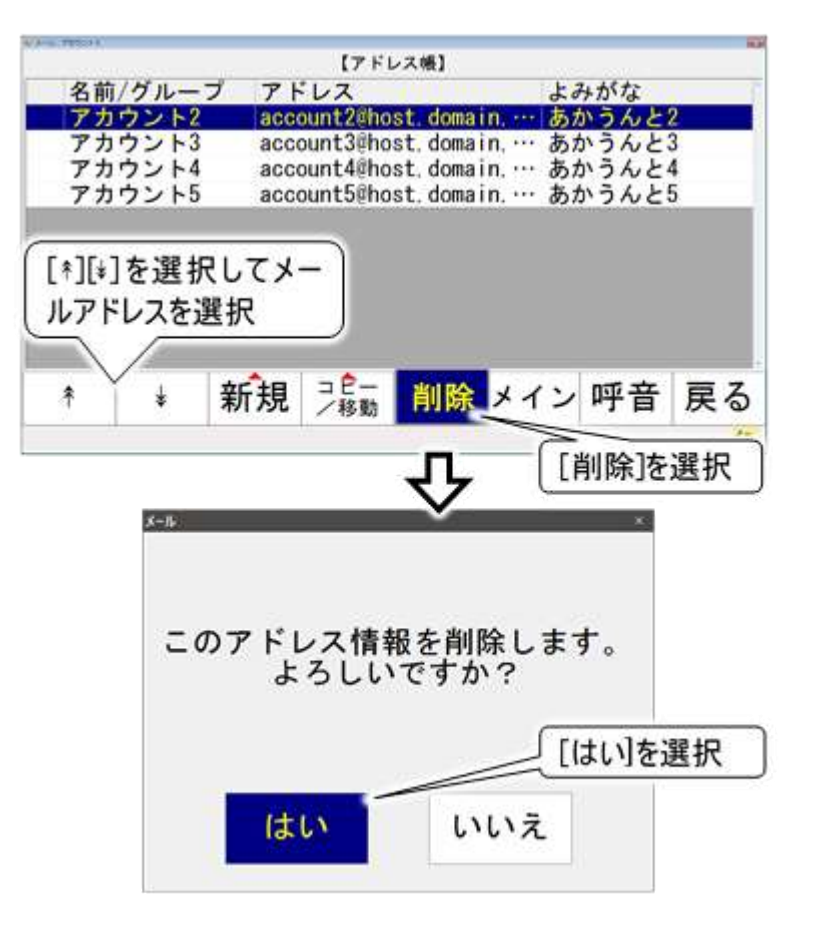

3

[削除]を選択すると確認画面が表 示されますので、削除する場合は [はい]を選択してください。

# アドレス帳の整理(アドレスグループの作成)

アドレス帳に登録したメールアドレスが増えて行くと、あて先を探すのに苦労します。

そんな時は、アドレス帳のなかにアドレスグループを作成して、アドレス帳を整理してみましょう。

識別のために固有の名称(グループ名)をつけることができ、関連するメールアドレスをまとめて一つのフォ ルダに入れることにより、効率的にあて先を選択することができます。

また、グループの中にさらにグループを作成することもでき、階層構造によって細かい分類を表現することもできます。

アドレス帳以下には、アドレス帳を含めて3階層までグループの作成が可能です。

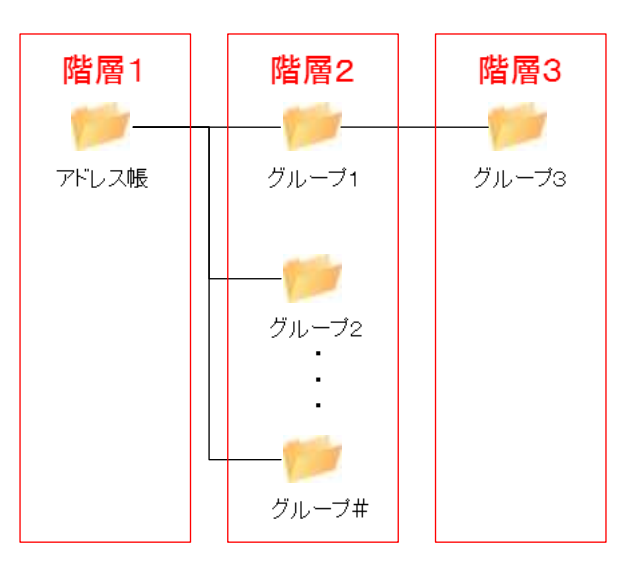

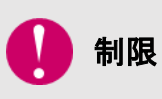

階層2、階層3のグループ数の制限はありませんが、あまり多くのグループを作成すると、画面の表示や操作が遅くなることがあります。

# 新しいアドレスグループを登録する

٨

アドレス帳画面のメニューより[編 集]を選択すると、メニューが編集メ ニューに切り替わります。

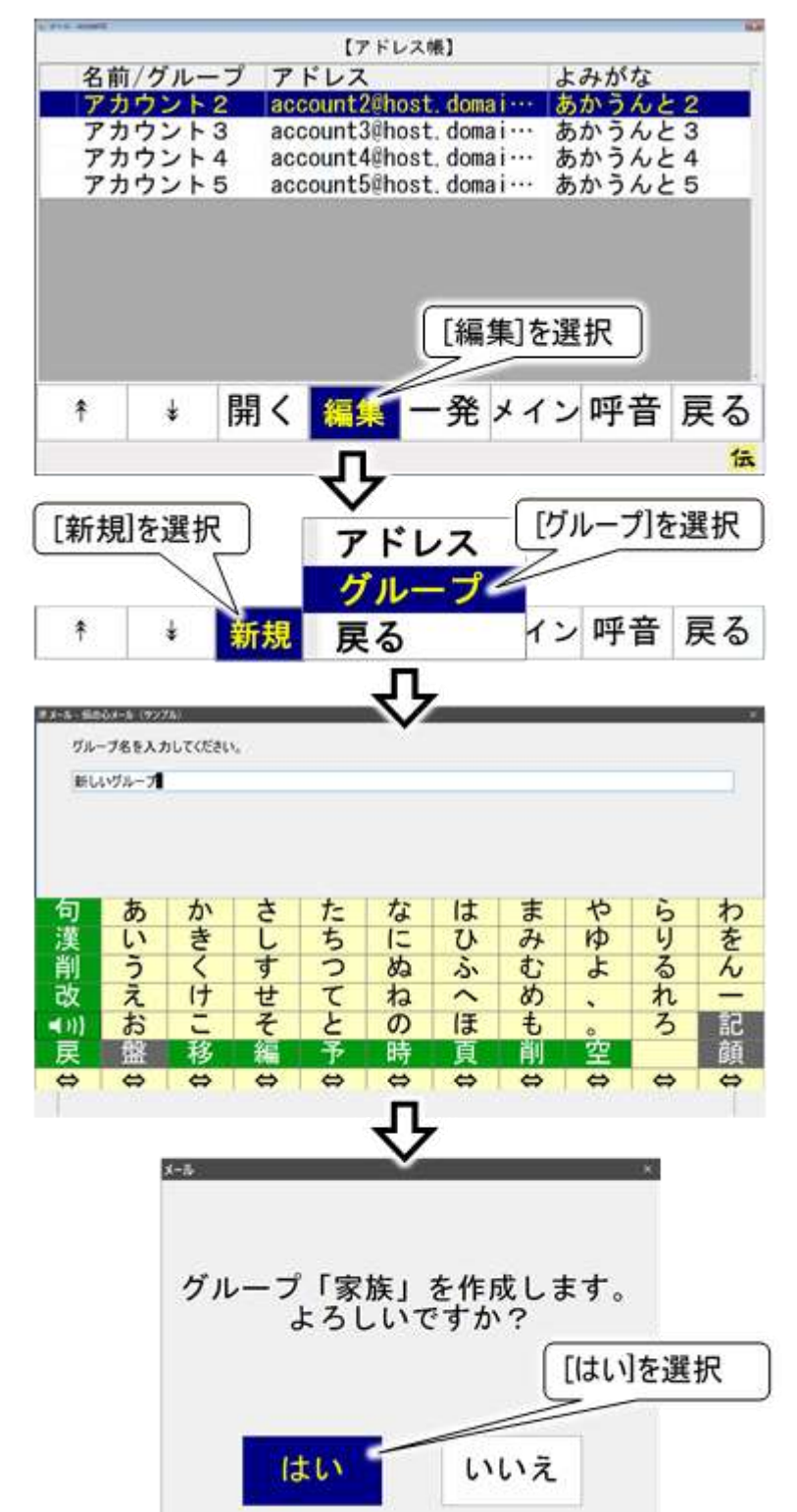

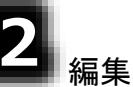

編集メニューより[新規]を選択する とサブメニューが表示されるので、 [グループ]を選択してください。

グループ名編集画面を表示しま す。

文字盤で文字を入力すると、入 力欄に文字が表示されます。

文字盤の[戻]を選択すると、文字 盤が閉じて、確認画面が表示され

アドレスグループの名前を確認し

て、この名前で新規作成する場合

は[はい]を選択してください。

ます。

-58-

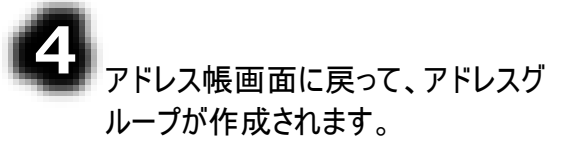

|                                  |                                              | 【アドレス機】                                      | 1111100000                      |                     |
|----------------------------------|----------------------------------------------|----------------------------------------------|---------------------------------|---------------------|
| 名前/グル-                           | ープ アドレ                                       | バス                                           | よみが                             | な                   |
| アカウント<br>アカウント<br>アカウント<br>アカウント | 2 accour<br>3 accour<br>4 accour<br>5 accour | ntZenost.dom<br>nt3@host.dom<br>nt5@host.dom | ain<br>ain<br>ain<br>アドレ:<br>作成 | んと23<br>んど3<br>スグルー |
|                                  |                                              |                                              |                                 |                     |

# アドレスグループにメールアドレスをコピー(複写)する

アドレスグループを作成したら、下記の手順で関連するメールアドレスをアドレスグループにコピーしましょう。メールアドレスをアドレスグループにコピーする場合は、アドレス帳に登録されているメールアドレスその ものは移動しません。

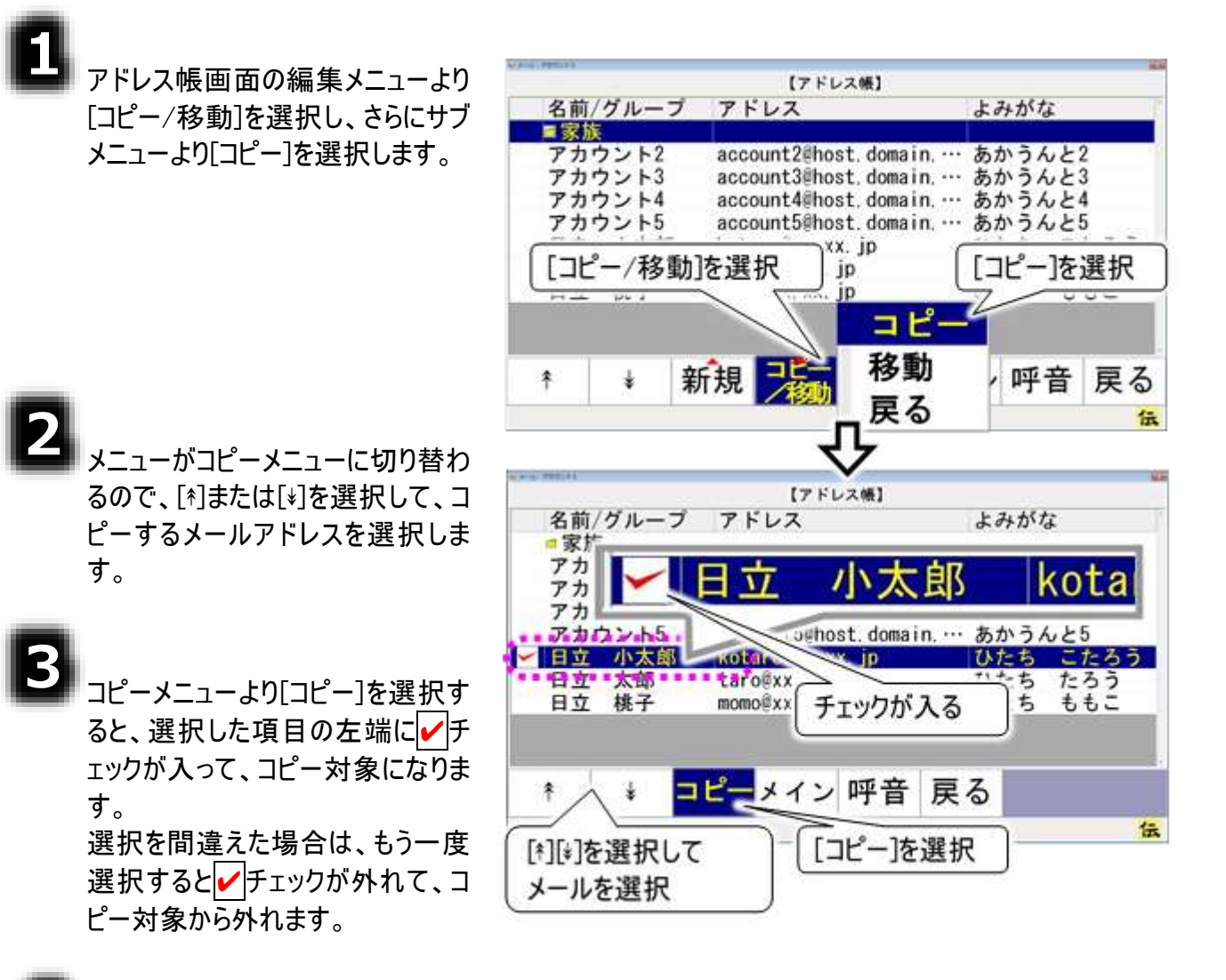

4

コピーしたいグループを[\*][\*]で選択 して、 [コピー]を選択すると、確認 画面が表示されます。

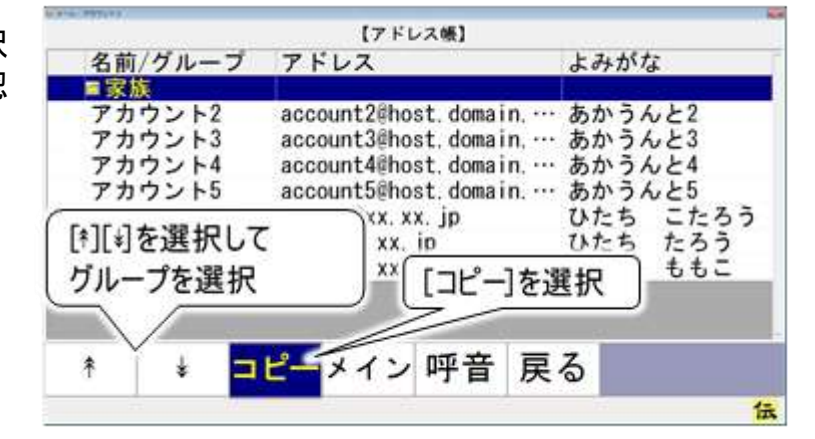

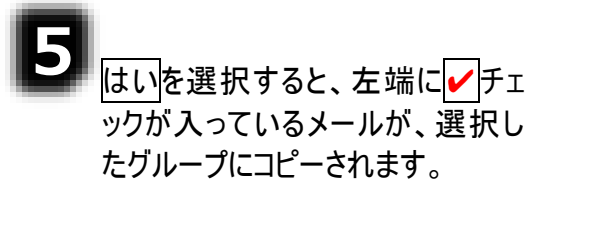

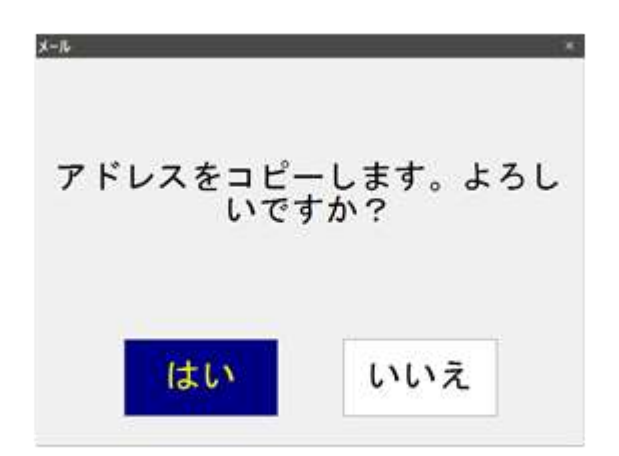

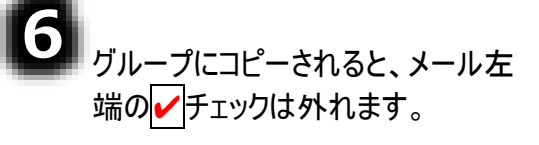

※[コピー]の場合は、選択したア ドレスはそのまま残ります。

|          |                               |                                                                    | [7 F                                                                 | レス帳】                                           |                              |                                          |
|----------|-------------------------------|--------------------------------------------------------------------|----------------------------------------------------------------------|------------------------------------------------|------------------------------|------------------------------------------|
| 名前/      | グルー                           | ブア                                                                 | ドレス                                                                  |                                                | よみた                          | がな                                       |
| アアアア日日日  | ウント2<br>シント3<br>ウンント5<br>加太郎子 | acc<br>acc<br>acc<br>acc<br>acc<br>acc<br>acc<br>acc<br>acc<br>acc | count2@h<br>count3@h<br>count4@h<br>aro@xx.<br>o@xx. yy<br>co@xx. xx | ost. doma<br>ost.<br>ost.<br>pst.<br>xx.<br>jp | in あか<br>ピー]の場<br>ひたす<br>ひたす | うんと2<br>合は残る<br>ち こたろう<br>ち たろう<br>ち ももこ |
| <b>†</b> | ŧ                             | コピー                                                                | メイン                                                                  | / 呼音                                           | 戻る                           |                                          |
|          |                               |                                                                    | The second second                                                    | 1                                              |                              | 1=                                       |

### アドレスグループにメールアドレスを移動する

アドレスグループにメールアドレスを移動することもできます。メールアドレスをアドレスグループに移動する 場合は、アドレスグループを削除するときに、アドレス帳に登録されているメールアドレスそのものが削除 されるので注意してください。

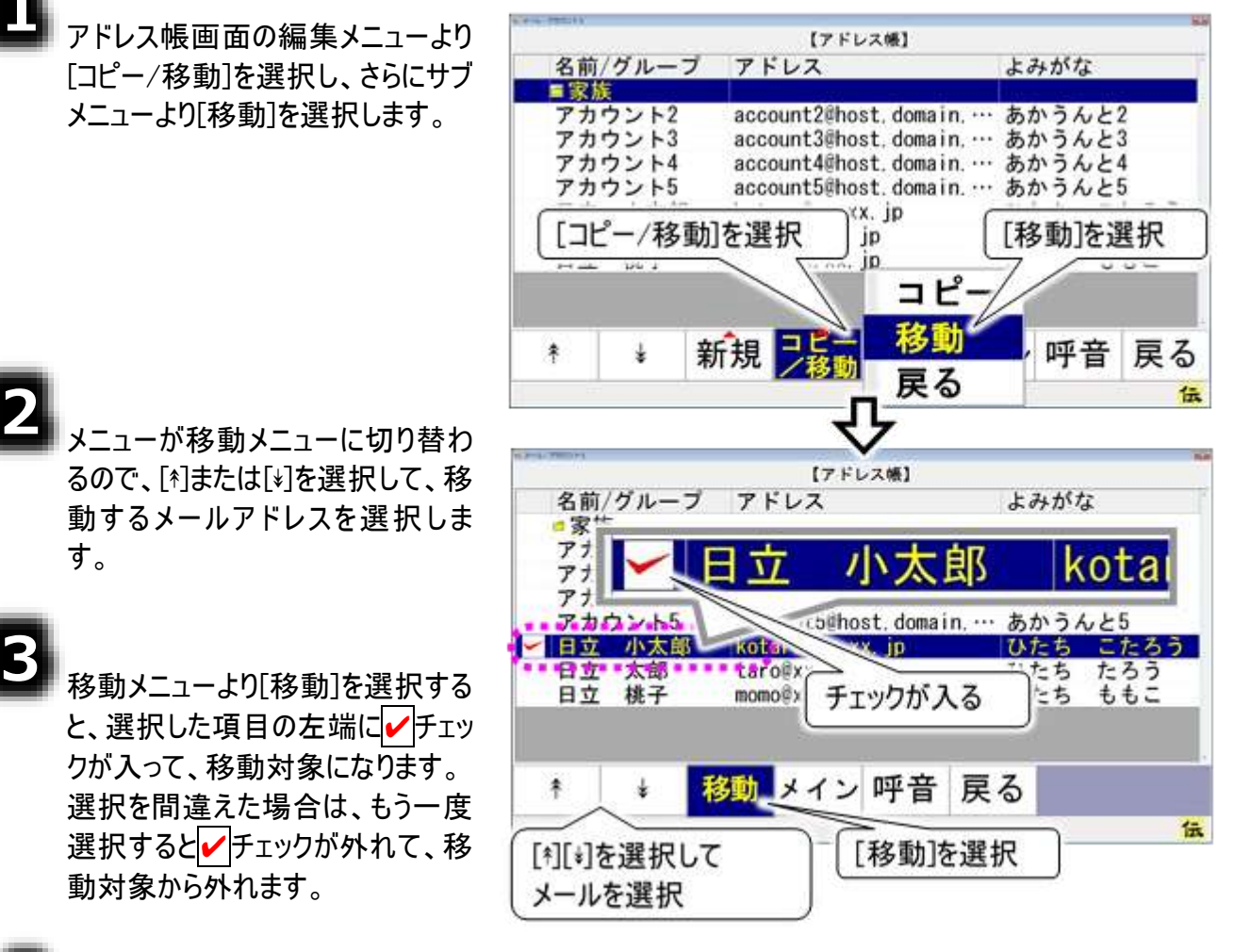

4

移動したいグループを[↑][↓]で選択 して、[移動]を選択すると、確認 画面が表示されます。

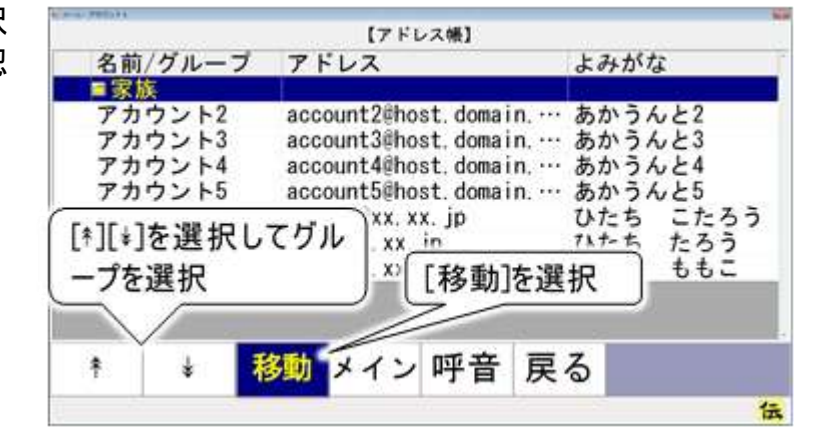

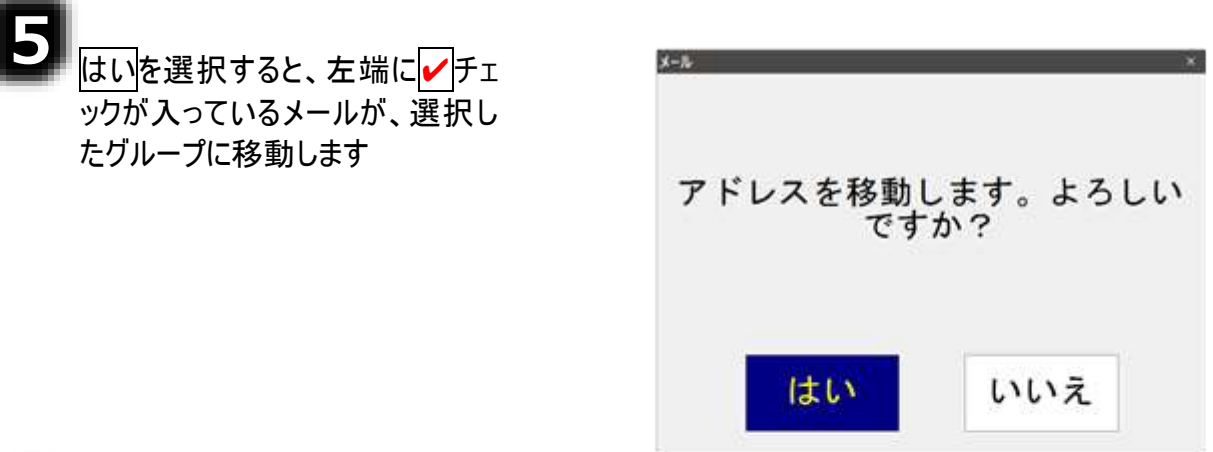

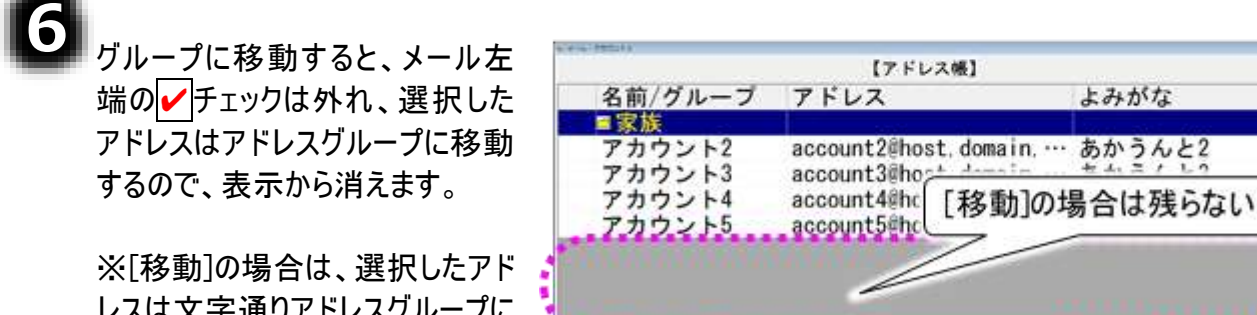

÷

ŧ

移動 メイン 呼音 戻る

伝

※[移動]の場合は、選択したアドレスは文字通りアドレスグループに移動しますが、[コピー]の場合は、 選択したアドレスはそのまま残ります。

-63-

# アドレスグループを削除する

アドレス帳画面のメニューより[編 【アドレス帳】 集]を選択すると、メニューが編集メ 名前/グループ アドレス よみがな ■家族 ニューに切り替わります。 アカウント2 account2@host.domai... あかうんと2 アカウント3 account3@host.domai… あかうんと3 アカウント4 account4@host.domai ··· あかうんと4 アカウント5 account5@host.domai... あかうんと5 [編集]を選択 開く 編集 一発メイン呼音 戻る ¥ キ 伝 【アドレス帳】 編集メニューより「ネ]または「キ]を選択 名前/グループ アドレス よみがな して、削除するアドレスグループを選 ■家族 アカウント2 アカウント3 択します。 account2@host.domai… あかうんと2 account3@host.domai… あかうんと3 あかうんと4 アカウント4 account4@host.domai... アカウント5 account5@host.domai… あかうんと5 [\*][\*]を選択して メールアドレスを選択 [削除]を選択 コピー /移動 メイン 呼音 新規 \* 4 削肉 戻る 伝 [削除]を選択すると確認画面が表 示されますので、削除する場合は 「はい」を選択してください。 グループ「家族」を削除します。 よろしいですか? [はい]を選択 いいえ はい

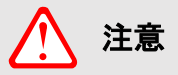

アドレスグループを削除すると、グループ内のメールアドレスも削除されます。メールア ドレスをアドレスグループに登録する際、[移動]で登録した場合はご注意ください。

# 受信箱の整理

受信したメールが増えて行くと、読みたいメールを探すのに苦労します。

そんな時は、受信箱のなかにフォルダを作成して、受信メールを整理してみましょう。

フォルダは文書(受信メール)の分類・整理するための保管場所です。識別のために固有の名称(フォル ダ名)をつけることができ、関連する複数の受信メールをまとめて一つのフォルダに入れることにより、効率 的に受信メールを管理することができます。

また、フォルダの中にさらにフォルダを作成することもでき、階層構造によって細かい分類を表現すること もできます。

受信箱以下には、受信箱を含めて3階層までフォルダの作成が可能です。

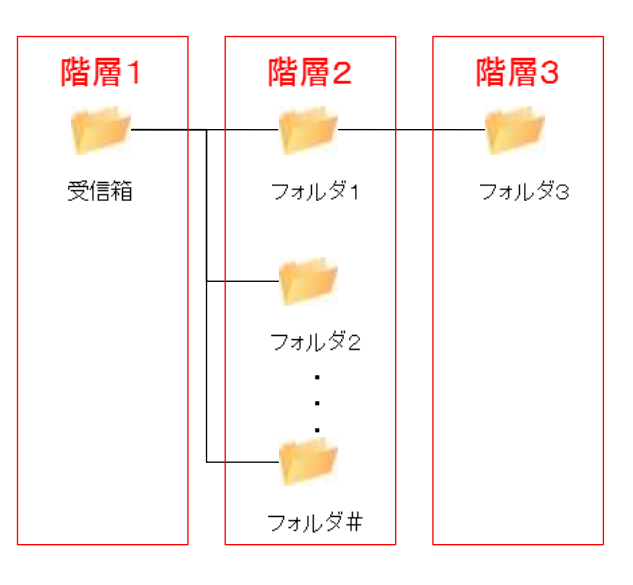

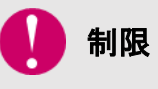

階層2、階層3のフォルダ数の制限はありませんが、あまり多くのフォルダを作成すると、画面の表示や操作が遅くなることがあります。

# フォルダを作成する

٨

電子メールメイン画面のトップメニ ューより、[受箱]を選択すると、受 信箱画面を表示します。

画面には、選択中のアカウントの 受信メールとフォルダの一覧を表 示します。

受信箱画面のメニューより[整理] を選択すると、メニューが整理メニ ューに切り替わります。

整理メニューより[フォルダ作成]を 選択すると、フォルダ名入力画面 が表示されます。

画面下の文字盤より文字を入力 して、フォルダ名称を入力します。

制限

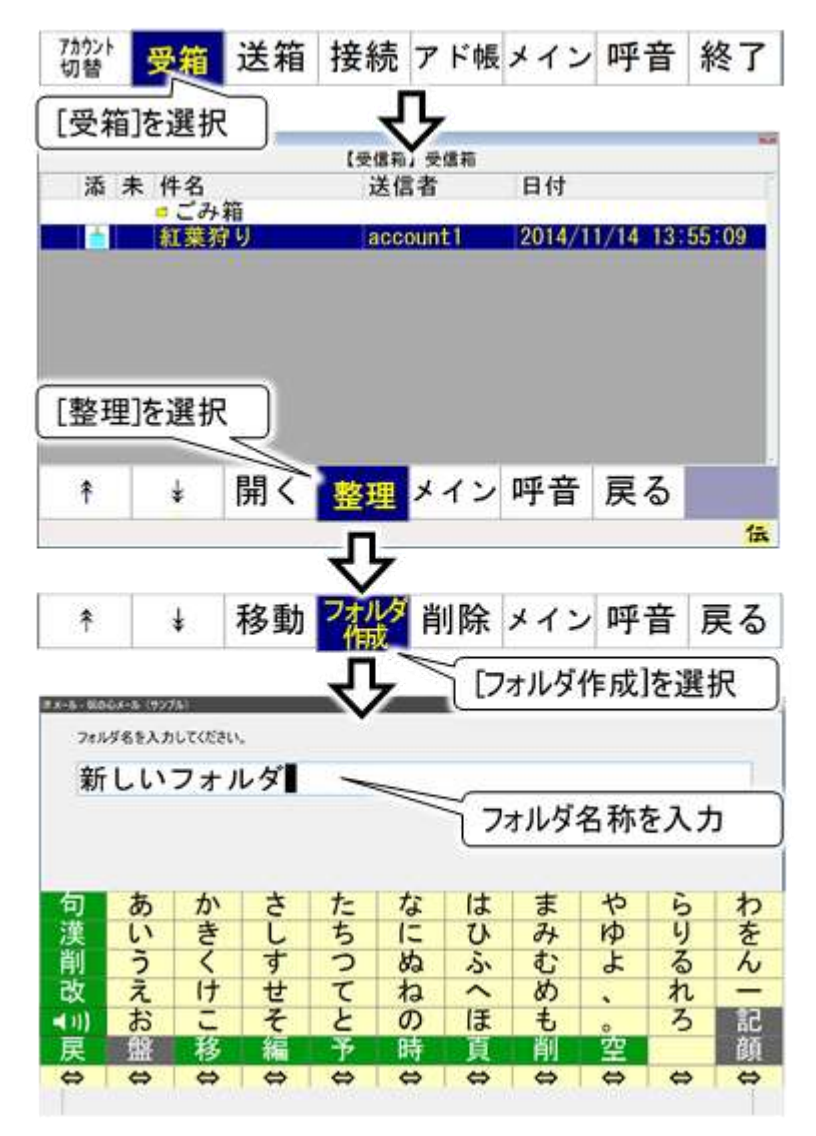

フォルダ名は1文字以上32文字までです。

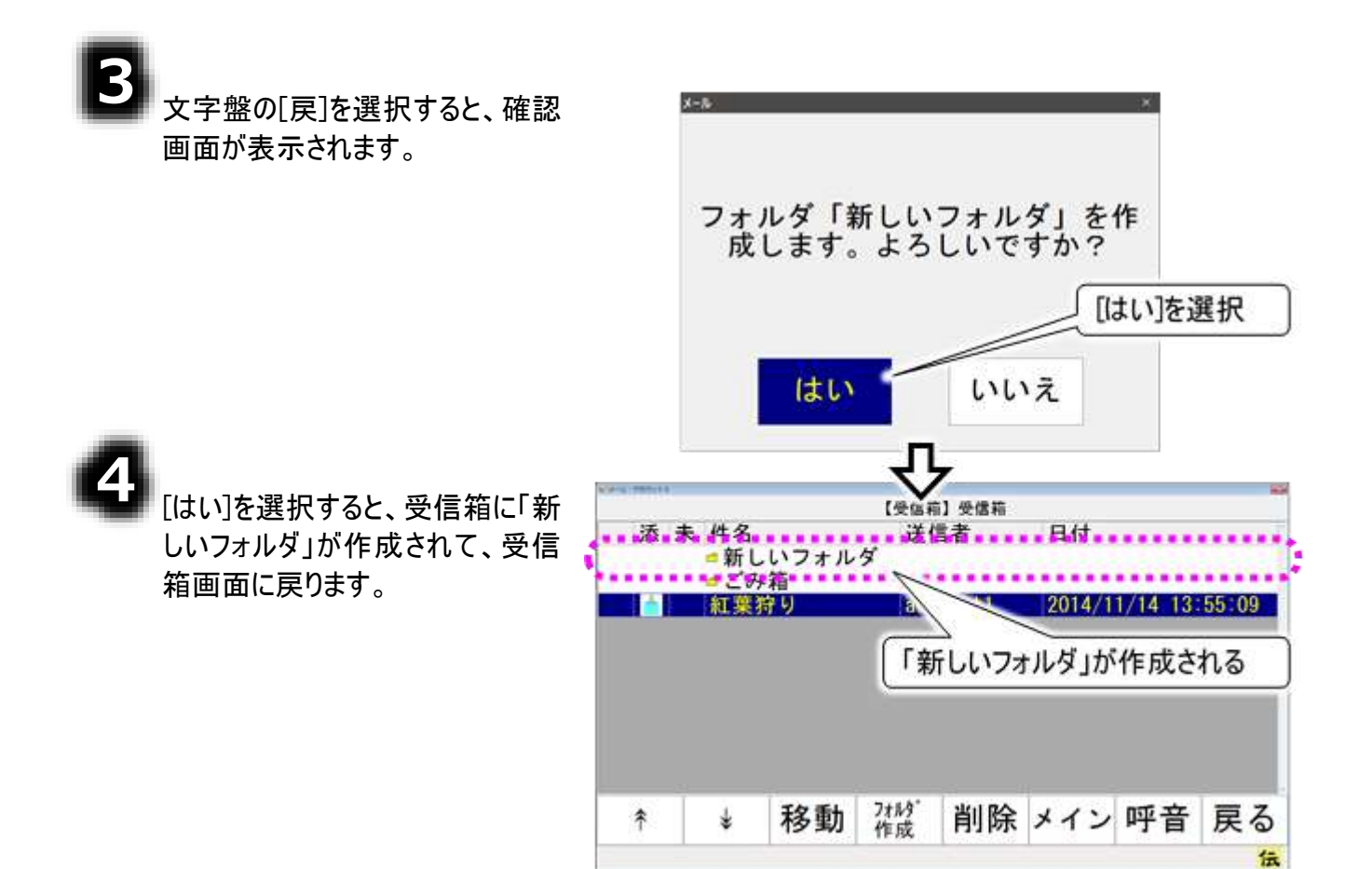

## メールを移動する

フォルダを作成したら、下記の手順で関連するメールをフォルダに入れましょう。

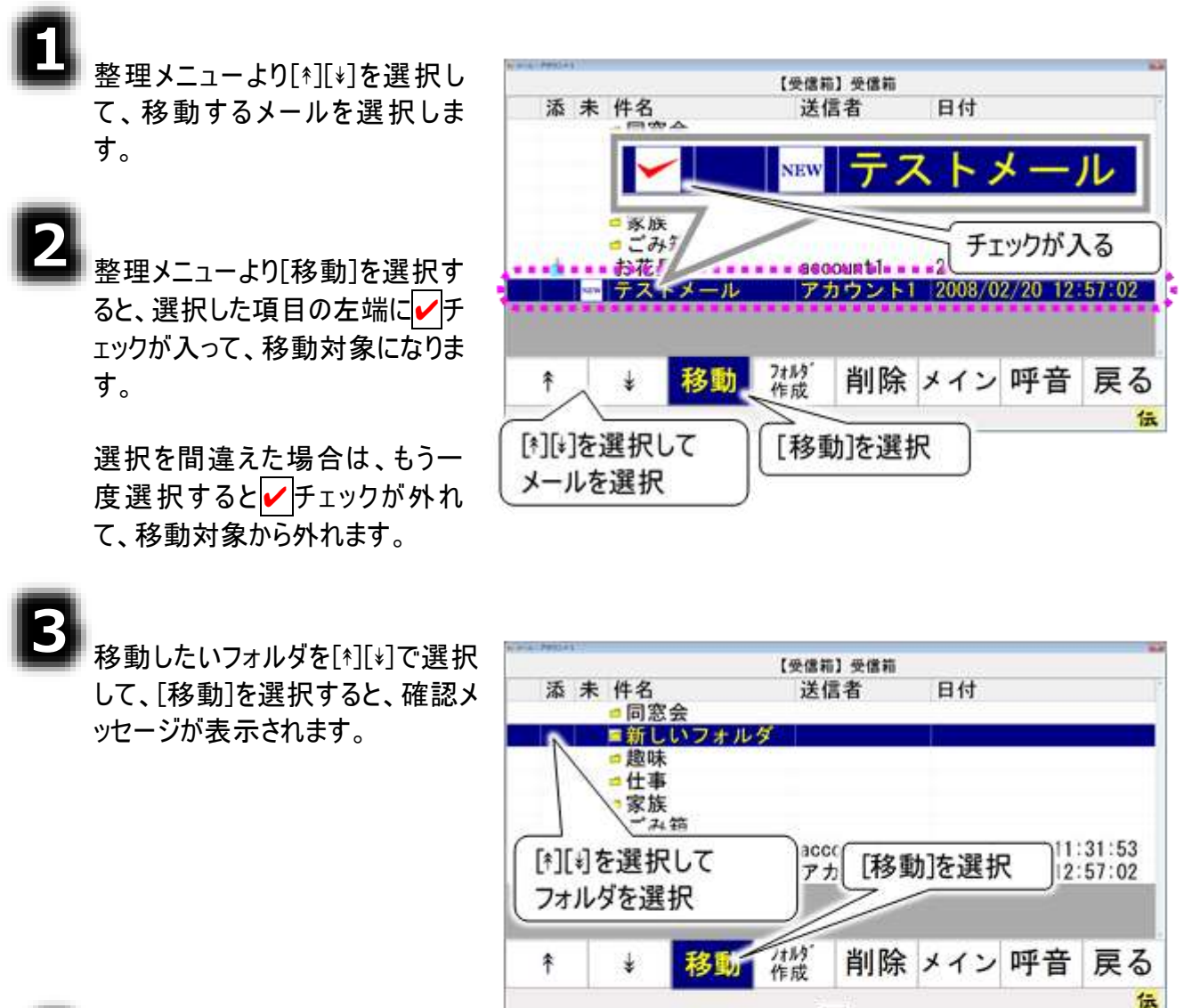

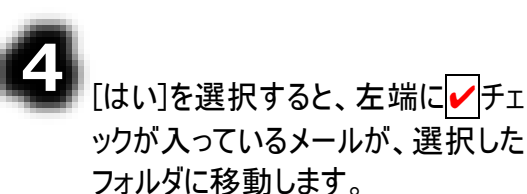

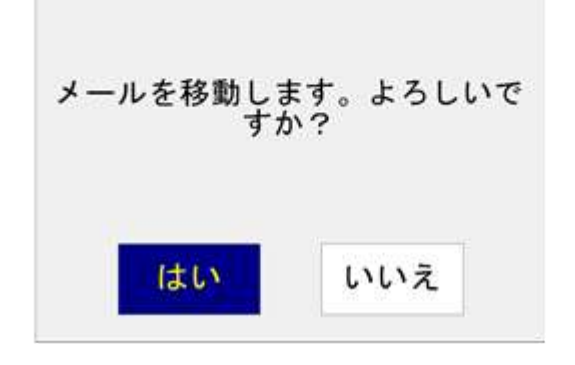

## フォルダを削除する

注意

不要になったフォルダは削除ができます。ここでは「新しいフォルダ」フォルダを削除してみます。

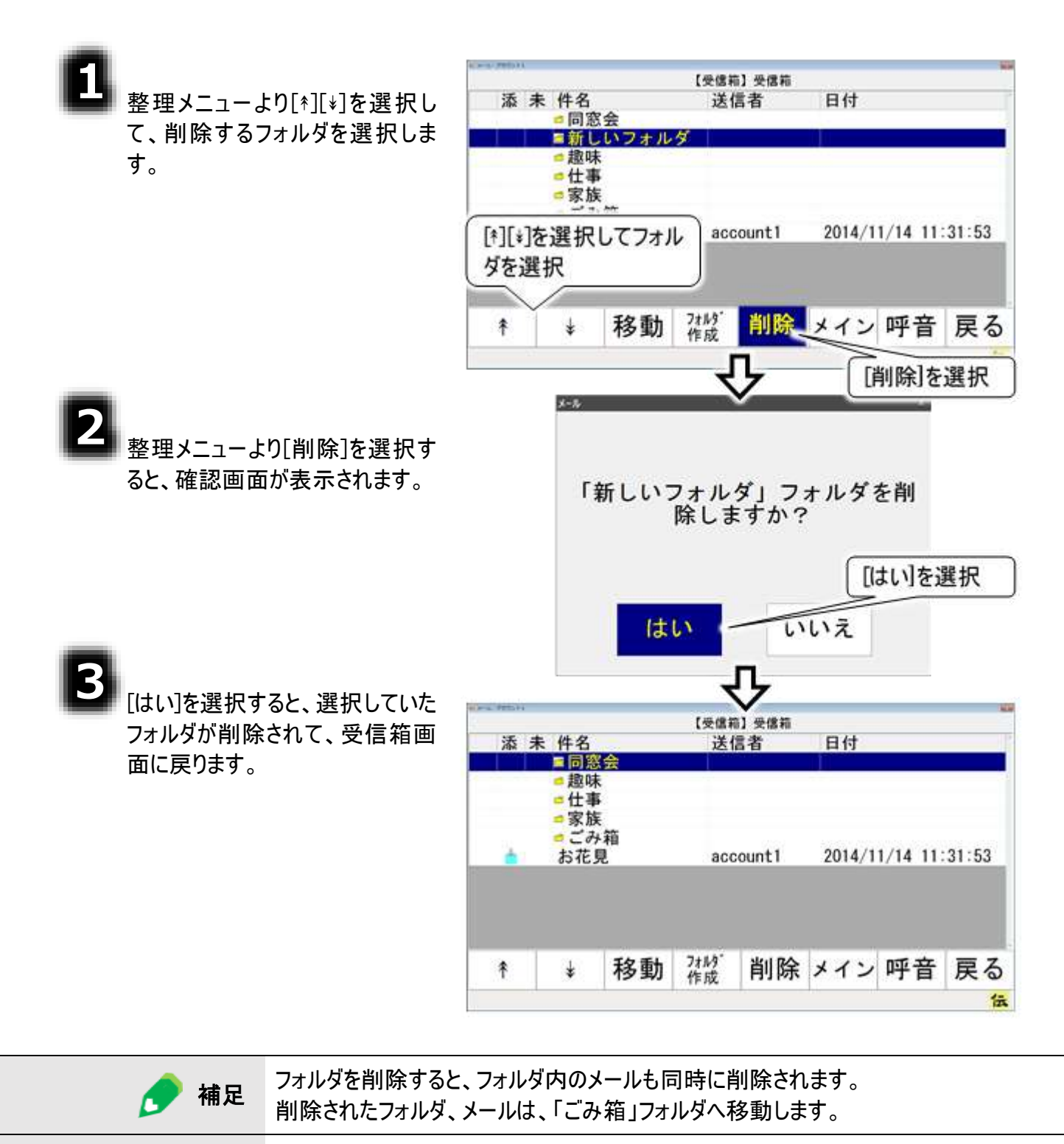

「ごみ箱」フォルダ内のフォルダを削除すると、フォルダ、フォルダ内のメールは完全に消 去されます。元には戻せないので、注意してください。

# メールを削除する

不要なメールは、削除することができます。

## 受信箱のリストから削除する

注意

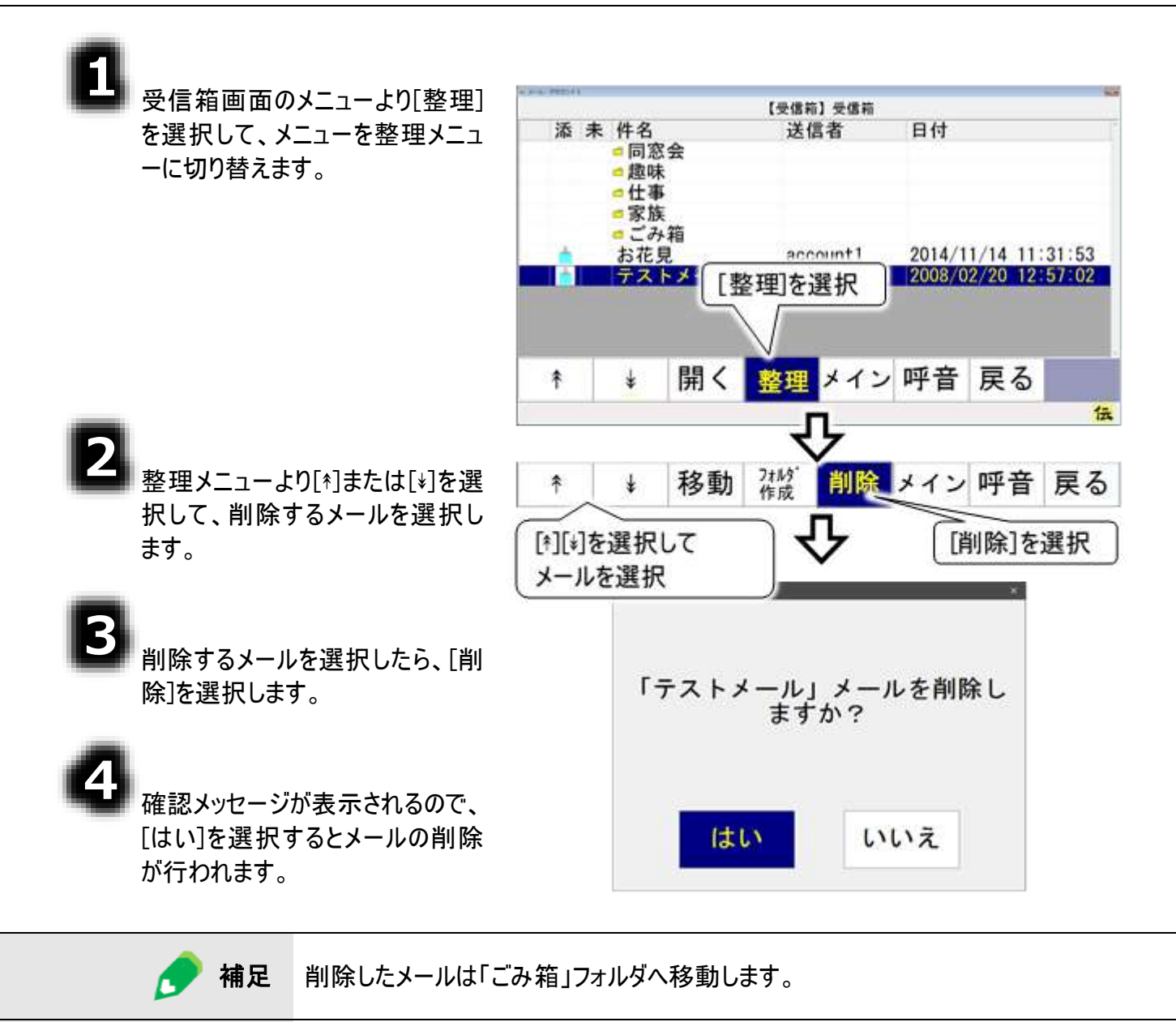

-70-

戻せないので、注意してください。

「ごみ箱」フォルダ内のメールを削除すると、そのメールは完全に消去されます。元には

受信メール表示画面から削除する

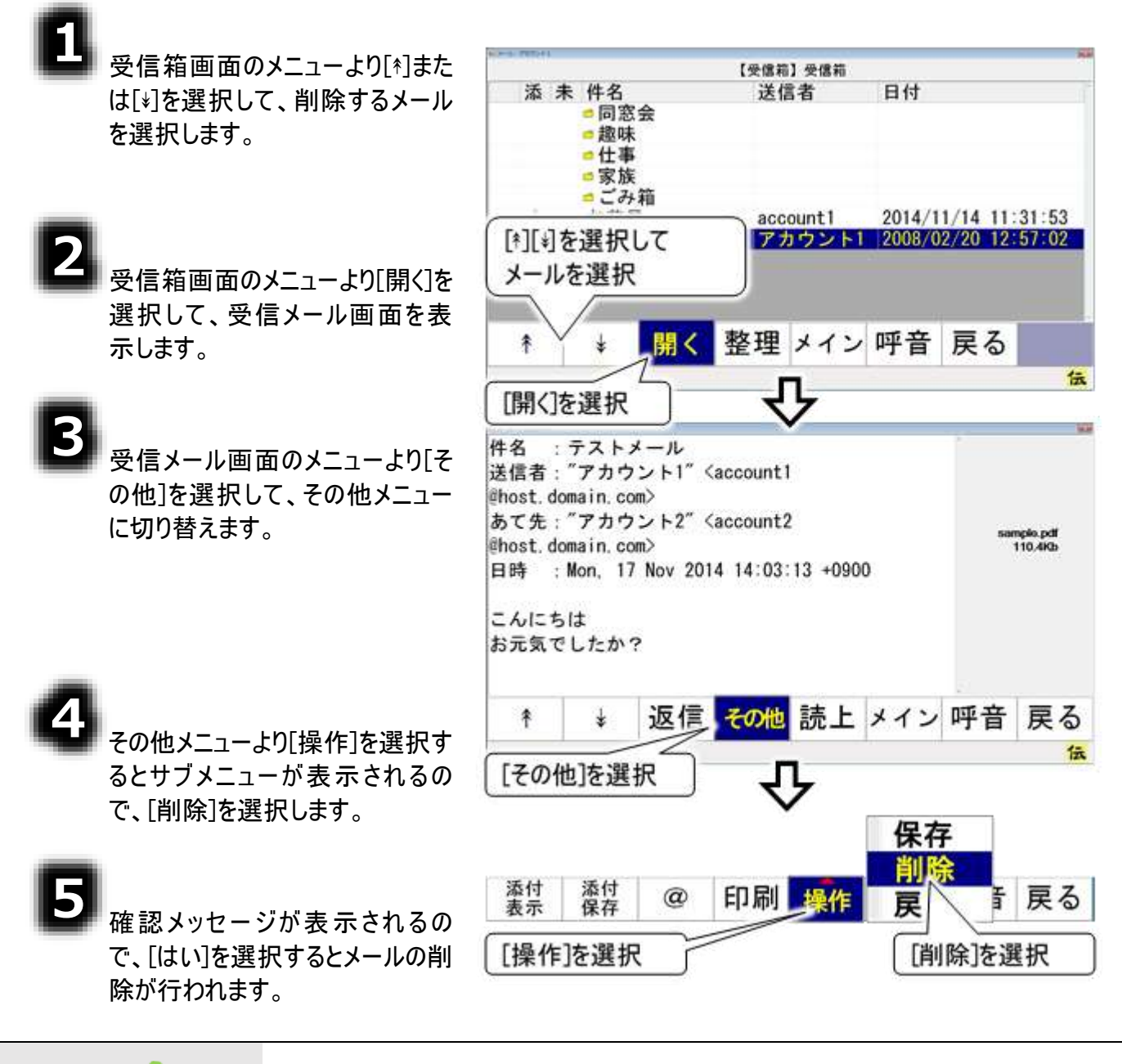

| 🍠 補足 | 削除したメールは「ごみ箱」フォルダへ移動します。                                     |
|------|--------------------------------------------------------------|
| 注意   | 「ごみ箱」フォルダ内のメールを削除すると、そのメールは完全に消去されます。元に<br>は戻せないので、注意してください。 |

# 送信箱の整理

送信箱は受信箱と違って、送信箱したのなかにフォルダを作成できません。しかし、送信済みメールが 増えて行くと、読み直したいメールを探すのに苦労します。

そんな時は、送信箱のなかを整理してみましょう。要らないメールを削除したり、保存先を変更したりで きます。

送信箱以下には、送信箱を含めて2階層のフォルダがあります。

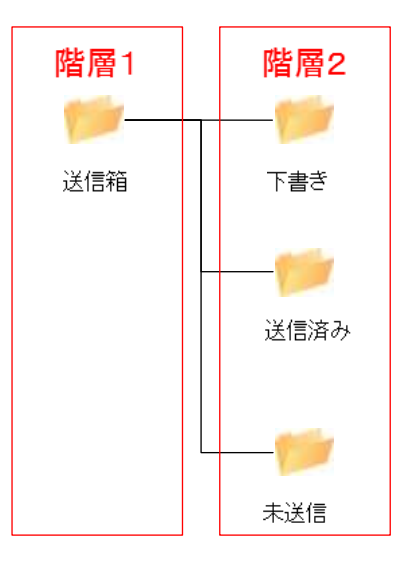
#### メールを移動する

٠

3

- 電子メールメイン画面のトップメニ ューより、[送箱]を選択すると、送 信箱画面を表示します。画面に は、選択中のアカウントの送信済 みメールとフォルダの一覧を表示し ます。
- 2 送信箱画面のメニューより[\*][∗]を 選択して、移動したい送信メール の保存先を選択し、[開く]を選択 してフォルダを開きます。
  - メニューより[整理]を選択して、メ ニューを整理メニューに切り替えま す。
  - 整理メニューよ[\*][\*]を選択して、 移動したい送信メールを選択し、 [移動]を選択すると、選択した項 目の左端に
    ✓ チェックが入って、 移動対象になります。

選択を間違えた場合は、もう一 度選択すると
✓ チェックが外れて、 移動対象から外れます。

5

メールを移動したいフォルダを[\*][\*] で選択して、[移動]を選択する と、確認メッセージが表示されま す。

[はい]を選択すると、左端に✔チ ェックが入っているメールが、選択 したフォルダに移動します。

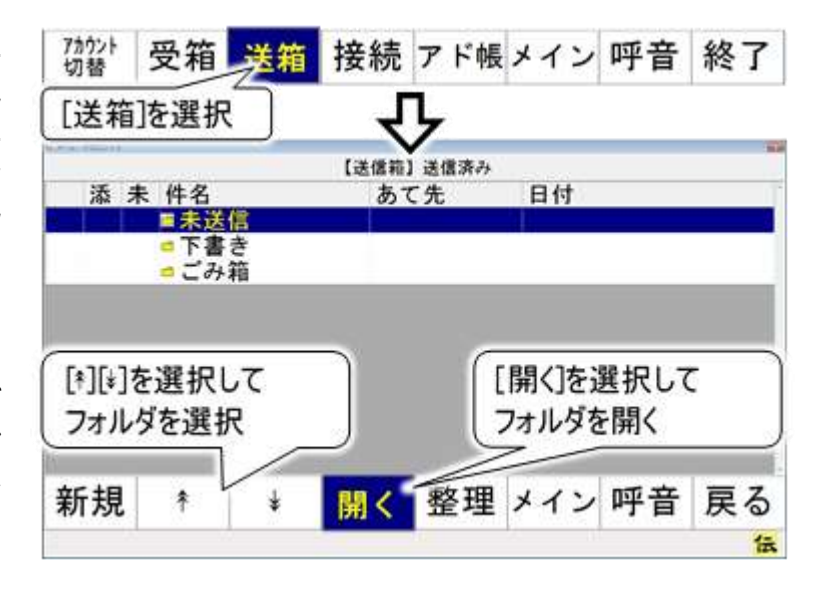

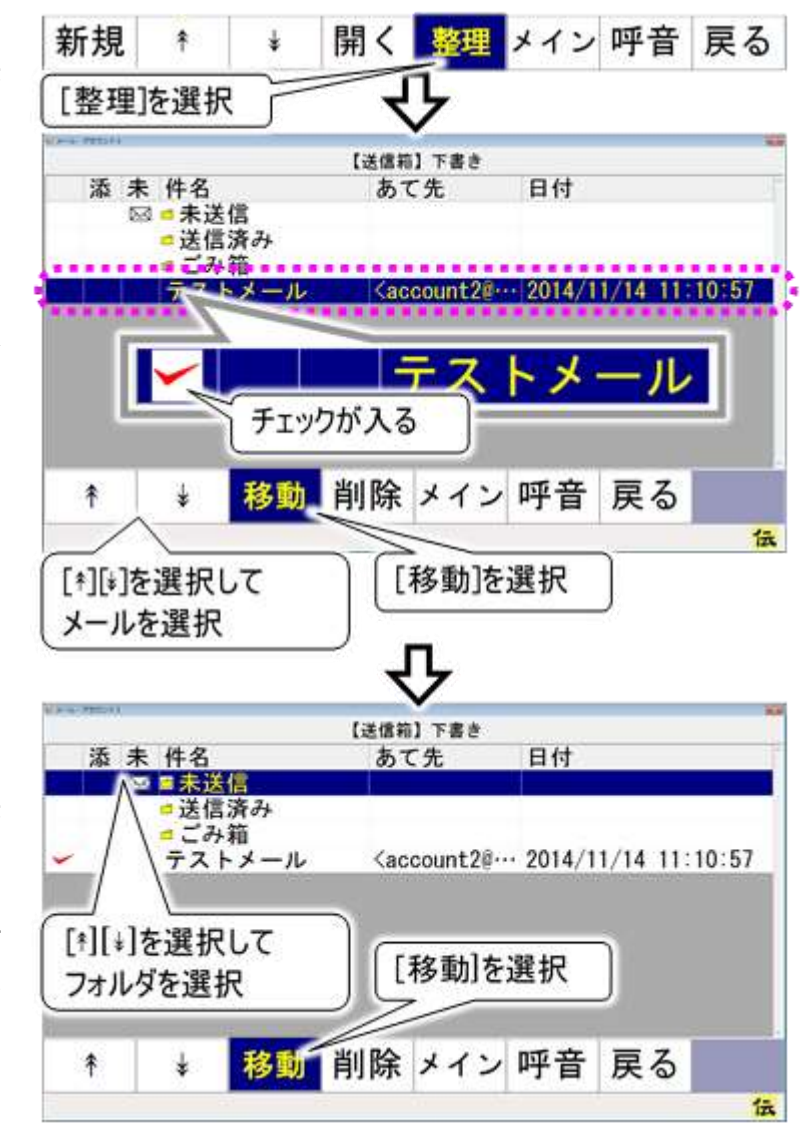

#### メールを削除する

送信済みメールなどは、定期的に要らないメールを削除すると閲覧時に見やすくなります。

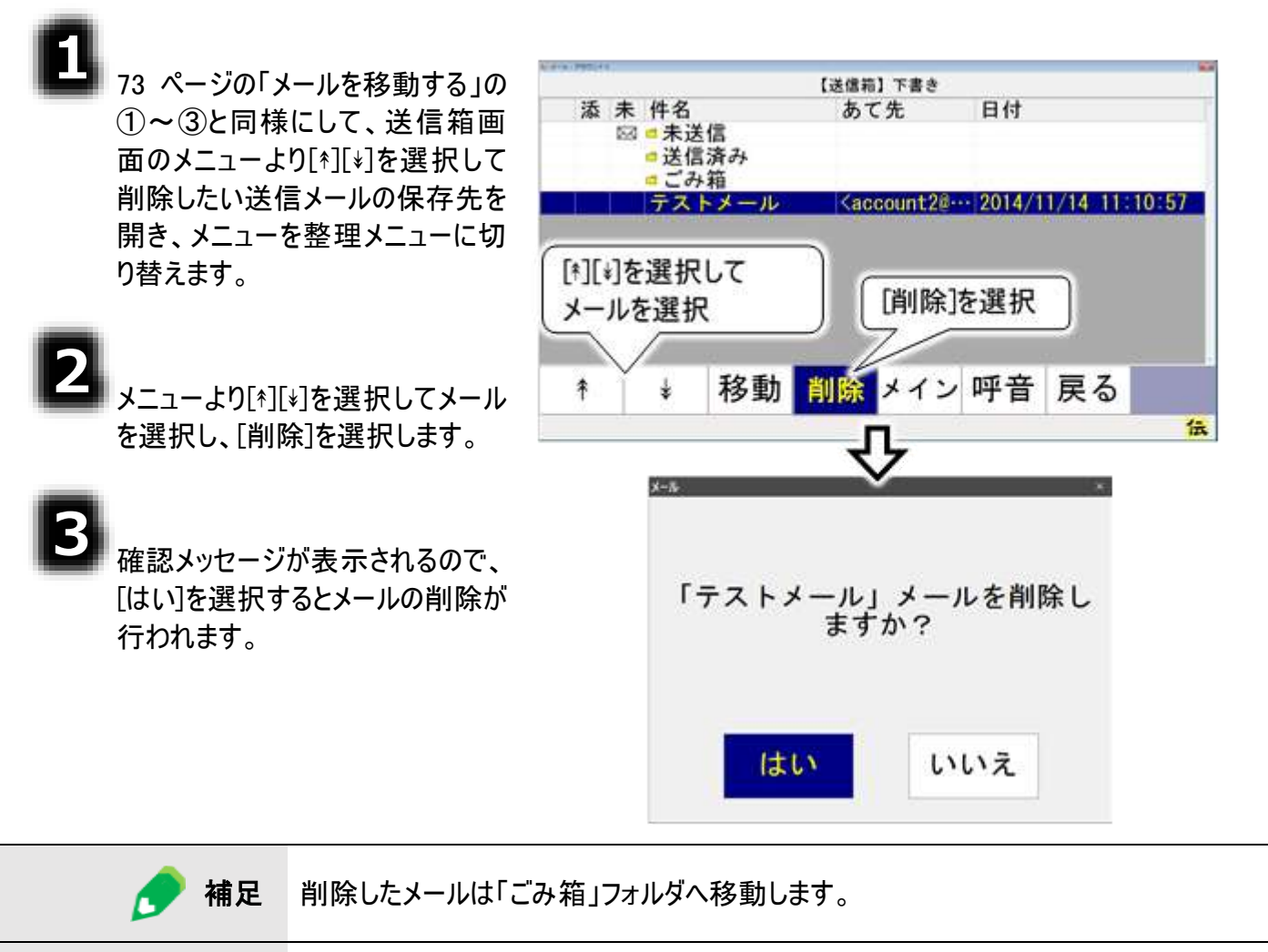

**注意** 「ごみ箱」フォルダ内のメールを削除すると、そのメールは完全に消去されます。元には 戻せないので、注意してください。

### ごみ箱を空にする

受信箱や送信箱で削除したメールやフォルダは、ごみ箱に入ります。しかし、ごみ箱の中身が増えてくる と、メールを起動したり終了したりするのに時間がかかるようになってきます。 ごみ箱は定期的に空にしましょう。

ごみ箱は受信箱と送信箱のどちらからでも開くことができます。

### 受信箱でごみ箱を空にする

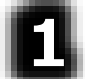

電子メールメイン画面のトップメニ ユーより、[受箱]を選択すると、受 信箱画面を表示します。画面に は、選択中のアカウントの受信メ ールとフォルダの一覧を表示しま す。

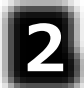

受信箱画面のメニューより[\*]また は[\*]を選択すると、受信メールと フォルダの一覧リストのカーソルが 下から上方向、または上から下方 向に順次移動していきます。「ご み箱」のところでもう一度スイッチを 入力すると、カーソルの移動はそこ で停止します。 [開く]を選択すると、「受信箱」か

ら「ごみ箱」に画面が切り替わります。

3 受信箱画面のメニューより[整理] を選択して、メニューを整理メニュ ーに切り替えます。

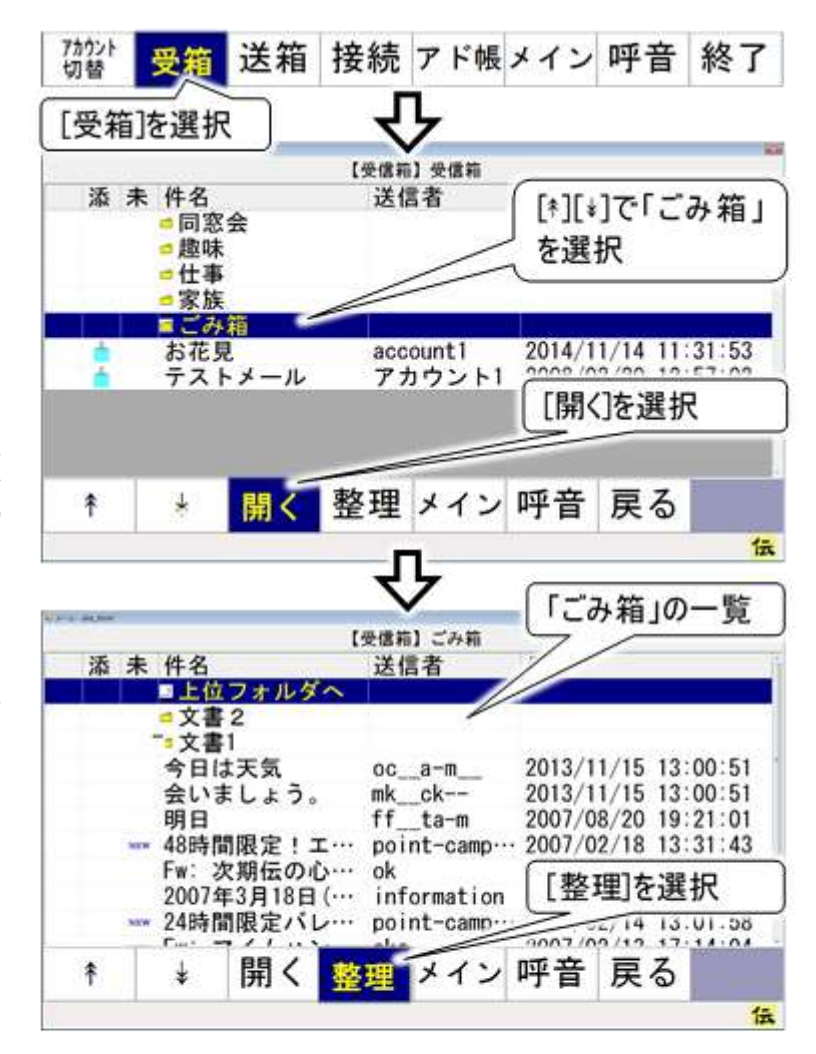

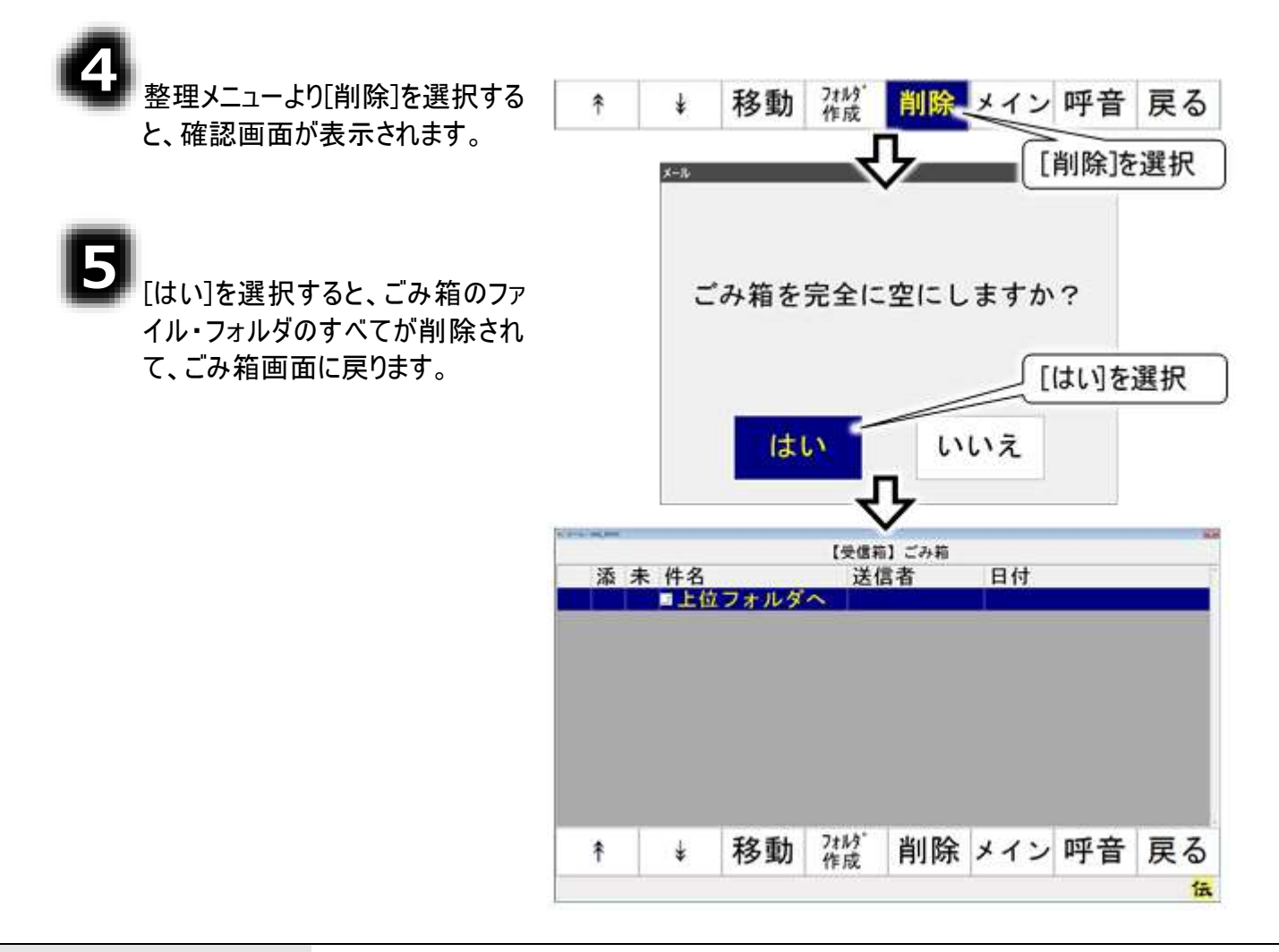

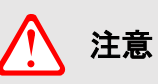

「ごみ箱」フォルダ内のメールを削除すると、そのメールは完全に消去されます。元には 戻せないので、注意してください。

### 送信箱でごみ箱を空にする

٨

電子メールメイン画面のトップメニ ューより、[送箱]を選択すると、送 信箱画面を表示します。画面に は、選択中のアカウントの送信済 みメールとフォルダの一覧を表示し ます。

### 2

送信箱画面のメニューより[\*]また は[\*]を選択して、受信メールとフォ ルダの一覧リストのカーソルを下か ら上方向、または上から下方向に 順次移動させます。

「ごみ箱」のところでもう一度スイッ チを入力すると、カーソルの移動は そこで停止します。

[開く]を選択すると、「送信済み」 から「ごみ箱」に画面が切り替わり ます。

| 7カウント<br>切替  | 受箱     | 送箱     | 接続             | アド          | 帳メイ     | ン            | 呼音        | 終了                      |
|--------------|--------|--------|----------------|-------------|---------|--------------|-----------|-------------------------|
| [送箱          | ]を選択   | _٦_    | _ <del>\</del> | ን           |         |              |           |                         |
|              |        |        | 【送信箱           | 】送信済        | 74      |              |           |                         |
| 添き           | 卡 件名   |        | あ              | て先          | [ [*    | ][*]         | で「ご       | み箱」                     |
| 5            | □ 未送   | 1<br>5 |                | _           | - *     | 選‡           | R         | 90-001-FD/ <del>T</del> |
|              | - CH   |        |                |             | ~       |              |           |                         |
|              | 紅葉狩    | 5      | Kac            | count       | 20 201  | 14/11        | /14 13    | 55:09                   |
|              |        |        |                |             | _       |              |           |                         |
|              |        |        |                |             | [開く     | ]をj          | 選択し       | τ                       |
|              |        |        |                |             | フォル     | しなる          | - 開く      |                         |
|              |        |        |                |             | 5       | -            |           |                         |
| 新規           | ŧ      | ¥      | 聞く             | 餐班          | 軍メイ     | 1            | 呼音        | 戻る                      |
|              |        | 10     | Phu S          |             | <u></u> |              |           |                         |
|              |        |        | 4              | Ļ           |         |              |           |                         |
| 10.78511     |        |        |                | <u>~</u>    |         |              |           |                         |
| <b>1</b> 4 - | E ## # |        | 【送信箱】送<br>七·   | 信済み〉<br>ア 生 | ごみ箱     | -+           |           |                         |
| 762 7        | 下 日石   | フォルタ   | 0              | Cπ          |         | 1            |           |                         |
|              | ■新し    | いフォル   | 4              | 14408       |         |              |           |                         |
|              | テスト    | メール    | 7:             | カウン         | F2 200  | 08/02        | 2/20 12   | 57:02                   |
|              |        |        |                |             | 2       | 5            | _         |                         |
|              |        |        |                |             |         |              | denter of | 105.Am                  |
|              |        |        |                |             |         | 20           | 5箱」の      | )一覧                     |
|              |        |        |                |             | L       | 120          | シ箱」の      | )一覧                     |
|              |        |        |                |             | Ľ       | 20           | が箱」の      | )一覧                     |
|              |        |        |                | _           |         | 5            | が箱」の      | )一覧                     |
| 新規           | ŧ      | ¥      | 開く             | <u>*</u>    |         | <i>م</i> ت ا | ▶箱」の      | )一覧<br>百 z              |

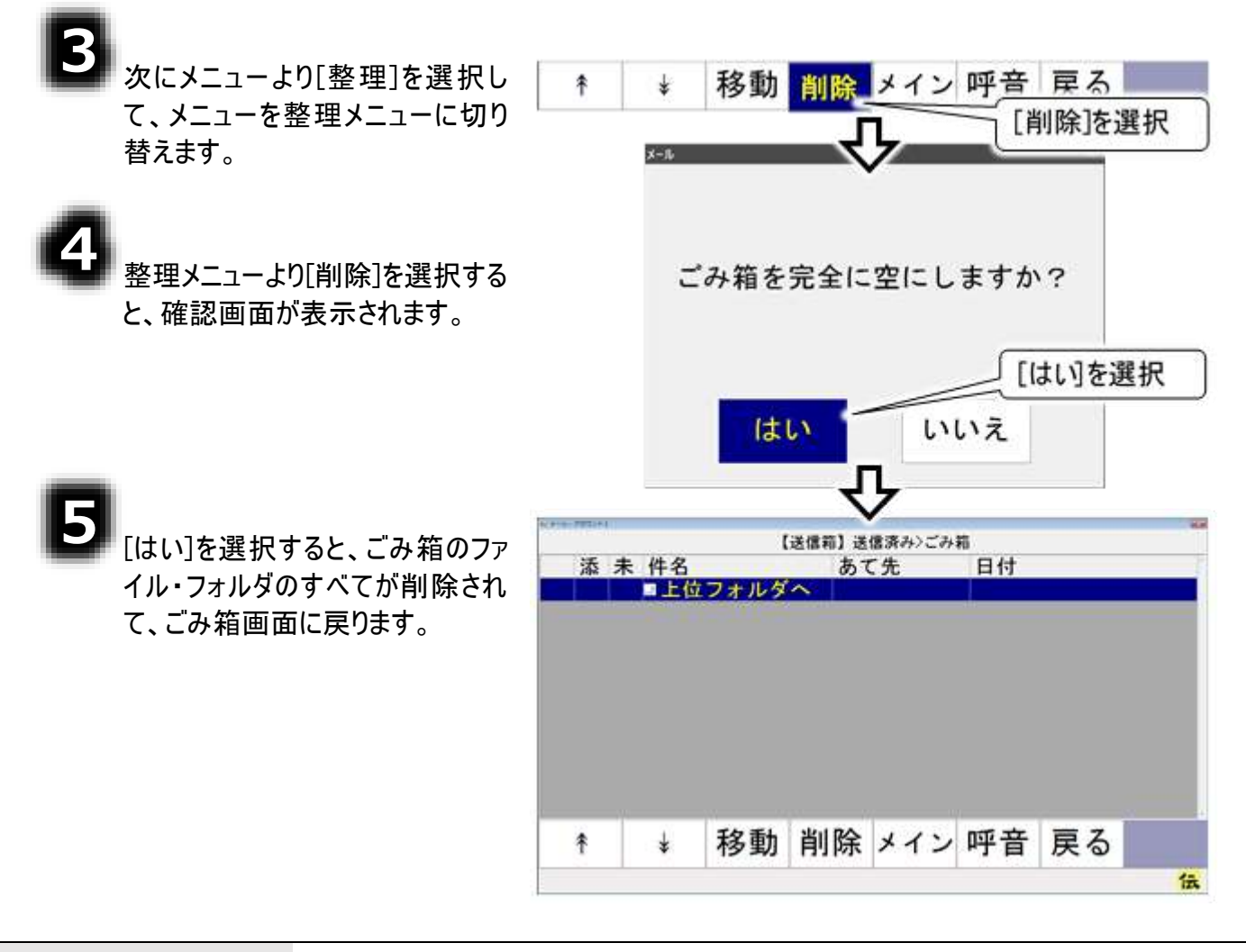

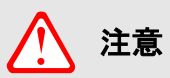

「ごみ箱」フォルダ内のメールを削除すると、そのメールは完全に消去されます。元には 戻せないので、注意してください。

### 編集中の文書を電子メールで送信する

文書作成後、その文書をメールで送信することができます。メールの送り先を事前に設定しておくことで、 簡単な操作で行うことができます。

### ー発メール送信のあて先を設定する

あて先の設定は、「メール」画面で行います。 電子メールを利用するために、まず、最初にインターネットの設定を行ないます。

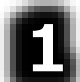

12 ページの「メールアカウントの新規追加・既定・削除」または、15 ページの 「メールアカウントの設定」の項を参照して、インターネット、メールの設定を行ないます。 既に済んでいる場合は、次に進みます。

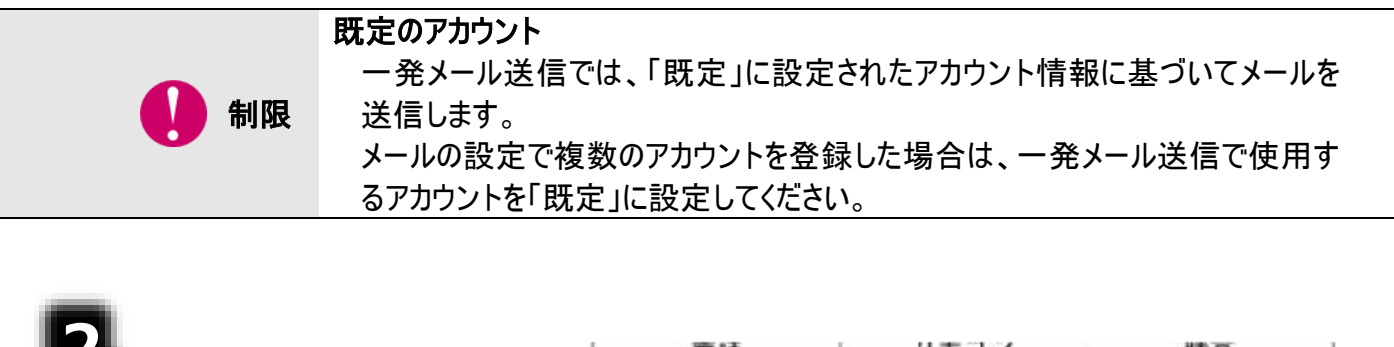

「伝の心」トップ画面のメインメニュ ーより[メール]を選択すると、電子 メールメイン画面が表示されます。

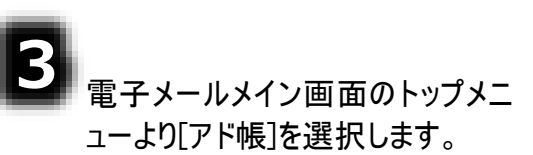

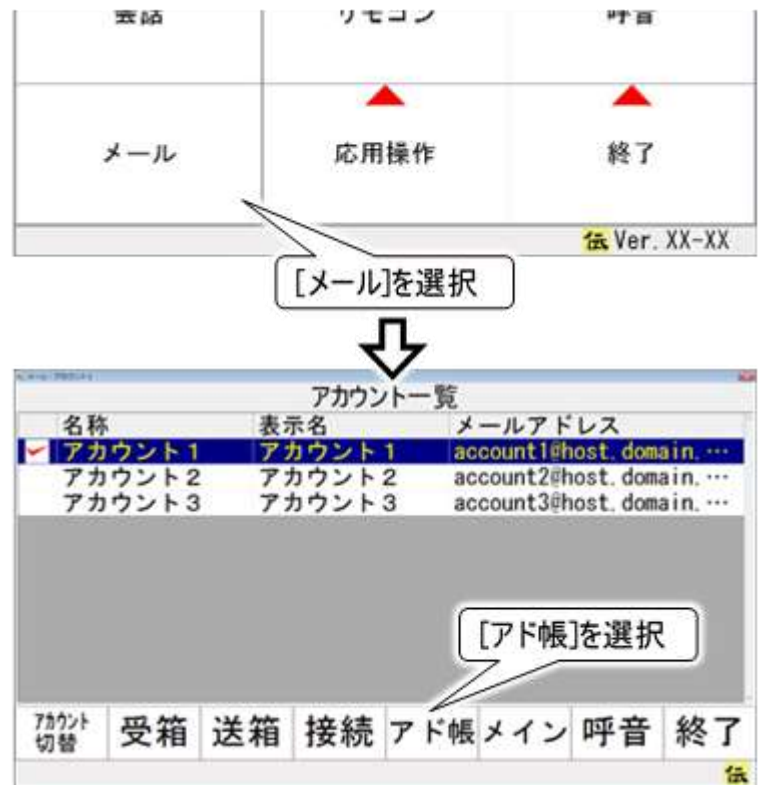

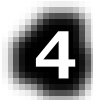

アドレス帳画面が表示されるので、 [一発]を選択します。

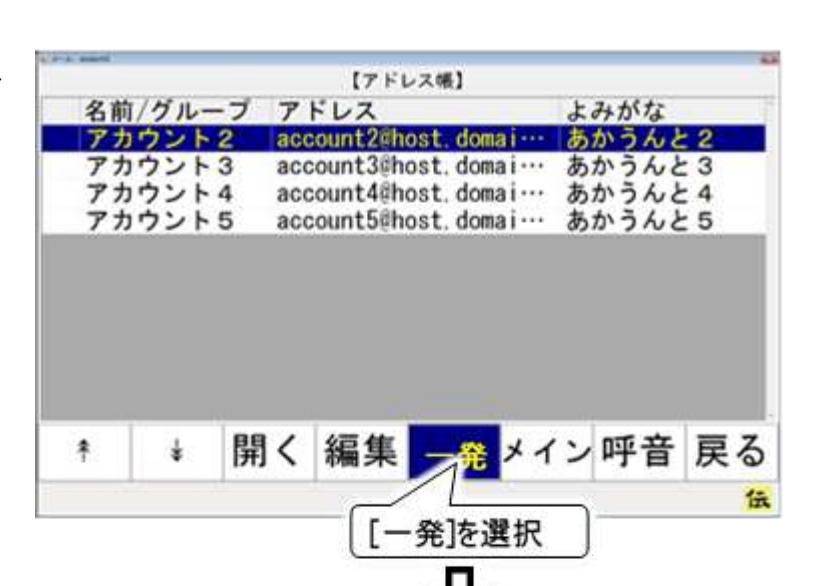

| ii |  |
|----|--|
| Ľ  |  |
| L  |  |
| L  |  |

6

ー発メール送信設定画面が表示 されるので、新しくあて先を設定す る場合は[新規]を、既に設定済み のあて先を編集する場合は[開く]を 選択してください。

ここでは、[新規]を選択します。

あて先名入力画面が表示されるの で、文字盤であて先名称を入力し ます。

ー発メール送信のあて先を編集してください。 家族 同窓会 日立家 修正 削除 呼音 戻る 開く \* ŧ 伍 [新規]を選択 あて先名を入力してください。 太郎くん 「あて先名」を入力 な や さ te は ま 句 あ か 5 わ 漢 き ち IJ 12 2+ 11 L ひ Ø を < 削 う す ぬ t; よ る 0 h ふ H 改 え せ τ ね 80 n ~ ~ そ Ł お 2 D ŧ 0 IE 31 記 0 削 移 編 畤 自 削 空 000 0 0 ⇔ 0 0

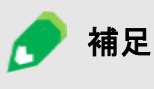

ー発メール送信で送るあて先は1度に複数アドレス設定できます。家族全員に送る なら「家族」など、分かりやすい「あて先名」をつけましょう。

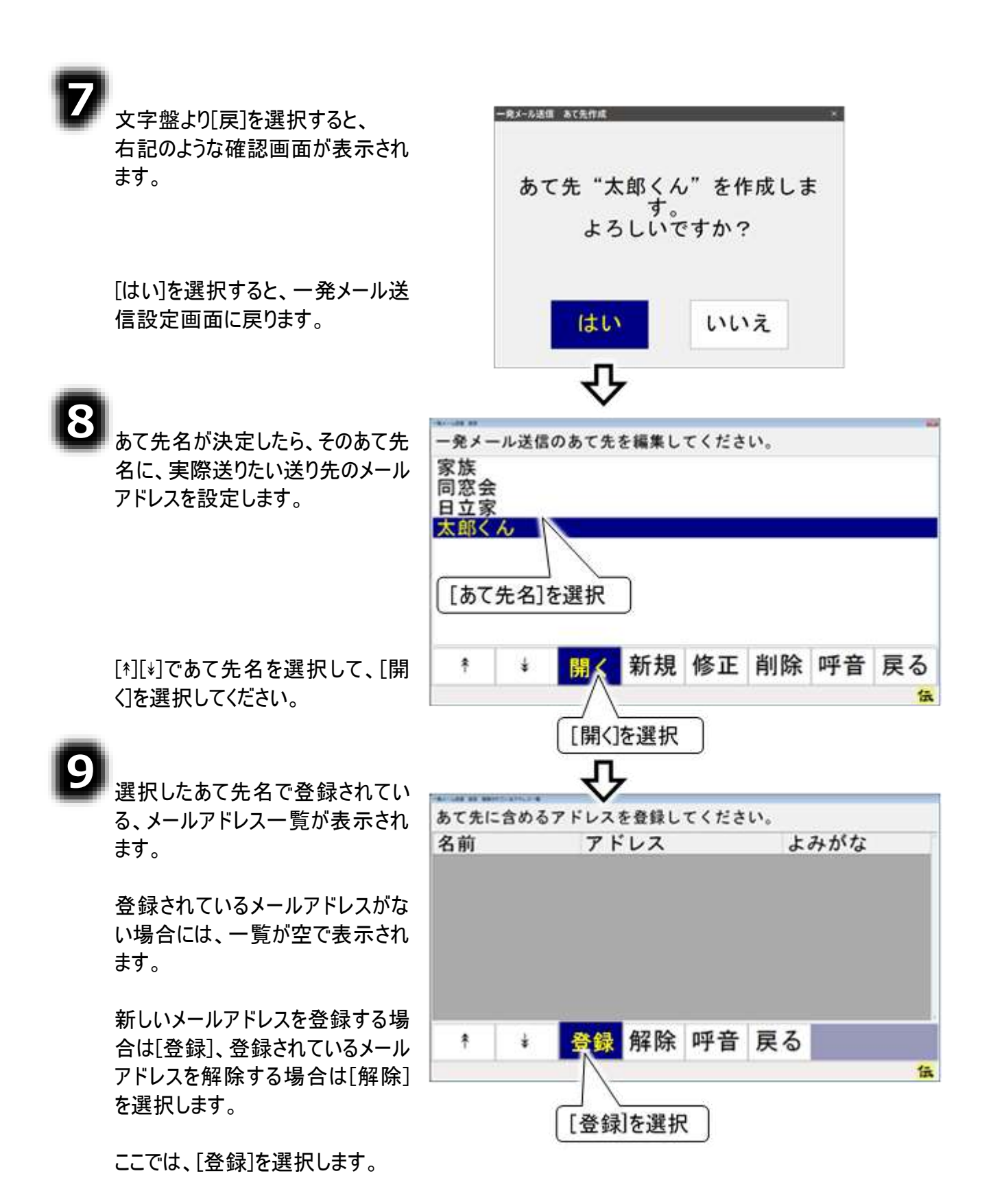

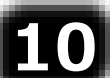

アドレス帳選択画面が表示され 参照したいアドレス帳のアカウントを選択してください。 ます。 名称 メールアドレス 表示名 アカウント1 登録したいメールアドレスが登録さ アカウント1 account1@host.doma-アカウント2 カウント2 account2@host.doma--れているアドレス帳のアカウントを、 アカウント3 カウント3 account3@host.doma---[\*][\*]で選択します。 アドレス帳を選択 [選択]を選択すると、選択されてい るアカウントのアドレス帳が表示され 呼音 戻る ます。 伝 [選択]を選択 必要なアドレスにチェックマークを付けてください。 名前/グルーブ アドレス よみがな アドレス選択画面のメニューより 小太郎 kotaro@xx. xx. jp ひたち ..... 日立 [\*][\*]を選択して、選択したいメール ひたち - 日立 太郎 taro@xx.xx.jp T アドレスのところにカーソルを合わせ ひたち 日立 桃子 mo@xx. xx. jp ŧ... ます。 送りたいあて先を選択 「選択]を選択すると、サブメニュ 部 呼音 戻る Κ \$ 選択 ーが表示されるので、[1件]を選択 伝 してください。カーソル位置のメール アドレスの左端に

チェックが入りま [選択]を選択 [1件]を選択 す。

※全てのアドレスを選択したい場合は、[全部]を選択します。

| 🚺 制限 | TO/CC/BCC<br>一発メール送信で設定できる送信者は「TO」のみです。「CC」や「BCC」設定はで<br>きません。                              |
|------|---------------------------------------------------------------------------------------------|
| 🌈 補足 | アドレス選択の解除<br>選択の解除は、[解除]を選択します。サブメニューが表示されるので、[1件]を選<br>択すると、カーソル位置のメールアドレスの左端の✓ チェックが外れます。 |

13 これで設定は終わりです。画面のメニューより[戻る]を数回選択して、画面を戻り、 [メイン]または[終了]の選択で「伝の心」メインメニューに戻ります。

### 一発メール送信をする

79 ページの「一発メール送信のあて先を設定する」で設定した、「太郎くん」というあて先に、一発メールを送信してみましょう。

| 1<br>文書画面のトップメニューより[文<br>字]を選択します。 | たろう君、お誕生日<br>おめでとう!!<br>あっという間に10歳ですね。うちのワン公も驚いてい<br>ますよ。ちょっと前は自分より小さかったのに、てね。<br>どうやらライバルだと思っていたみたい。 |
|------------------------------------|----------------------------------------------------------------------------------------------------|
|                                    | 文字 * * 文書 その他メイン 印刷 終了                                                                                |
|                                    |                                                                                                    |
| -                                  | [文字]を選択                                                                                               |
| 22 ひらがな文字盤が表示されるので、<br>[送]を選択します。  | 句 あ か さ た な は ま や ら わ<br>漢 い き し ち に ひ み ゆ り を                                                        |
|                                    | 削うくすつぬふむよるん<br>改えけせてねへめ、れー<br>(w)おこそとのほも。ろ記                                                           |
| 画面が一発メール送信画面に切り                    | 戻盤移編削時頁削空送顔<br>↔ ↔ ↔ ↔ ↔ ↔ ↔ ↔ ↔                                                                      |
| 替わります。                             | [送]を選択                                                                                                |
| 3                                  | あて先を選択して「送信」してください。                                                                                   |
| いあて先に合わせ、[送信]を選択します。               | 家族<br>同窓会<br>日立家                                                                                      |
|                                    | 送りたいあて先を選択                                                                                            |
|                                    | * * 送信 呼音 戻る                                                                                          |
|                                    | <b>(</b>                                                                                              |
|                                    | [送信]を選択                                                                                               |

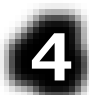

確認画面が表示されますので、[はい]を選択すると、 メールが送信され、確認画面がメール送信中画面に替 わります。

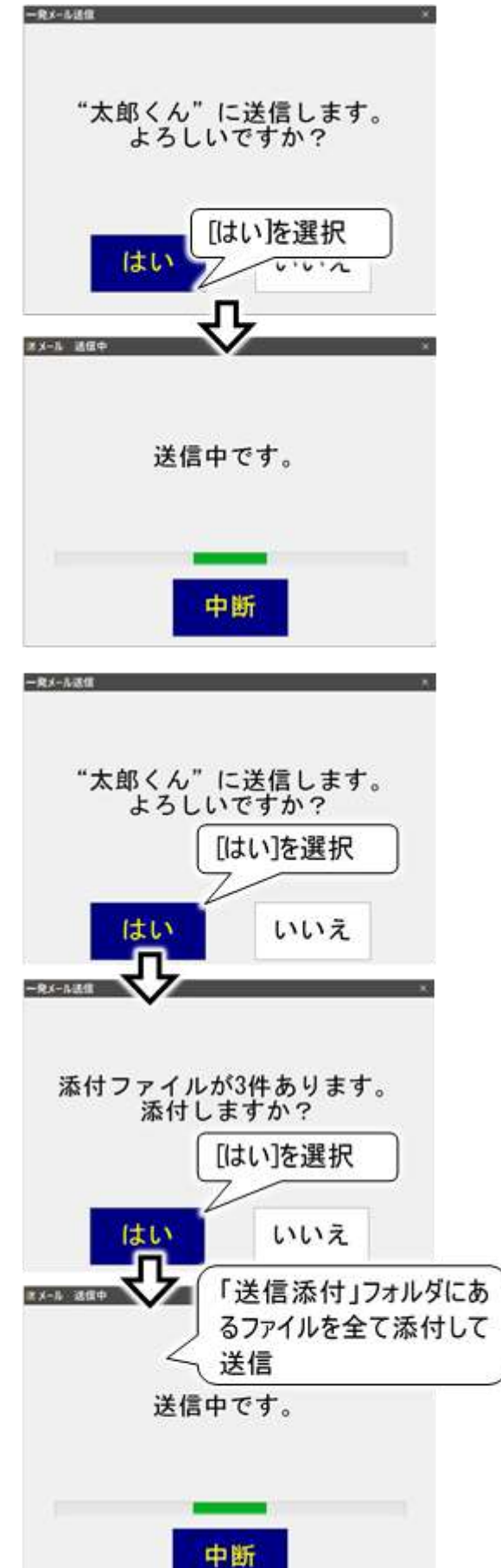

5

ー発メールにファイルを添付する事もできます。「送信添付」フォルダにファイルがあれば下記確認画面が表示されますので、[はい]を選択すると、メールに「送信添付」 フォルダにあるファイルを全て添付して送信します。

| 🥏 補足                                   | ファイルを添付する場合<br>「送信添付」フォルダに、事前に添付ファイルをコピーする必要があります。<br>詳細は 48 ページの「メールにファイルを添付する」を参照してください。                                                                                                    |
|----------------------------------------|----------------------------------------------------------------------------------------------------|
| 注意                                     | 「送信添付」フォルダのファイルの削除<br>添付ファイルは、メールに添付後「ごみ箱」へ移動します。<br>「ごみ箱」のファイルを元に戻す場合は、『伝の心取扱説明書(電子マニュアル)』<br>の「誤って文書を削除した場合」を参照してください。                                                                                                    |
| <b>6</b><br>メールの送信か<br>で、[閉じる]を        | 「終了すると、下記画面が表示されるの<br>選択すると、文字盤に戻ります。<br>送信が完了しました。<br>1通のメールを送信しました。<br>閉じる                                                                                                    |
| 🌈 補足                                   | 正常に送信されたメールは、電子メール機能の「送信箱」内に送信済みメールとし<br>て保存されます。送信できなかったとき(送信エラー発生時など)は、「送信箱」には<br>保存されませんので、必要な場合は、文書保存をするようにしてください。<br>※ 電子メール機能の「送信箱」の表示内容の更新は、電子メール機能にて送受<br>信を行ったときに行います。「送信済み」フォルダに一発メールで送ったメールがな<br>い場合は、電子メールのトップメニューから[接続]を選択して、送受信を行って<br>みてください。<br>表示内容の更新が行われて、「送信済み」フォルダに一発メールで送ったメール<br>が表示されます。 |
| 1000 1000 1000 1000 1000 1000 1000 100 | <ul> <li>メールの装飾や画像         <ul> <li>・発メール送信では、文字色や行の配置などの文字の装飾はすべて取り消されて送信されます。また、貼り付けた画像も送れません(「伝の心」メール機能に準じます)。</li> <li>メールの件名</li></ul></li></ul>                                                                                                    |

## その他の機能

受信メール(本文)を印刷する

受信したメールは、印刷することができます。(プリンター有の機種のみ)

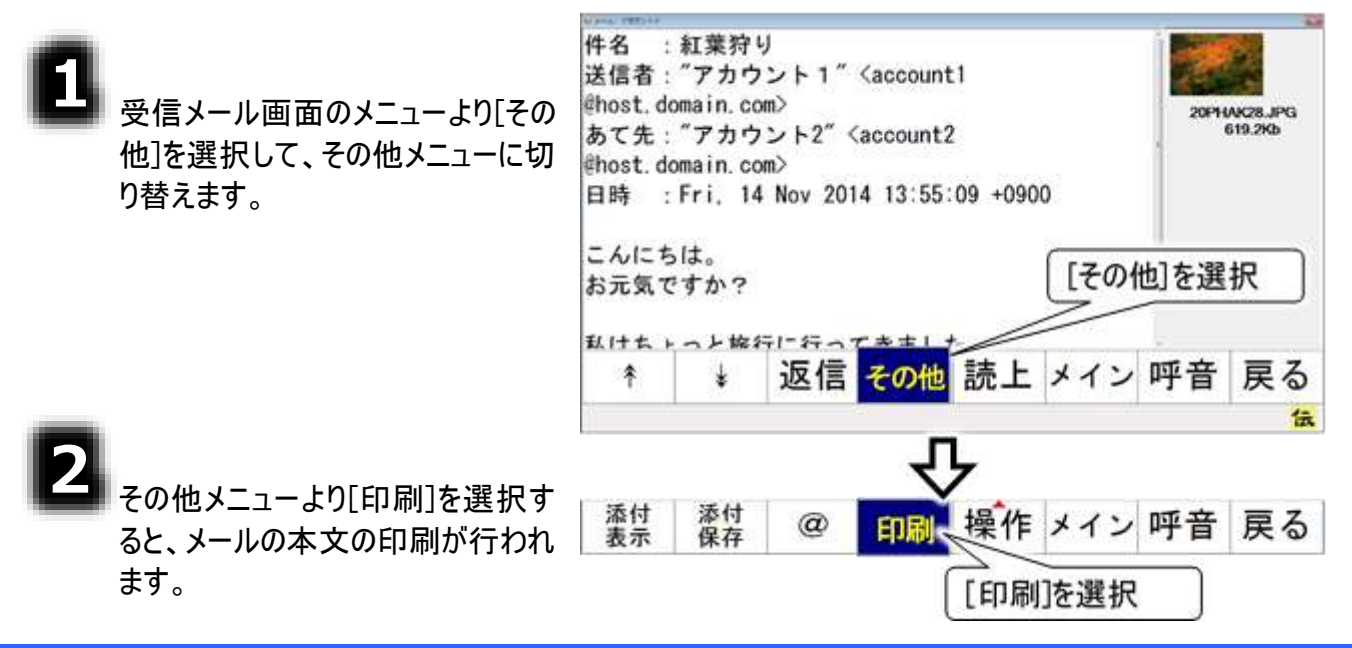

### 受信メールを保存する

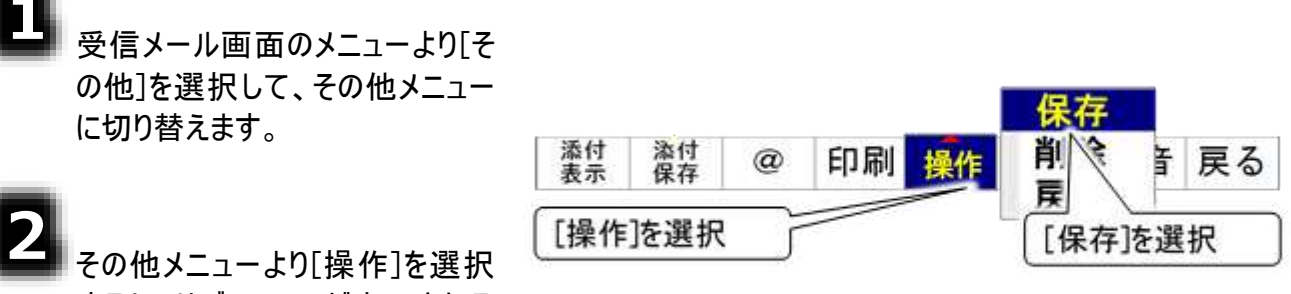

その他メニューより[操作]を選択 すると、サブメニューが表示される ので[保存]を選択します。

確認メッセージが表示されるので、[はい]を選択するとメールの保存が行われます。

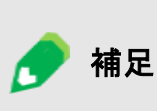

保存したメールは「c:¥Users¥DENUSER¥Documents ¥DenNoSin¥文書¥受信添付」フォルダに保存されます。 「c:¥Users¥DENUSER¥Documents¥DenNoSin¥文書¥受信添 付」フォルダは、デスクトップの「「伝の心」受信メール添付」を開く と、開きます。

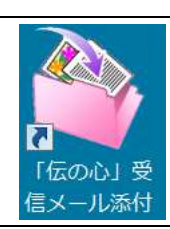

### 受信メール(添付画像)を印刷する

受信したメールに添付の画像ファイルも印刷することができます(プリンター有の機種のみ)。

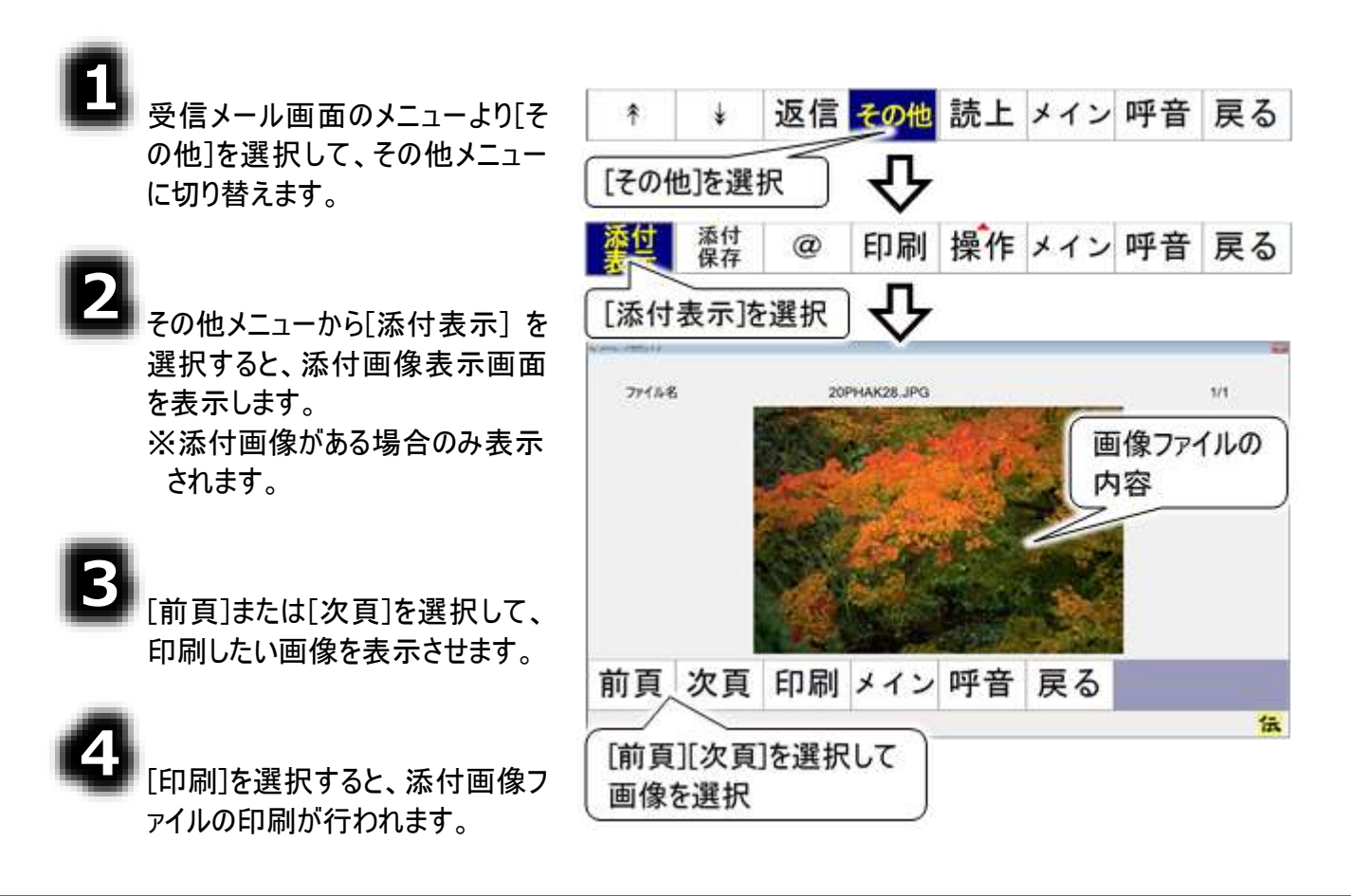

受信メール(添付画像)を保存する

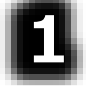

受信メール画面のメニューより[その他]を選択して、その他メニューに切り替えます。

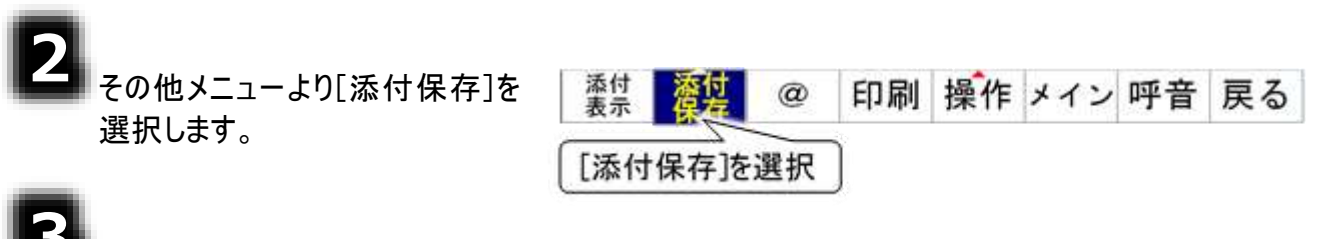

確認メッセージが表示されるの で、[はい]を選択するとメールの保存が行われます。

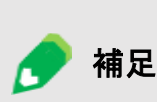

保存した画像は「c:¥Users¥DENUSER¥Documents ¥DenNoSin¥文書¥受信添付」フォルダに保存されます。 「c:¥Users¥DENUSER¥Documents¥DenNoSin¥文書¥受信添付」 フォルダは、デスクトップの「「伝の心」受信メール添付」を開くと、開き ます。

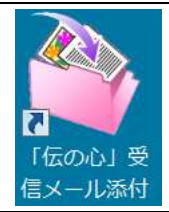

### 受信メールからのメールアドレスを登録する

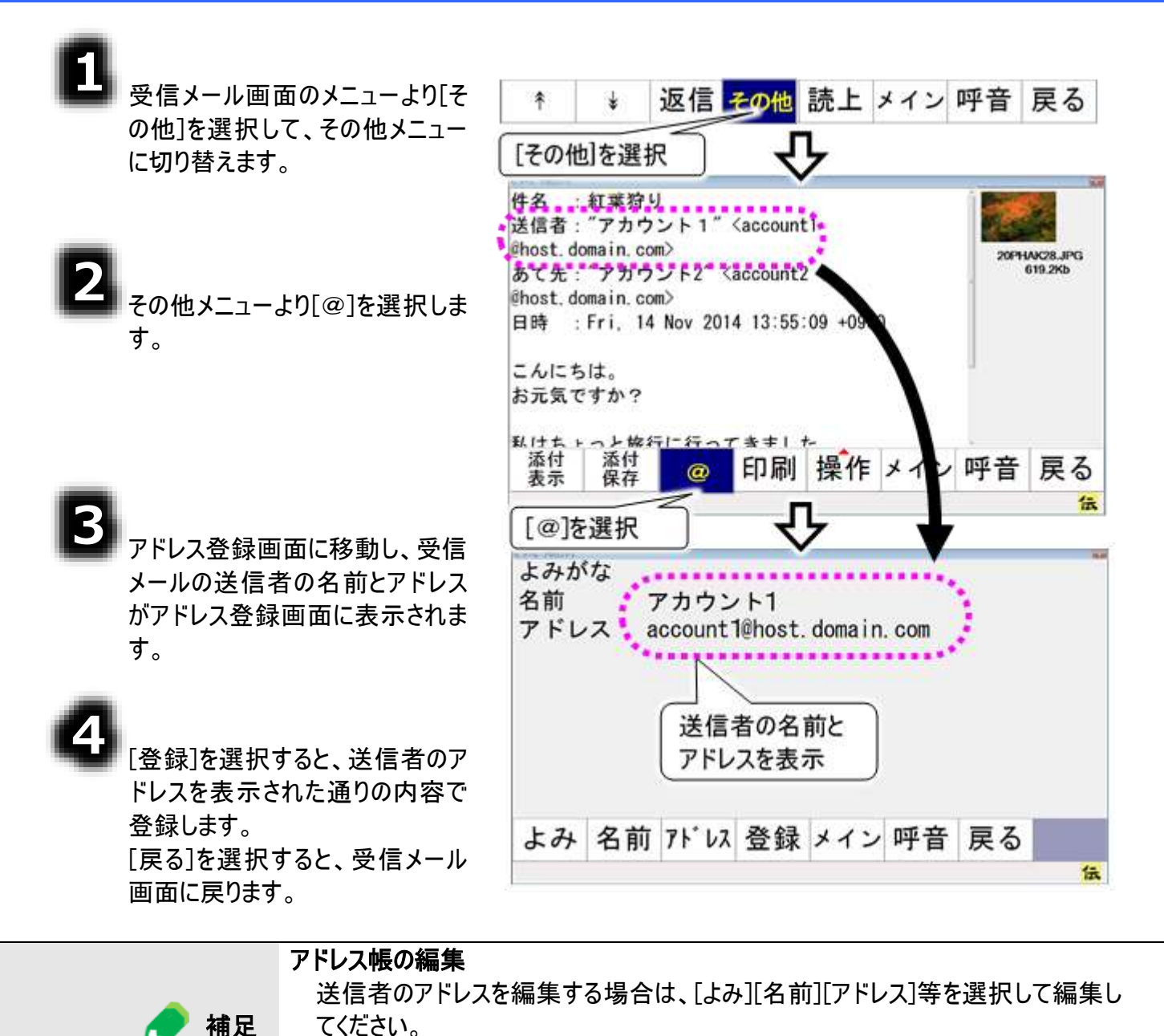

詳細は、58 ページの「新しいアドレスグループを登録する」の③~⑥を参照してく

-88-

ださい。

ホームページ閲覧

この章ではインターネットエクスプローラを使用したホームページ閲覧の方 法について説明します。

### ホームページの起動と終了

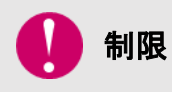

閲覧するホームページによっては、操作ができない場合もあります。 初回起動時にその旨を表示した「承諾して起動しますか?」のメッセージ表示があ りますので、[はい]を選択するとブラウザ操作が起動します。[いいえ]を選択するとメ インメニューに戻りますのでご注意ください。 「承諾して起動しますか?」のメッセージ表示を次回から表示したくない場合は、こ のメッセージ表示で[はい]を選択後の「次回からこのメッセージを表示しない」メッセ ージ表示で[はい]を選択してください。

#### ■ ホームページ閲覧を始める

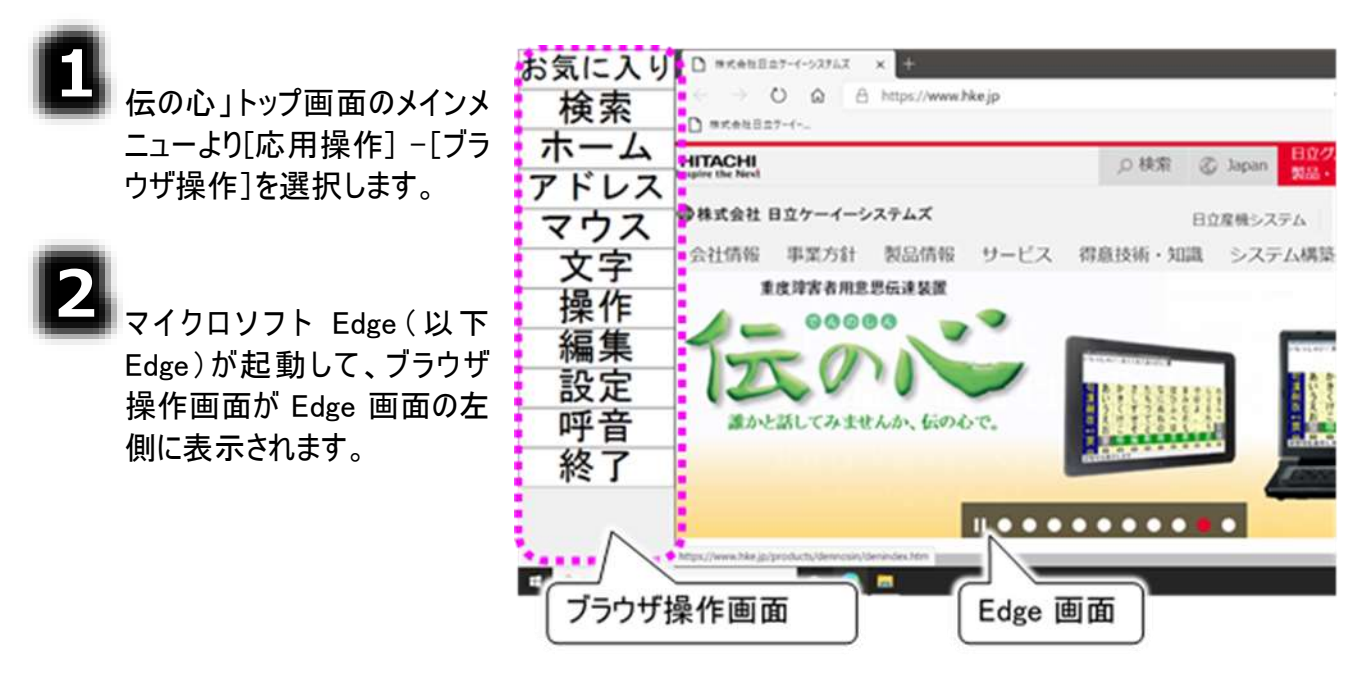

■ ホームページ閲覧を終わる

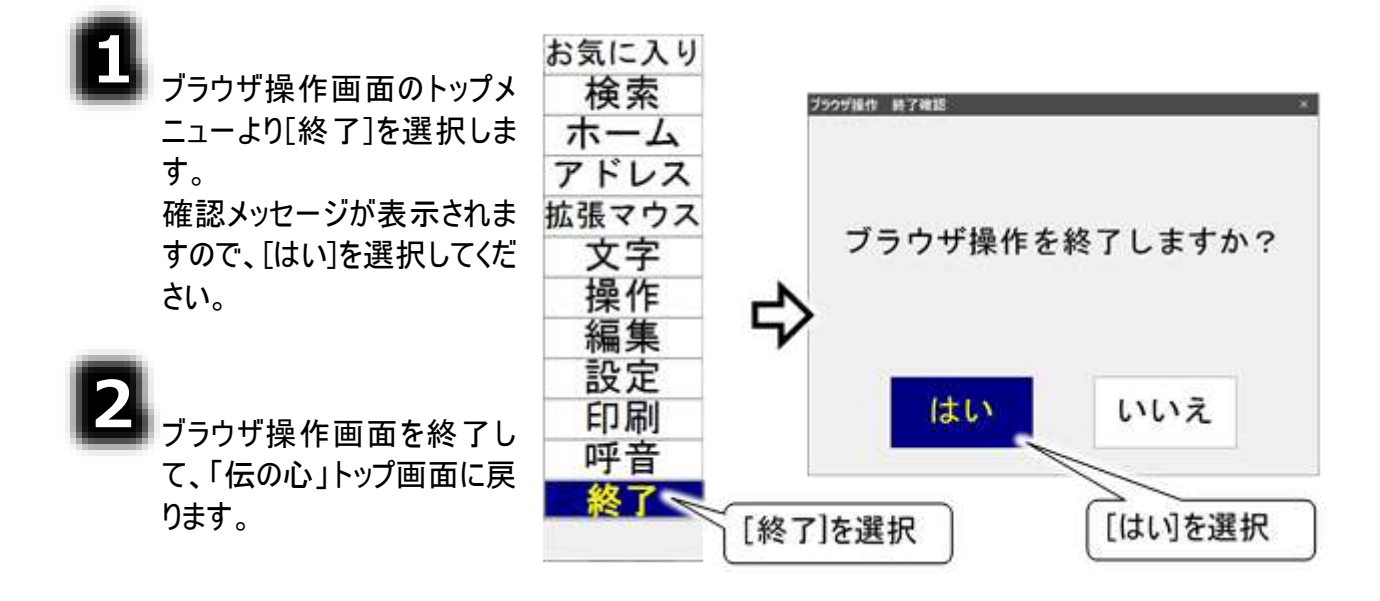

## 「お気に入り」を追加する

「伝の心」のホームページをお気に入りに追加してみましょう。

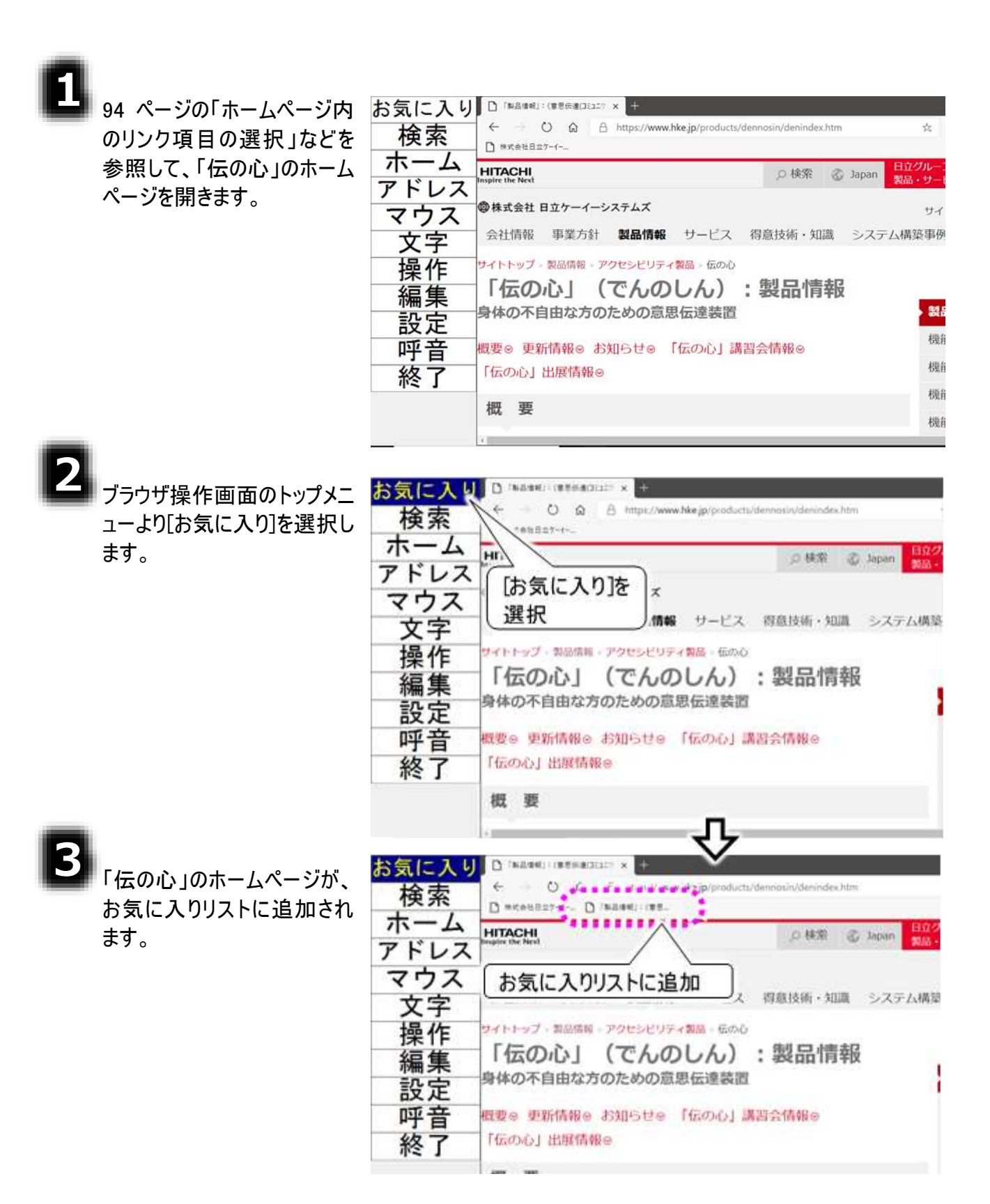

# ウェブ検索を行う

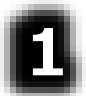

ブラウザ操作画面のトップメ ニューより[検索]を選択しま す。

| お気に  | 入り            | D #Kenila<br>→ C | x+LX<br>0 0 0 | × +<br>Yahoo! JAPA | N 08:2 1   |        |               |      | •••         |
|------|---------------|------------------|---------------|--------------------|------------|--------|---------------|------|-------------|
| ホー   | - 4           | *****            | 4- 8          | IRA MERIE          | 入力してください   |        | ovielant in a |      | **          |
| アドマウ | レス            | [検索              | ]を選           | 択」                 | - Yahool 🛧 | 食索入    | 力欄            | -    | 9-          |
| 文    | 字             | 会社情報             | 事業方針          | 製品情報               | サービス       | ( 荷息技  | 有・知道          | システム | <b>周期</b> 中 |
| 操    | 作             | (文字              | 盤表示           | ₹ <b> </b> 4       | ス(ハ-       | ドウェフ   | 受託開           | 発)   | 4           |
| 編集   | <b>耒</b><br>定 | 540888<br>058-74 |               | 9178R              | 1113777F   | DITHR. |               |      | IIIÇEWIA    |
| 句    | 85            | か                | さ             | NE                 | な          | は      | ま             | や    | +           |
|      | <u>v</u>      | 2                | 4             | 5                  | 10         | Ŭ.     | 07            | KP   |             |
| 끐    |               | 1 Pr             | 9             | T                  | 204        | ~      | 10            | 0-   | +           |
| <011 | お             | 1                | ž             | È                  | 0          | Æ      | ŧ             |      | 3           |
| 睽    | 識             | 移                | 14            | Ť                  | 95         | 頁      | <b>A</b> I    | 꺛    |             |
| 0    | \$            | 0                | 0             | 0                  | 0          | 0      | \$            | 0    | ¢           |
| 1    |               |                  |               |                    |            |        |               |      |             |

検索入力欄に入力カーソル を移動し、文字盤を画面下 に表示します。

文字盤から入力された文字 は、検索入力欄に入力されま す。

文字列を確定した後、[改]を 選択して改行入力すれば、ウ エブ検索が始まり、結果が Edge 画面に表示されます。

文字盤を「戻]の選択で終了

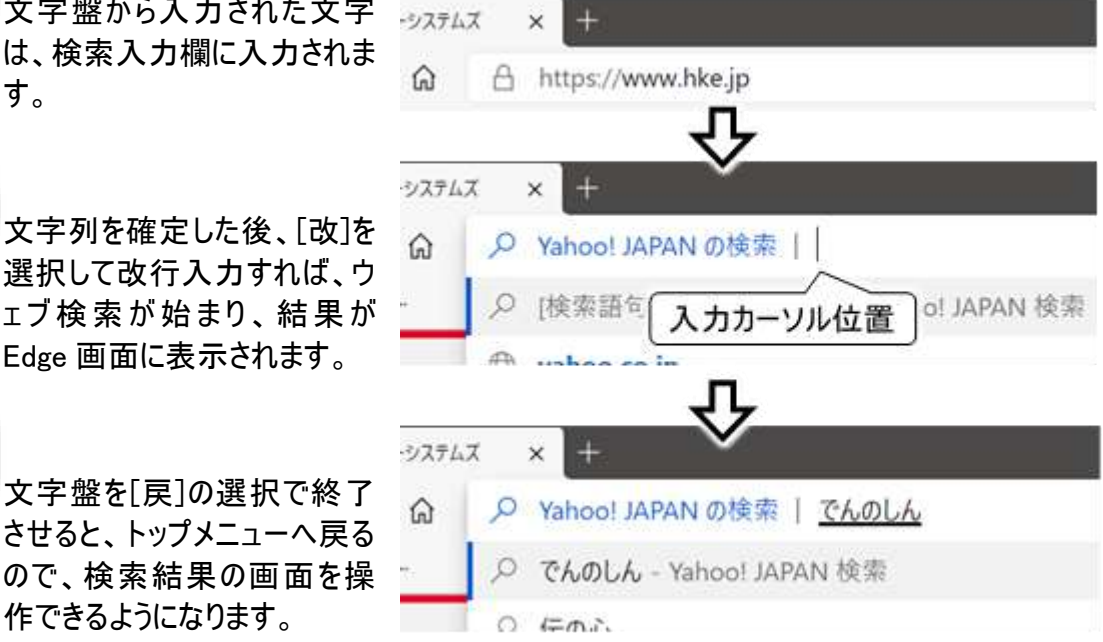

作できるようになります。 ④の後、続けてウェブ検索する場合は、文字盤の[戻]を選択して一旦トップメニュー に戻り、再度①~⑤を繰り返してください。 また、文字盤を「インターネット文字盤」に切り替えて、文字盤の[Edge]を選択して、 補足

さらにサブメニューより[検索]を選択することによって、検索入力欄に再びカーソルが 移動します。 どちらでも、操作しやすい方法を選んで行ってください。

# アドレスを入力してホームページを表示する

「ブラウザ操作画面のトップメニ ューより[アドレス]を選択しま す。

URL 入力欄に入力カーソル を移動し、インターネット文字 盤を画面下に表示します。

| 00 2401 -                       |                                         |                     |                                         |                                  |                            |                                      |                                                |                                      | _    |
|---------------------------------|-----------------------------------------|---------------------|-----------------------------------------|----------------------------------|----------------------------|--------------------------------------|------------------------------------------------|--------------------------------------|------|
| 検索                              | 索                                       | - > C               |                                         | https://www                      | hke jp                     | - ^                                  |                                                |                                      | *    |
| ホー                              | · 4                                     | Lawsen              | -1-2                                    |                                  | _                          | URL >                                | 、力欄                                            | attan Bi                             | 2911 |
| アドレ                             | 174                                     |                     | レス]を                                    | 選択                               |                            |                                      |                                                |                                      | 8-9- |
| マウ                              | ス『                                      | 4 <u> </u>          | 500 EX <del>3</del> 077                 |                                  | J                          |                                      | 日立                                             | 産種システム                               | 9-   |
| 43                              | 之                                       | 合21-18-807          | 面积大性                                    | 和已積報                             | サービ                        | ス 得意技                                | 術・知識                                           | システム相                                | 的原则  |
| 品                               | <i>k</i>                                | 12                  | ターネッ                                    | ハト )                             |                            |                                      | 101                                            | 2                                    | 100  |
| 探1                              | F                                       |                     |                                         | 141                              | 40 000                     | 100                                  | 18/12                                          |                                      |      |
|                                 | -                                       |                     | ア般まる                                    |                                  | 10,000                     |                                      |                                                | -                                    | 100  |
| 編                               | 耒                                       | (X7                 | Z盤表;                                    | ₹                                |                            | 1                                    | P                                              | T                                    | 1    |
| 編算設定                            | <b>耒</b><br>定                           |                     | P盤表;                                    | ⊼ )"<br> ⊂e                      |                            |                                      | FT                                             | T                                    | ~    |
| 編集                              | 耒<br>定<br>a                             | Medi                | ₽盤表;<br>●S                              |                                  | u                          | M                                    | .co.ip                                         | .com                                 |      |
| 編集                              | 集<br>定<br>a<br>b                        | Medi<br>f           | ₽盤表;<br>■5                              |                                  | u<br>v                     | htto://                              | .co.jp                                         | .com<br>.net                         | -    |
| 編集                              |                                         | Medi<br>f           | 字盤表;                                    |                                  | u<br>V<br>W                | http://                              | .co.jp<br>.ne.jp<br>.go.jp                     | .com<br>.net<br>.org                 |      |
| 編集                              | 集 E ab c d                              | Medi                | 2盤表:                                    |                                  | u<br>v<br>w<br>x           | http://                              | .co.jp<br>.ne.jp<br>.go.jp<br>.ac.jp           | .com<br>.net<br>.org<br>.com         | 1    |
| 編集<br>設力<br>January<br>Edge     | 集 之 ab c d e                            | Medi                | 2盤表:<br>■5<br>k<br>                     |                                  | u<br>v<br>w<br>x<br>y      | http://                              | .co.jp<br>.ne.jp<br>.go.jp<br>.ac.jp<br>.or.jp | .com<br>.net<br>.org<br>.com<br>.edu |      |
| 編<br>設<br>「<br>National<br>Edge |                                         |                     | ≥盤表<br>⇒5<br>k<br>                      | F<br>CC<br>P<br>q<br>r<br>s<br>t | u<br>v<br>w<br>x<br>y<br>z | http://                              | .co.jp<br>.ne.jp<br>.go.jp<br>.ac.jp<br>.or.jp | .com<br>.net<br>.org<br>.com<br>.edu | *    |
| 編設                              | 3 2 2 2 2 2 2 2 2 2 2 2 2 2 2 2 2 2 2 2 | Medi<br>f<br>s<br>h | 字盤表<br>>5<br>k<br>- m<br>- n<br>- 0<br> | ⊼<br>Ce<br>P<br>q<br>r<br>s<br>t | u<br>v<br>w<br>x<br>y<br>z | http:///<br>http:///<br>www.<br>.jP, | .co.ip<br>.ne.ip<br>.go.ip<br>.ac.ip<br>.or.ip | .com<br>.net<br>.org<br>.com<br>.edu |      |

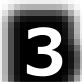

文字盤から入力された文字は、URL 入力欄に入力されます。

# 4

文字列を確定した後、[改]を選択して改行入力すれば、入力されたアドレスのホームページが Edge 画面に表示されます。

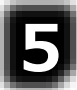

文字盤を[戻]の選択で終了させると、メインメニューへ戻るので、表示したホームページの画面を操 作できるようになります。

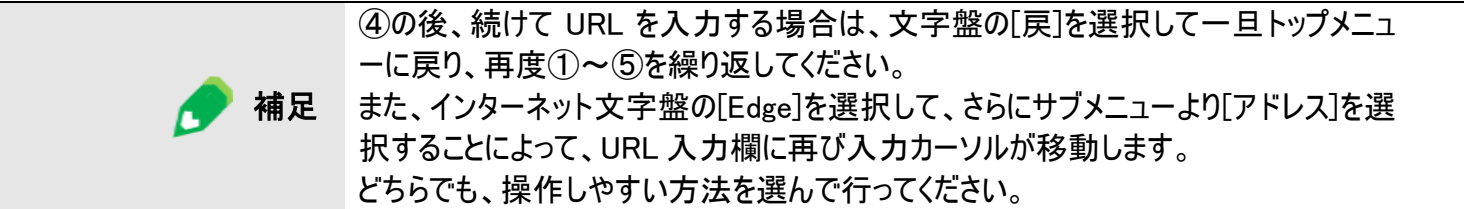

## ホームページ内のリンク項目の選択

ホームページの画面には、リンク項目(ここをクリックすると項目に登録されているホームページに移動す る)が多数あります。ここでは、そのリンク項目を選択してリンク先のホームページに移動する方法を説明 します。

アイテムの順次選択

ホームページの画像、リンク等のアイテムは、順次選択していくことができます。

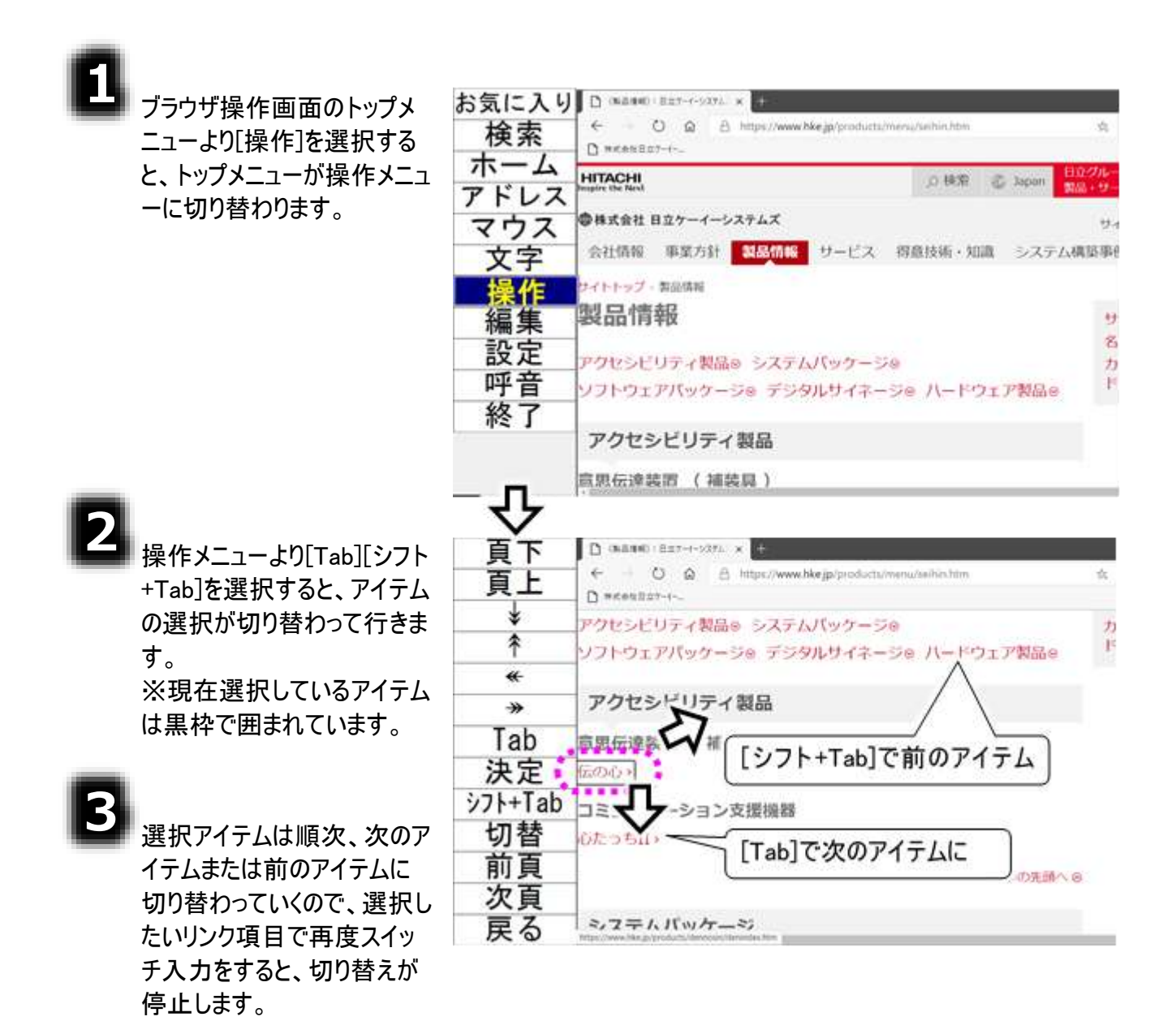

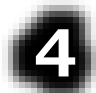

4 操作メニューより[決定]を選 択すると、選択しているリンク 項目のリンク先のホームペー ジに移動します。

| 百下      | D (mmm):mo-e-szt. x C                                                             | -          |
|---------|-----------------------------------------------------------------------------------|------------|
| 貢上      | ← → O @ A https://www.hkejp/products/menu/selsin.htm                              | \$2        |
| ¥       | アクセッドリティ製品を システムパッケージを                                                            | 11         |
| Ŷ       | ソフトウェアパッケージ@ デジタルサイネージ@ ハードウェア製品@                                                 | F          |
| *       |                                                                                   |            |
| ->>     | アクセシビリティ製品                                                                        |            |
| Tab     | 意思伝達装置 (補装具)                                                                      |            |
| 決定      | 伝のルン                                                                              |            |
| シフト+Tab |                                                                                   |            |
| 切替      | したっちII 選択しているリンク項目の                                                               |            |
| 前頁      | リンク先のホームページに                                                                      |            |
| 次頁      | (移動)                                                                              |            |
| 戻る      | S, Z = /, N, W/T = ~/                                                             | _          |
|         | ~~~~~~~~~~~~~~~~~~~~~~~~~~~~~~~~~~~~~~~                                           |            |
| 頁下      | D INEAN: (MERADITE: X                                                             |            |
| 頁上      | C → O Q A https://www.hke.jp/products/demonsion/demonders.htm<br>D wetrastizz=r-r | 81         |
| ¥       | HITACHI D 45% Z Japan                                                             | <u>1</u> - |
| Ŷ       | Regare the Peter                                                                  | 200        |
| *       | 1997年式並社 日立ケーイーシステムス                                                              | 21         |
| *       | 会社情報 事業方計 製品情報 サービス 得意技術・知識 システム構築                                                | 编码         |
| Tab     | サイトトップ・製品情報・アクセンビリティ製品、伝の心                                                        |            |
| 決定      | 「伝の心」(でんのしん):製品情報                                                                 | -          |
| シフト+Tab | 身体の不自由な方のための意思伝達表面                                                                | -          |
| 切替      | 概要® 更新情報® お知らせ◎ 「伝の心」講習会情報®                                                       | -58)       |
| 前頁      | 「伝の心」出展情報®                                                                        | 根          |
| 次頁      | 概要                                                                                | 相對         |
| 戻る      | 0                                                                                 | 根          |

#### マウスでの選択

リンク項目はマウスでクリックすることもできます。

補足

マウス操作盤は、実際の表示は黒枠の表示はありませんが、色付きの部分以外は 透明なので、説明の都合上、黒枠をつけて示しています。

お気に入り
□\*\*\*\*\*□=\*\*・・>ス7ム2 ×

# ٨

ラウザ操作画面のトップメニ ューより[マウス]を選択する と、マウスポインターの位置に マウス操作盤が表示されま す。

ブラウザ操作画面のメニュー は非表示になります。

マウスの操作は、『伝の心取 扱説明書−簡易版−』または 『伝の心取扱説明書(電子 マニュアル)』を参照ください。

マウス操作盤の中心にリンク 項目が来るように、マウス操 作盤を移動させます。

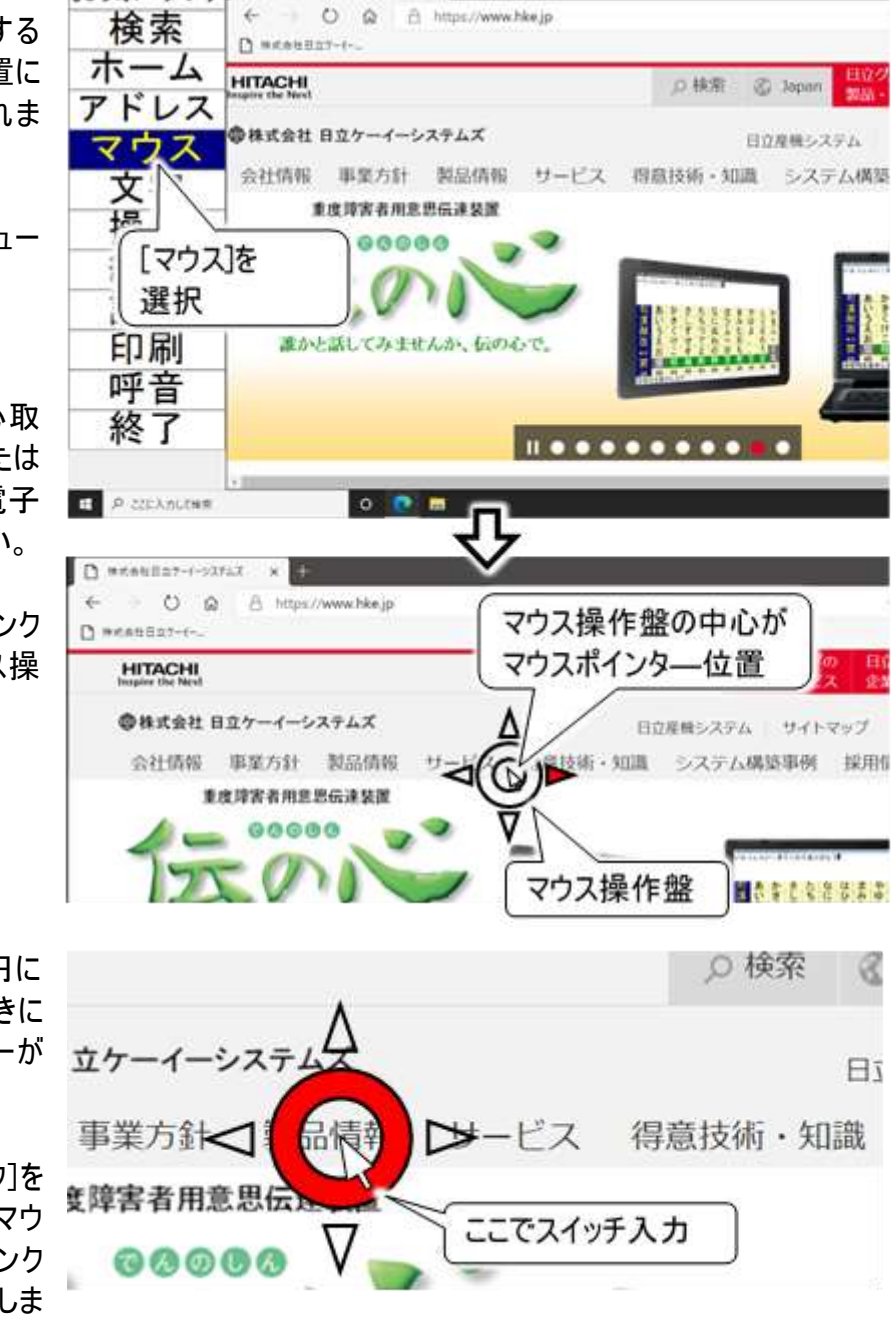

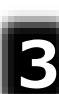

マウス操作盤の中央の円に スキャンカーソルがあるときに スイッチ入力、サブメニューが 表示されます。

サブメニューより[左クリック]を 選択するとリンク項目のマウ スクリックが行われて、リンク 先のホームページに移動しま す。

# ホームページの入力項目に文字を入力する

ホームページには、文字入力を必要とするページもあります。「伝の心」では、文字盤を呼び出して、テ キストボックス等の入力項目に文字を入力することができます。

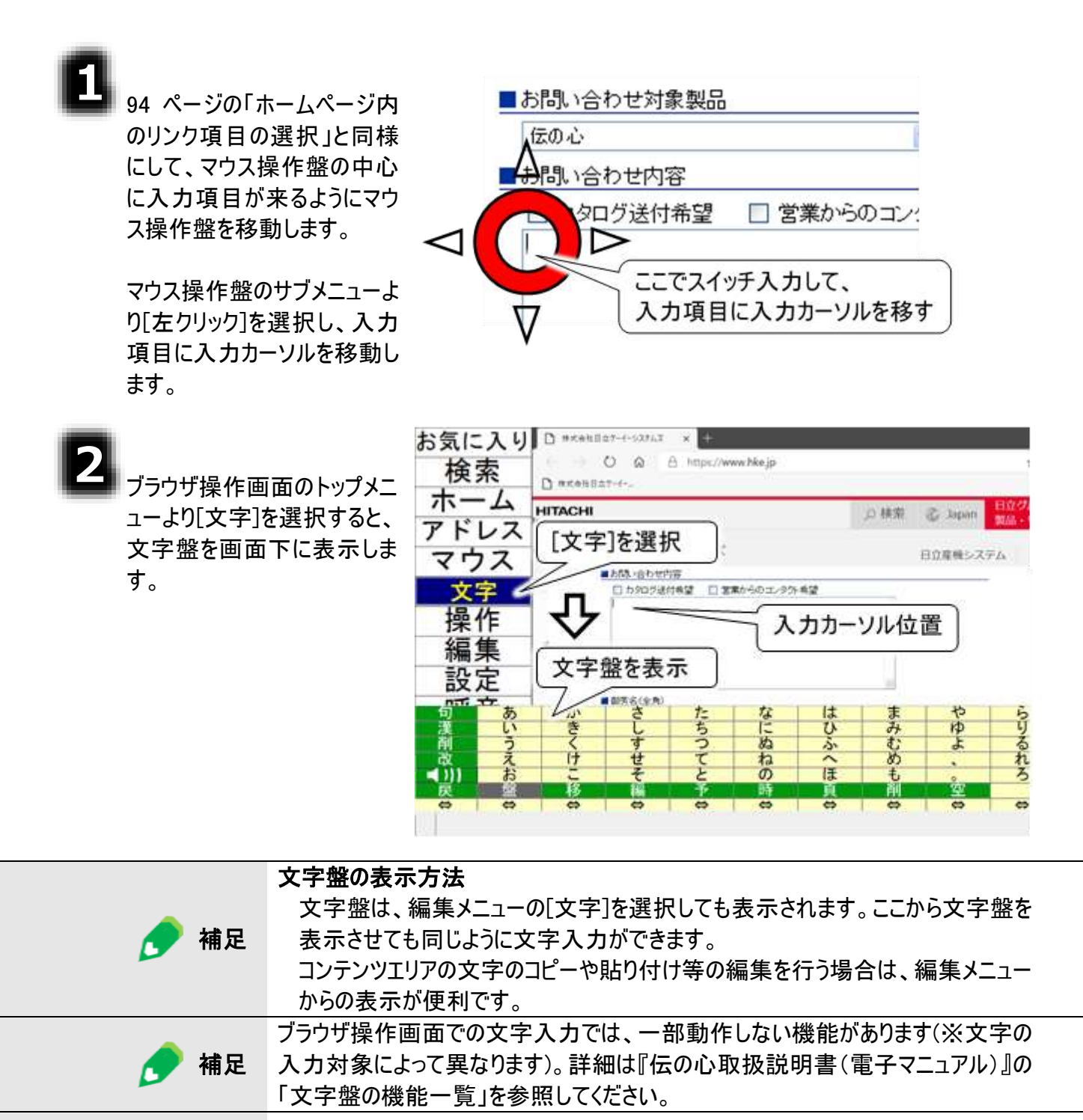

**制限** URL 入力欄の文字入力は、[文字]で表示される文字盤ではできません。[アドレ ス]や[検索]で表示される文字盤で入力ください。

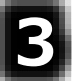

文字盤から入力された文字 は、入力カーソルのある入力 項目に入力されます。 お問い合わせ内容 □ カタログ送付希望 こ 営業からのコンタクト希望 試しに使ってみたいのですが、デモやレンタルはできますか?

文字盤を[戻]の選択で終了させると、編集メニューに戻ります。

#### 編集メニューをもっと活用する

コンテンツエリアの入力項目に文字を入力した後、全部取り消したい場合や、他の入力項目に同じ文 章を入力したい場合には、下記のようにすると便利です。

#### 入力項目の文字を全部切り取る

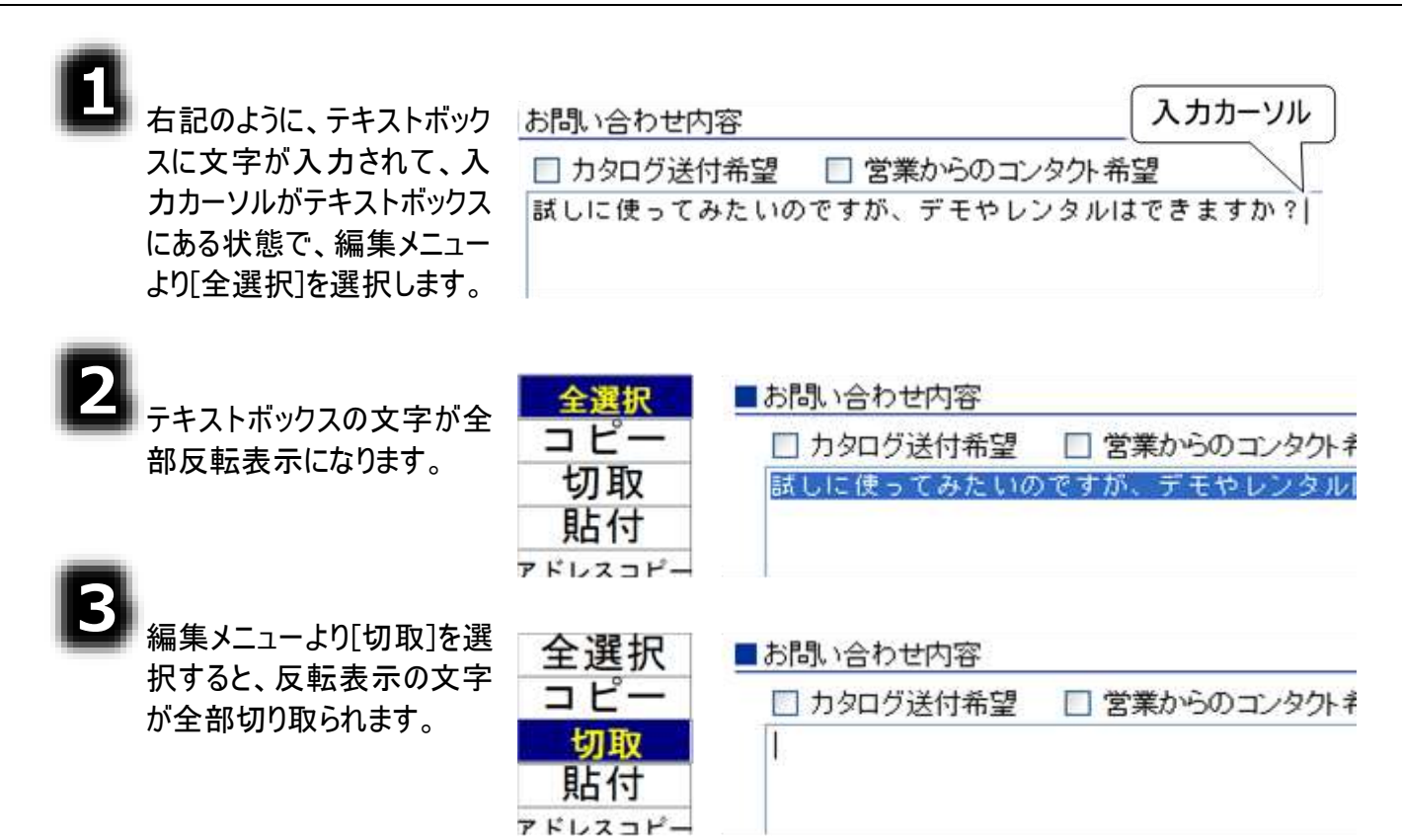

#### 入力項目の文字をコピーして張り付ける

前項「■入力項目の文字を全部切り取る」の①~②と同様にして、テキストボックスの文字を全部反転表示させます。

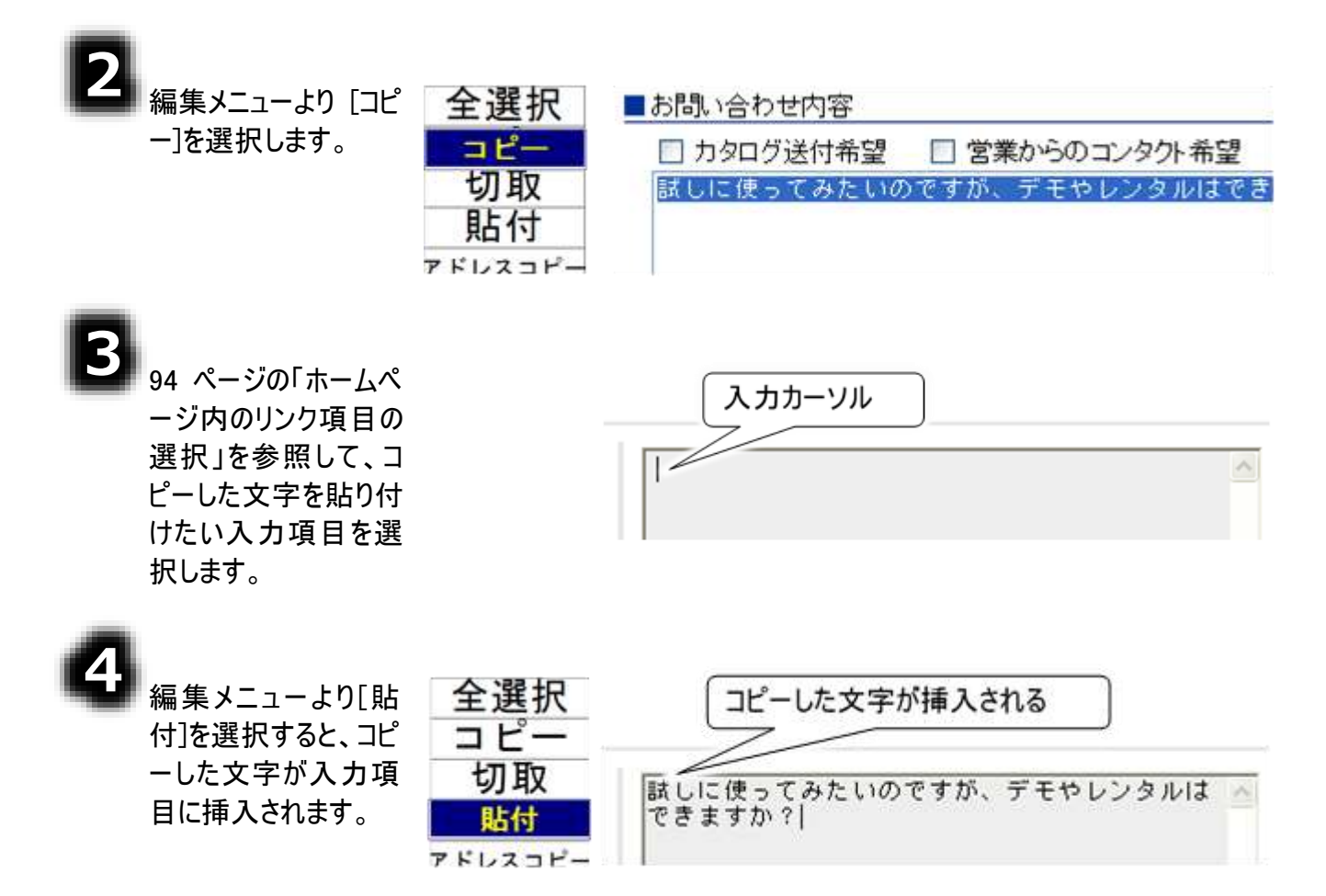

# その他の機能

画面のスクロール

ホームページの1画面が縦や横に広い場合は、すべての画面が表示できません。 この場合、縦や横のスクロールバーを動かして、見たい部分を表示します。

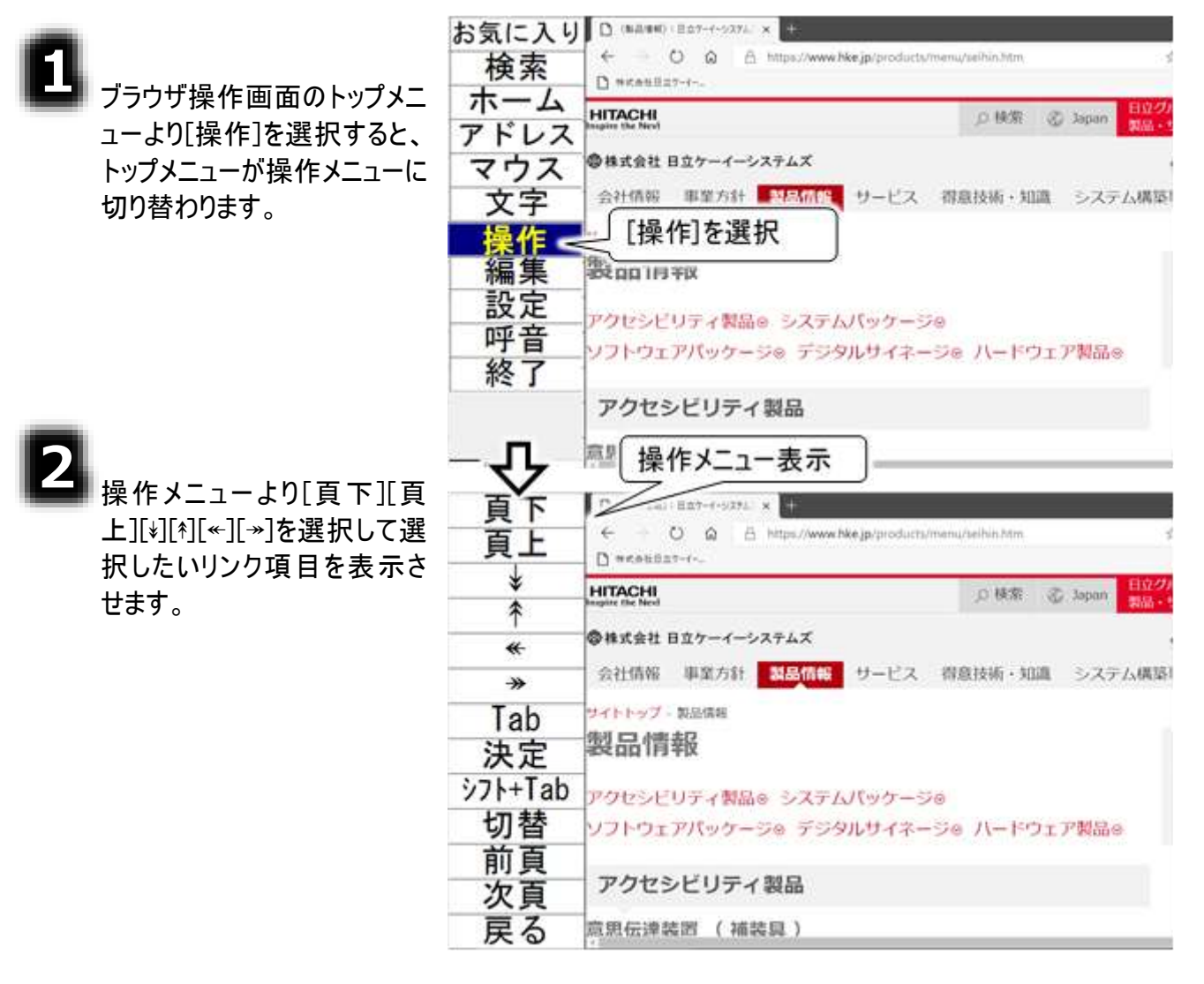

| 操作メニュー     | 説明                                   |
|------------|--------------------------------------|
| 頁下         | 再度スイッチ入力があるまで、現在のページを1ページ分ずつ下に移動します。 |
| 頁上         | 再度スイッチ入力があるまで、現在のページを1ページ分ずつ上に移動します。 |
| *          | 再度スイッチ入力があるまで、現在のページを下の方向に移動します。     |
| *          | 再度スイッチ入力があるまで、現在のページを上の方向に移動します。     |
| <b>«</b> - | 再度スイッチ入力があるまで、現在のページを左の方向に移動します。     |
| <b>*</b>   | 再度スイッチ入力があるまで、現在のページを右の方向に移動します。     |

### ページの移動(前頁/次頁/ホーム)

٦

ブラウザ操作画面のトップメニ ューより[ホーム]を選択する と、Edgeの「ホーム」に設定さ れているページを表示しま す。

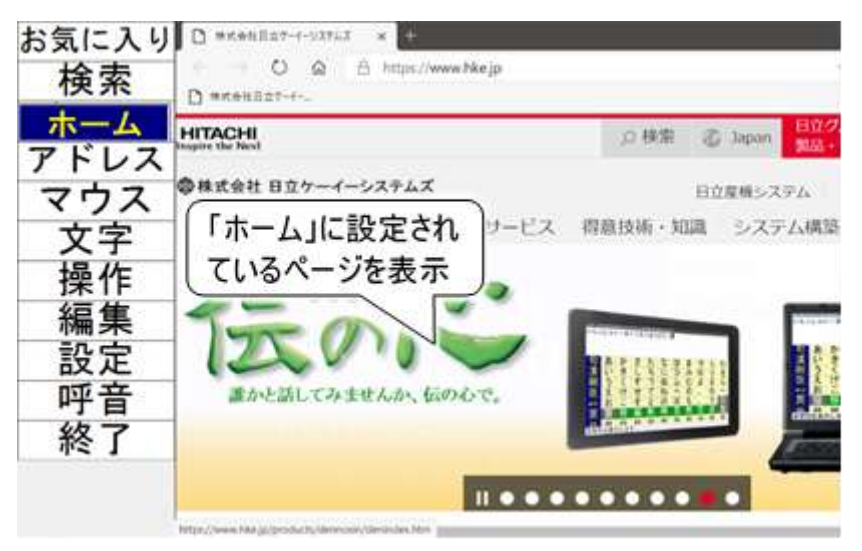

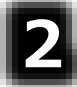

ブラウザ操作画面のトップメニ ューより[操作]を選択して、 操作メニューに切り替えます。

| 2 |                |
|---|----------------|
| - | [前頁]を選択すると、前ペー |
|   | ジを表示します。       |

| お気に入り | 頁下               | D retractions +                                              |
|-------|------------------|--------------------------------------------------------------|
| 検索    | 頁上               | ← → O Q A https://www.bke.jp/products/devnosi<br>D ####827-0 |
| ホーム   | *                | нгтасні                                                      |
| アドレス  | *                | Imples the Next                                              |
| マウス   | *                | ◎株式会社 日立ケーイーシステムズ                                            |
| 文字    | *                | 会社情報 事業方計 製品情報 サービス 得意                                       |
| 操作    | <b>∟&gt;</b> Tab | サイトトップ - 製品情報 - アクセンビリティ製品 - 伝の心                             |
| 編集    | > 決定             | 「伝の心」(でんのしん):裏                                               |
| 設定    | シフト+Tab          | 操体の不自由な方のための意思伝達装置                                           |
| 呼音    | 切替               | 概要。 更新情報。 お知らせ。 「伝の心」講習会情                                    |
| 終了    | 前頁               | 「伝の心」出展情報®                                                   |
|       | 次頁               | 概要                                                           |
|       | 戻る               | 4                                                            |

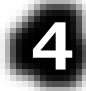

[次頁]を選択すると、次ペー ジを表示します。

### ページの切り替え(タブ切り替え)

٥

ブラウザ操作画面のトップメニュ ーより[操作]を選択して、操作メ ニューに切り替えます。 さらに、操作メニューより[切替]を 選択して、切替メニューに切り替 えます。

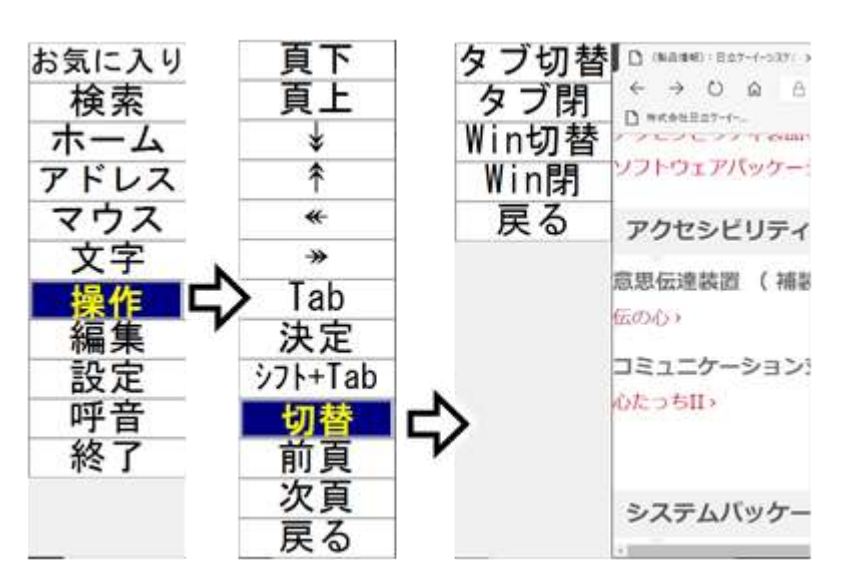

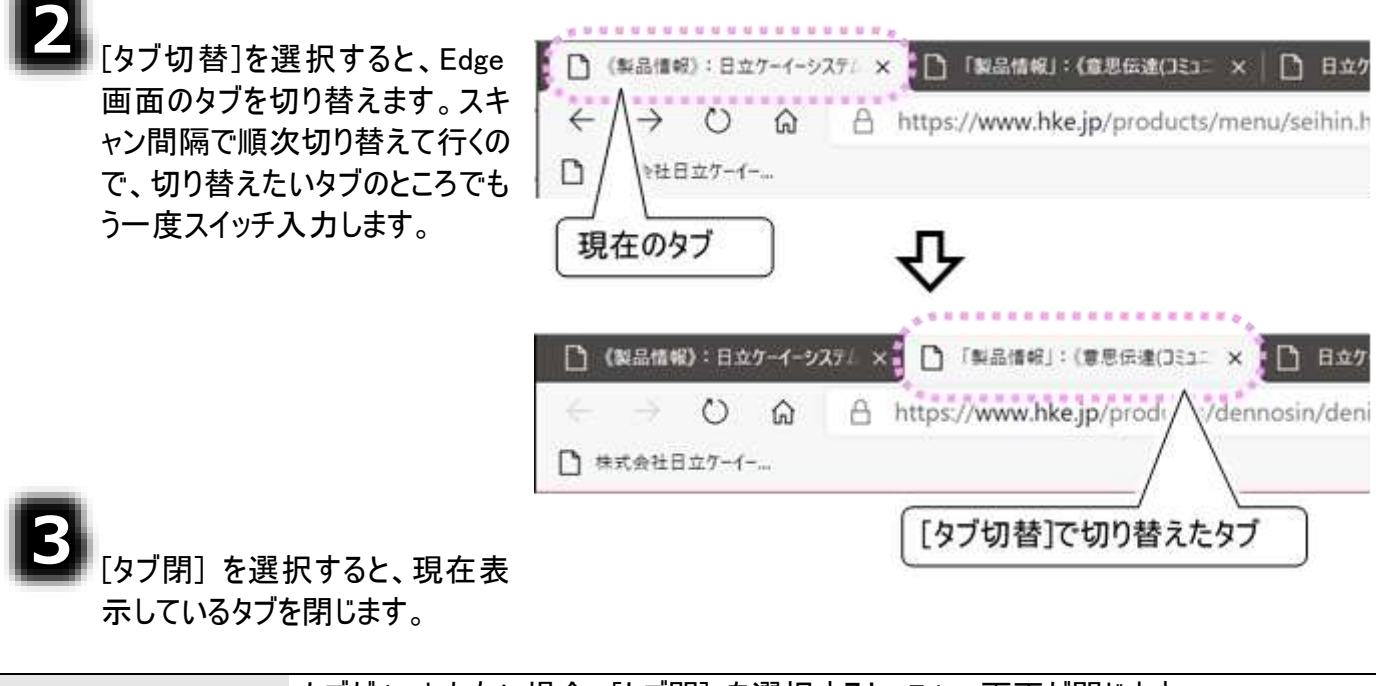

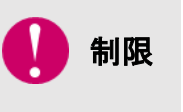

タブが1つしかない場合、[タブ閉] を選択すると、Edge 画面が閉じます。 Edge 画面が閉じている状態で、[タブ閉] を選択すると、Edge 画面が起動します。 ご注意ください。

### ホームページ画面の切替(複数の Edge の切り替え)

ホームページのリンク項目の選択によって、新しい画面でホームページ画面が開く場合があります。この ような場合、この機能を使うと、元のホームページ画面に簡単に戻れます。

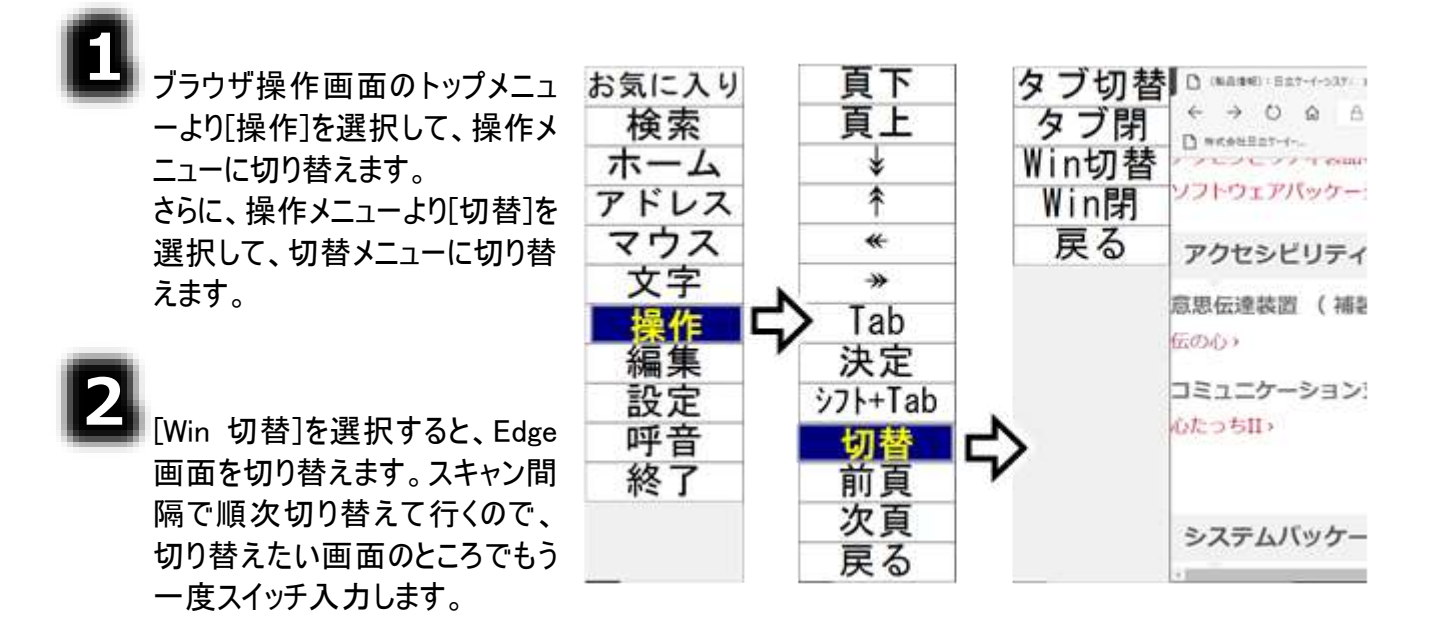

[Win 閉] を選択すると、現在表示している Edge 画面を閉じます。

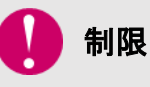

Edge 画面が全て閉じている状態で、[Win 閉] を選択すると、Edge 画面が起動します。

ホームページ画面の拡大/縮小

制限

拡大/縮小の対象は、ホームページの内容です。Edge の検索入力欄や URL 入力欄などは拡大されません。

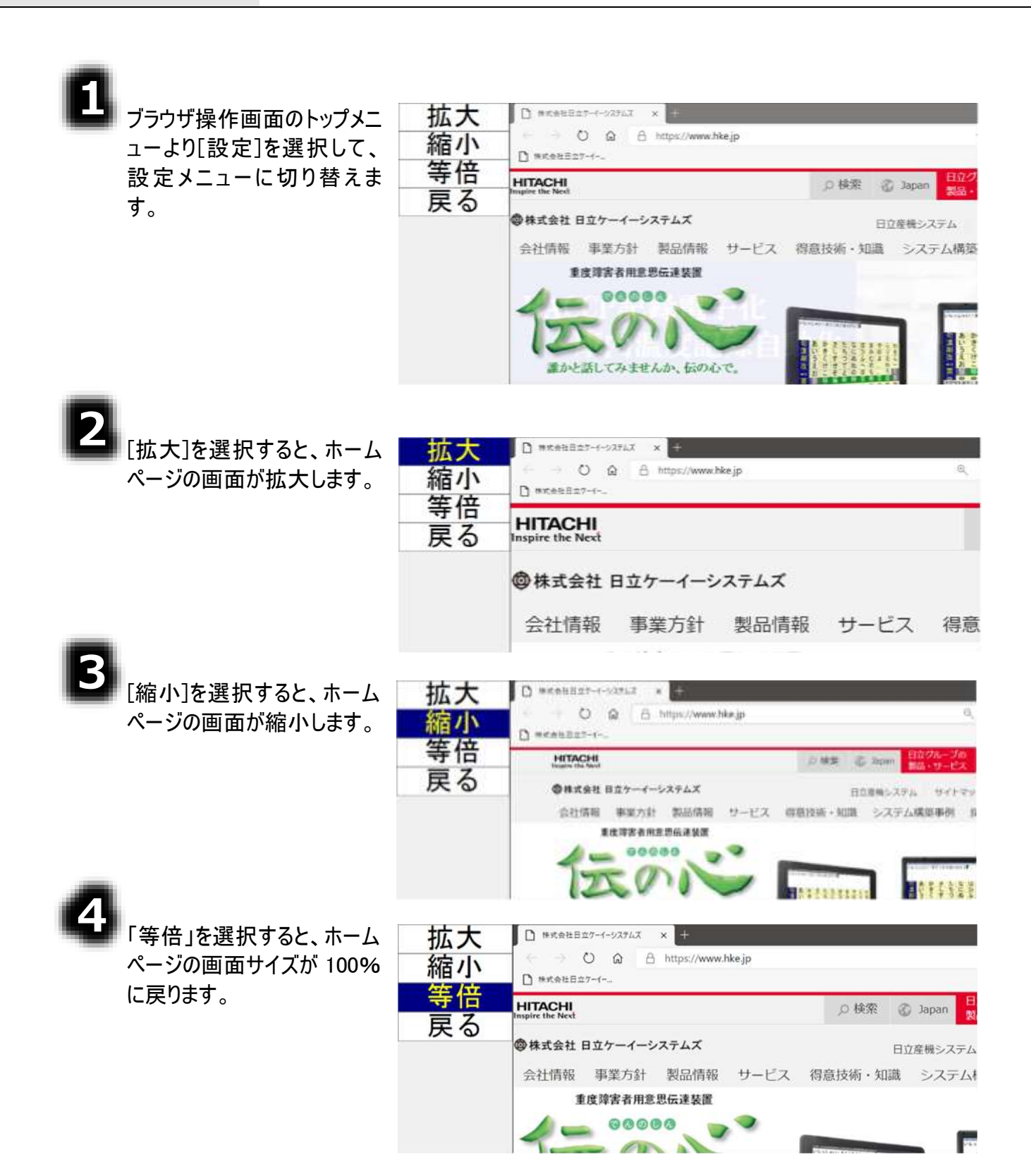

### 補足事項

補足事項について説明します。

# インターネット設定について

「プロバイダからの設定資料」を確認し、プロバイダから送られてきた設定資料の通り入力してください。 インターネット(ブラウザ操作)は、Windows上で設定できていれば使えます。

### よくある質問

メールの送信ができない

●「送信メール(SMTP)名」が半角で入力されていますか?
⇒伝の心のメール設定(送信サーバー設定)の「送信メール(SMTP)名」を確認してください。
※一度削除しての再入力をお願いします。

●セキュリティ対策がされたプロバイダを利用している場合は、送信メール(SMTP)ポート番号の変更が 必要です。

⇒プロバイダからの設定資料の通り入力されているか確認してください。

●「SMTP 認証」「SSL 認証」が必要な場合もあります。
 ⇒伝の心のメール設定(送信サーバー設定)の「アカウント名」・「パスワード」が、半角でプロバイダからの設定資料の通り入力されているか確認してください。
 ※一度削除しての再入力をお願いします。

#### メールの受信ができない

●「受信メール(POP3)名」が半角で入力されていますか?

⇒伝の心のメール設定(受信サーバー設定)の「受信メール(POP3)名」を確認してください。 ※一度削除しての再入力をお願いします。

●「ユーザー名」、「パスワード」正しくが入力されていますか?
 ⇒伝の心のメール設定(受信サーバー設定)の「ユーザー名」、「パスワード」が半角でプロバイダからの設定資料の通り入力されているか確認してください。
 ※一度削除しての再入力をお願いします。

●受信メール(POP3)ポート番号を確認してください。 ⇒通常は「110」なので、プロバイダで特に指定が無い場合は、「110」に設定してください。

●メールアドレスが間違っているとメールが受信できません。 ⇒「アカウント情報」の「電子メールアドレス」をプロバイダからの設定資料の通り入力されているか確 認してください。

※一度削除しての再入力をお願いします。

#### メールの送受信ができない

●まず、「ネットワークに接続できない」を確認してください。

●次に、「メールの送信ができない」「メールの受信ができない」を確認してください。

●ウイルス対策ソフトで伝の心の許可設定を行いましたか?

⇒ウイルス対策ソフトをインストールした場合、そのままでは、伝の心を今まで通り使用することはで きません。

伝の心に添付のウイルス対策ソフトをインストールした場合は、伝の心に添付の資料『「ウィルスバスターXXX 30日版」のご利用について』を参照して設定を行ってください。

●なんらかの原因で、モデムまたはシステム装置に一時的な不具合が生じている場合があります。 ⇒モデムとシステム装置の電源をそれぞれOFFにし、しばらく経ってから電源を入れてみてください。 再起動することで復旧する場合があります。

●エラーメッセージが表示されませんでしたか?

⇒下記、対応表を参照してください。

| エラーメッセージ        | 原因/対策                         |
|-----------------|-------------------------------|
| アカウント"***"読み込み時 | ***はアカウント名、~はエラーの詳細です。        |
| にエラーが発生しました。~   | 【原因】                          |
|                 | アカウント設定ファイルが正しく設定されていない場合に発   |
|                 | 生します。                         |
|                 | 【対策】                          |
|                 | 「伝の心」のメール設定画面から、メールアカウントを再登   |
|                 | 録してください。                      |
| アカウントが登録されていませ  | 【原因】                          |
| $h_{\circ}$     | メールアカウントが1つも作成されていません。        |
|                 | 【対策】                          |
|                 | 15 ページの「メールアカウントの設定」を参照して、メール |
|                 | アカウントを登録してください。               |
| 受信に失敗しました。      | 【原因】                          |
| アカウントの設定を確認してくだ | アカウントの設定が間違えています。             |
| さい。             | 【対策】                          |
| 送信に失敗しました。      | 15 ページの「メールアカウントの設定」を参照して、メール |
| アカウントの設定を確認してくだ | アカウント、パスワードが正しく設定されているか確認してく  |
| さい。             | ださい。                          |
| 受信中、通信に失敗しました。  | 【原因】                          |
| 回線を確認してください。    | ネットワークにつながっていない場合などが考えられます。   |
| 送信中、通信に失敗しました。  | 【対策】                          |
| 回線を確認してください。    | 「ネットワークに接続できない」を参照してください。     |

| エラーメッセージ             | 原因/対策                         |
|----------------------|-------------------------------|
| 受信中、通信に失敗しました        | *** は、エラー コードです。              |
| (* * *) <sub>°</sub> | 【原因】                          |
| 回線を確認してください。         | ネットワークにつながっていない、サーバーがダウンしている  |
|                      | 場合等が考えられます。                   |
|                      | 【対策】                          |
| 送信中、通信に失敗しました        | まず、「ネットワークに接続できない」を参照してください。  |
| (* * *)。             | 15 ページの「メールアカウントの設定」を参照して、全ての |
| 回線を確認してください。         | 項目が正しく設定されているか確認してください。       |
|                      | サーバーがダウンしているかどうかの確認は、ご契約のインタ  |
|                      | ーネット接続業者にお問い合わせください。          |
|                      | それでも解決しない場合は、ご購入先に、点検と修理を     |
|                      | ご相談ください。                      |
| 受信(送信)中、接続を拒否さ       | 【原因】                          |
| れました(10061)。         | サーバーの設定を間違えている等が考えられます。       |
| アカウント、およびサーバーの設      | 【対策】                          |
| 定を確認してください。          | 15 ページの「メールアカウントの設定」を参照して、全ての |
|                      | 項目が正しく設定されているか確認してください。       |
| 受信(送信)サーバーに接続で       | 【原因】                          |
| きませんでした(10065)。      | ネットワークにつながっていない、サーバーの設定を間違え   |
| 回線とサーバーの設定を確認し       | ている等が考えられます。                  |
| てください。               | 【対策】                          |
| 受信(送信)サーバーに接続で       | まず、「ネットワークに接続できない」を参照してください。  |
| きないか、接続したサーバーが受      | 15 ページの「メールアカウントの設定」を参照して、全ての |
| 信(送信)サーバーではありませ      | 項目が正しく設定されているか確認してください。       |
| んでした(11004)。         |                               |
| 回線とサーバーの設定を確認し       |                               |
| てください。               |                               |
| 受信中、サーバーからエラー応       | 【原因】                          |
| 答が返ってきました。           | POPサーバーからのエラー応答です。            |
| 設定を確認してください。         | 【対策】                          |
|                      | 15 ページの「メールアカウントの設定」を参照して、メール |
|                      | アカウント、パスワードを正しく設定しているか確認してくだ  |
|                      | さい。                           |
|                      | それでも解決しない場合は、ご購入先に、点検と修理を     |
|                      | ご相談ください。                      |
| エラーメッセージ         | 原因/対策                         |
|------------------|-------------------------------|
| 送信中、サーバーからエラー応   | * * * は、エラー メッセージです。          |
| 答が返ってきました。       | 【原因】                          |
| * * *            | SMTP サーバーからのエラー応答です。          |
|                  | 【対策】                          |
|                  | 15 ページの「メールアカウントの設定」を参照して、メール |
|                  | アカウント、パスワードを正しく設定しているか確認してくだ  |
|                  | さい。                           |
|                  | それでも解決しない場合は、ご購入先に、点検と修理を     |
|                  | ご相談ください。                      |
| ダイヤルアップに失敗しました。  | 【原因】                          |
| モデムの接続、"接続設定"の   | 電話回線が接続されていない、モデムが接続されていな     |
| 設定、またはウィンドウズの"ダイ | い、"接続設定"で有効な接続を選択していない、などが    |
| ヤルアップ"を確認してください。 | 考えられます。                       |
|                  | 【対策】                          |
|                  | 「ネットワークに接続できない」を参照してください。     |

#### 急にメールが使えなくなった

●まず、「ネットワークに接続できない」を確認してください。

●次に、「メールの送信ができない」「メールの受信ができない」を確認してください。

●「メールの送受信ができない」も確認してください。

●プロバイダのセキュリティ設定が変更になっていませんか?
 ⇒プロバイダから新しく届いている設定資料がないか確認してください。
 また、プロバイダから届いている設定資料の通り入力されているか確認してください。
 (一度削除しての再入力をお願いします)

- メールの移動・削除・閲覧ができない
  - ●移動や削除ができない場合は、メールの一時ファイル(キャッシュファイル)が壊れているかもしれません。
    - ⇒メールの一時ファイル(キャッシュファイル)を再作成すると解決する場合があります。
      - 再作成の方法は、22 ページの「メールの一時ファイルの再作成」を参照してください。

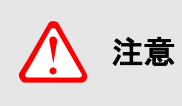

メールの一時ファイル(キャッシュファイル)を再作成する場合、メールが全て「未読」 または「既読」となってしまいます。 ※「未読」にするか「既読」にするかは選択可能です。

●移動はできるが閲覧できない場合は、メールのファイルが破損している可能性があります。
 ⇒受信メールなら、送信元に再送してもらってください。
 ⇒送信メールなら、メールを再作成してみてください。

#### ネットワークに接続できない

- ●ネットワークケーブルが外れていませんか?
   ⇒ケーブルを確認し、必要ならば「伝の心」の電源を切って、もう一度電源を入れて下さい。
- ●ケーブルが断線していませんか?
  ⇒ケーブルを交換し、必要ならば「伝の心」の電源を切って、もう一度電源を入れて下さい。
- ●ネットワークの設定を間違えていませんか?
  - ⇒ご使用のネットワーク環境(モデム・ルーター・ハブ等)を確認の上、正しいネットワークの設定にし て、必要ならば「伝の心」の電源を切って、もう一度電源を入れて下さい。 各ネットワーク機器の設定につきましては、ご購入先までお問い合わせください。

#### 受信メールが文字化けする

●送信元の方のメールのエンコード形式を確認してください。

- ⇒伝の心が受け取れるメールのエンコード形式は、「Base64」になります。
  - 伝の心側では設定することはできません。
  - 送信元の方にメーラーの設定を変更していただくことで、正常に受信することができます。
  - 下記は Windows Live メールの設定例です。
  - <Windows Live メールの場合>
  - ①Windows Live メールを起動し、[ツール]より[オプション]を選択し、オプション画面を開きます。 ②[送信]タブを選択し、「メールの送信の形式」で、[テキスト形式(P)]を選択します。

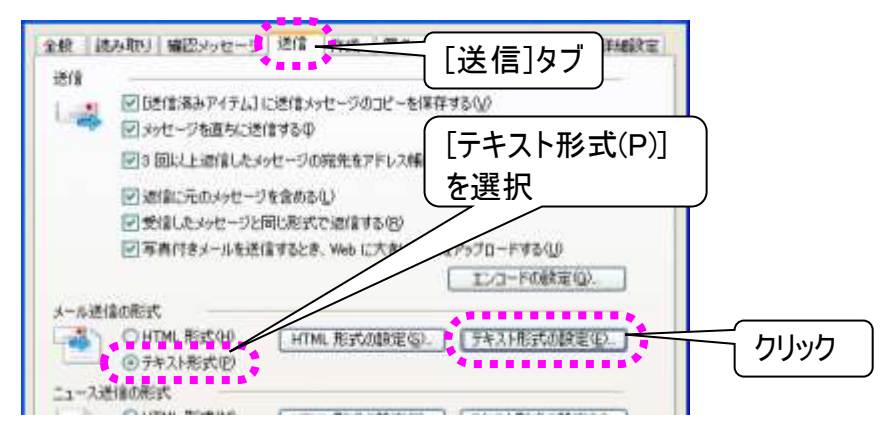

③「メールの送信の形式」のテキスト形式の設定(E)...をマウスクリックします。 ④表示されたテキスト形式の設定画面の「メッセージ形式」で「MIME(M)」を選択します。

| X9世ージ形式<br>② MIDME(M)                     |                             | OK             |                  |
|-------------------------------------------|-----------------------------|----------------|------------------|
| 1レコード方法(E)<br>□8 ピットの文平を<br>○ UUEncode(U) | Quoted Printable<br>Base 64 |                | 「MIME(M)」を選択     |
| 递信时に自動的に文字列後                              | 新り返す(A) 76                  | う目本文           | 「なし」か「Base64」を選択 |
| ☑通信や転送をする場合、記                             | 考 0)を挿入して、元のテ               | キストをインデントする(Q) |                  |

⑤「エンコード方法(E)」は、「なし」か「Base64」を選択します。

⑥OK をクリックして画面を閉じ、オプション画面も OK をクリックして閉じます。

### 携帯からの絵文字やデコメールが読めない

●絵文字やデコメールは使用できません

⇒通常のPCでも見られないことや、携帯によっても見られないことがあるので、絵文字やデコメール 等機種依存するものは、使用しないで送ってもらうようにしてください。

### 「メールアドレス登録ツール」が起動しない

●「「伝の心」もしくは「支援者用設定」が実行中です。」と表示される場合

⇒「伝の心」もしくは「支援者用設 定」が実行中の場合は「メールアド レス登録ツール」は起動できませ ん。

「支援者用設定」の終了、「伝の 心」の停止を行ってから、「メールア ドレス登録ツール」を起動してくださ い。

「伝の心」の停止方法は、25 ペー ジの「メールアドレス登録ツールの 起動と終了」を参照ください。

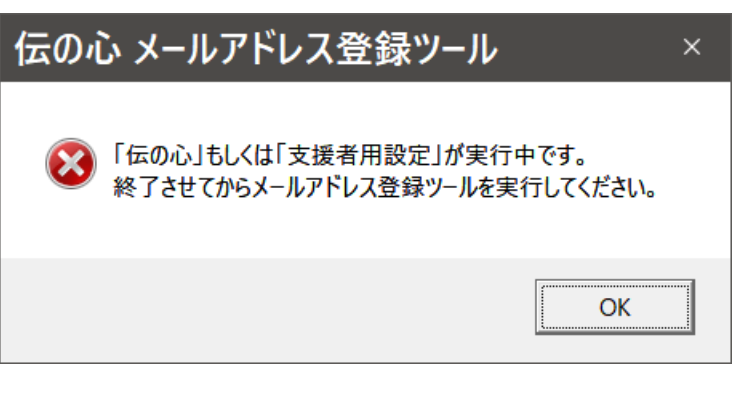

●「既定のアカウントに設定されているフォルダが見つかりませんでした。」と表示される場合

⇒支援者用設定の「メール設定」に て、既定のアカウントを削除しませ んでしたか? 「メール設定」を確認して、必要に 応じて既定のアカウントを変更して ください。

| 伝の心           | メールアドレス登録ツール                                                                               | × |
|---------------|--------------------------------------------------------------------------------------------|---|
| ۳<br>:]<br>لا | 既定のアカウントに設定されているフォルダが見つかりませんでした。<br>支援者用設定」のメール設定で既定のアカウントを設定してから<br>−ルアドレス登録ツールを実行してください。 |   |
|               | ОК                                                                                         |   |

●「既定のアカウントが設定されていません。」と表示される場合

⇒メールアカウントが 1 つもない場合 に表示されます。 支援者用設定の「メール設定」に て、アカウントの作成、設定を行っ てください。

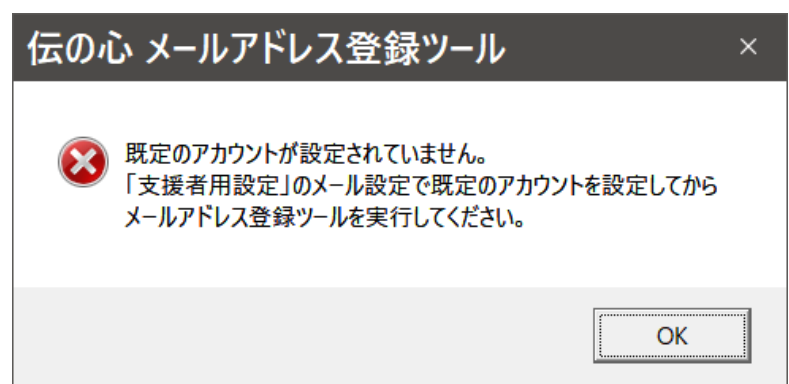

# 意思伝達装置 伝の心

## メール・インターネット設定ガイド

第11版 2021年 3月

## 株式会社 日立ケーイーシステムズ

PC-DEN2AM-11

無断転載を禁止します 落丁・乱丁の場合はお取り替えいたします。